### PROJET ÉVOLUTION 2017 ADDK

Alexandre LANTOINE David MARAUT Khenan BENMIMOUN Damien DELBARRE

27/07/2017

ADDK

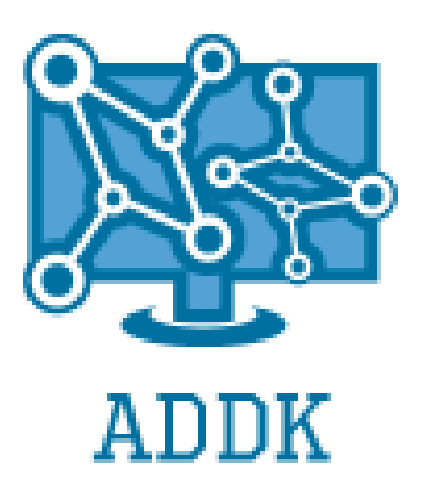

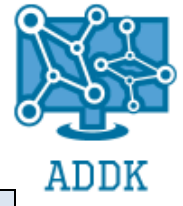

### <u>TABLE DES MATIERES</u>

| ۱.   | Présentation                             | I-4    |
|------|------------------------------------------|--------|
| Α.   | Problématique:                           | I-4    |
| В.   | L'entreprise                             | I-4    |
| C.   | Rappel des éléments existants            | I-4    |
| D.   | Partage des tâches / Évolution du projet | I-5    |
| II.  | Topologie réseau                         | II-6   |
| A.   | Plan d'adressage                         | II-6   |
| 1    | . Clients                                | II-6   |
| 2    | . Serveurs                               | II-6   |
| III. | Matériels                                | 111-7  |
| A.   | Liste et Coûts (comparatifs)             | 111-7  |
| 1    | . Comparatif                             | 111-7  |
| 2    | . Choix                                  | III-8  |
| 3    | . NAS                                    | III-8  |
| В.   | Système de tolérance de panne            | 111-9  |
| 1    | . RAID Serveur & NAS                     | 111-9  |
| 2    | . Système de Réplication                 | III-10 |
| 3    | . Sauvegarde                             | III-10 |
| IV.  | HYPERVISEUR                              | IV-11  |
| A.   | Définition                               | IV-11  |
| В.   | Comparatif                               | IV-11  |
| 1    | . Virtualisation de type 1 :             | IV-11  |
| 2    | . Virtualisation de type 2 :             | IV-11  |
| 3    | . Notre choix                            | IV-12  |
| 4    | . Avantages                              | IV-12  |
| 5    | . Inconvénients                          | IV-12  |
| C.   | Installation                             | IV-13  |
| 1    | . ESXI                                   | IV-13  |
| 2    | . vSphere Client                         | IV-13  |
| D.   | Configuration                            | IV-13  |
| E.   | Conversion et export                     | IV-14  |
| 1    | . Paramétrage de la conversion           | IV-15  |
| F.   | Stratégie de Sauvegarde                  | IV-15  |
| 1    | . Comparatif de solutions de sauvegarde  | IV-15  |
| 2    | . Répartition des charges (QoS)          | IV-16  |
| V.   | SERVEURS                                 | V-17   |
|      |                                          |        |

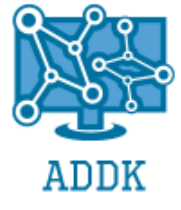

| Α.    | Windows ServerV-1                                                                                                    | L7         |
|-------|----------------------------------------------------------------------------------------------------|------------|
| 1     | . Active Directory (Contrôleur de Domaine)V-1                                                                                     | 8          |
| 2     | . Configuration IPV-1                                                                                                    | 9          |
| 3     | . Gestion des stratégiesV-2                                                                                                    | 20         |
| 4     | . Serveur d'impressionsV-3                                                                                                    | 31         |
| 5     | . Serveur de Fichiers (FTP) définieurs de Fichiers (FTP)                                                                          | ni.        |
| 6     | . DHCPV-3                                                                                                    | 34         |
| 7     | . DNSV-3                                                                                                    | 37         |
| 8     | . Journaux, LogsV-3                                                                                                    | 39         |
| В.    | Système de Gestion de parc et droits des Utilisateurs : ComparatifV-4                                                             | 10         |
| 1     | . GLPIV-4                                                                                                    | 10         |
| 2     | . Base de Données AccessV-4                                                                                                    | ł1         |
| 3     | . ConclusionV-4                                                                                                    | <b>1</b> 5 |
| C.    | Serveur Linux (lequel?)V-4                                                                                                    | ł5         |
| 1     | . Zentyal vs Debian : ComparatifV-4                                                                                               | ł5         |
| 2     | . InstallationV-4                                                                                                    | 18         |
| 3     | . ParamétrageV-4                                                                                                    | 19         |
| VI.   | LicencesVI-5                                                                                                    | 6          |
| Α.    | Administration des licences clients via serveur KMSVI-5                                                                           | 6          |
| VII.  | Bilan d'activité / ConclusionVII-5                                                                                                | 58         |
| VIII. | ANNEXESVIII-5                                                                                                    | ;9         |
| Α.    | CARACTÉRISTIQUES détaillées choix serveur physiqueVIII-5                                                                          | ;9         |
| В.    | HyperviseurVIII-6                                                                                                    | 50         |
| 1     | . Procédure d'installation d'ESXIVIII-6                                                                                           | 50         |
| 2     | . Installation de vSphere ClientVIII-6                                                                                            | 59         |
| 3     | . Conversion de la machine virtuelle (compatible ESXI)VIII-7                                                                      | 2          |
| C.    | SauvegardeVIII-7                                                                                                    | /4         |
| 1     | <ul> <li>Installation et paramètrage outil de sauvegarde, réplication: Veeam Backup &amp; replication</li> <li>VIII-74</li> </ul> |            |
| D.    | LinuxVIII-8                                                                                                    | 30         |

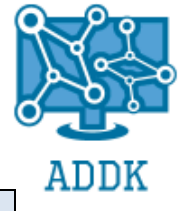

### I. <u>PRESENTATION</u>

### A. **PROBLEMATIQUE**:

Nous sommes dans une entreprise dans laquelle le matériel est déjà installé. Nous devons optimiser la gestion de chaque service (point de vue informatique), du matériel et des interventions.

Fiabiliser l'infrastructure informatique et mettre en place des solutions d'administration des profils utilisateurs afin de paramétrer leurs accès et faciliter le déploiement de stations de travail préconfigurées. Pour cela nous proposons plusieurs solutions possible à notre administration en conseillant l'une ou l'autre solution afin d'évoluer vers une solution sécurisée et qui répond aux besoins de l'entreprise.

### B. <u>L'ENTREPRISE</u>

L'entreprise ADDK est une entreprise de production d'œuvres artistiques en tout genre elle réponds aux appels d'offres de beaucoup d'artistes francophones.

Son activité est en plein essor d'ou le besoin de fiabiliser les ressources informatiques internes.

### C. <u>RAPPEL DES ELEMENTS EXISTANTS</u>

Dans le cadre du projet START; préalable au projet Évolution divers éléments qui composent l'infrastructure informatique sont déjà déployés.

- Le câblage du bâtiment ainsi que les baies de brassage sont en place. Les liaisons entre les différentes baies sont installées.
- La topologie physique des prises réseaux est présente.
- Les postes clients destinés aux utilisateurs finaux qui ont été renouvelés sont installés
- Les Masters des postes clients sont à disposition prêts a servir.
- Les équipements réseaux tels que les Switchs routeurs, etc, sont en place.
- Les conventions d'adressage et nommage des services et autres sont établis.

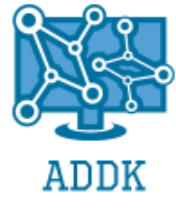

### D. <u>PARTAGE DES TACHES / ÉVOLUTION DU</u> <u>PROJET</u>

|                        |              | Damien     | Khenan      | Alexandre    |             |
|------------------------|--------------|------------|-------------|--------------|-------------|
| Groupe :               | David Maraut | DELBARRE   | BENMIMOUN   | LANTOINE     |             |
| Chef de projet :       | David Maraut |            |             |              |             |
|                        |              |            |             |              |             |
|                        |              | Date de    | Date de fin | %            | Date de fin |
| Action / Tâche         | Participant  | début      | estimée     | d'avancement | réelle      |
| Présentation           | ADDK         | 23/03/2017 | 28/03/2017  | 100%         | 26/03/2017  |
| Partage des taches     | ADDK         | 24/03/2017 | 26/03/2017  | 100%         | 25/03/2017  |
| Plan                   | ADDK         | 23/03/2017 | 30/03/2017  | 100%         | 26/03/2017  |
| Linux Serveur          | Damien       | 08/05/2017 | 20/07/2017  | 100%         | 23/07/2017  |
| Systèmes de Gestion    | David        | 14/06/2017 | 22/06/2017  | 100%         | 20/06/2017  |
| Active Directory       | Alexandre    | 28/04/2017 | 02/05/2017  | 100%         | 05/05/2017  |
| Powershell (strat,     |              |            |             |              |             |
| gpo)                   | Alexandre    | 05/06/2017 | 17/06/2017  | 100%         | 10/06/2017  |
| Matériel               | khenan       | 25/05/2017 | 30/06/2017  | 100%         | 29/06/2017  |
| Base de données        | Alexandre    | 27/06/2017 | 03/07/2017  | 100%         | 28/06/2017  |
| Sauvegarde (logiciel + |              |            |             |              |             |
| externalisation)       | David        | 01/05/2017 | 14/05/2017  | 100%         | 10/05/2017  |
| groupes /répertoires   |              |            |             |              |             |
| / fichiers             | Alexandre    | 15/05/2017 | 03/06/2017  | 100%         | 29/05/2017  |
| Licences               | David        | 25/04/2017 | 30/04/2017  | 100%         | 26/04/2017  |
| Word                   | khenan/David | 29/06/2017 | 23/07/2017  | 100%         | 24/07/2017  |
| Impression             | Alexandre    | 14/05/2017 | 15/05/2017  | 100%         | 15/05/2017  |
| Powerpoint             | Khenan       | 17/07/2017 | 24/07/2017  | 100%         | 24/07/2017  |

Ce tableur vous est présenté comme exemple de notre état d'avancement du projet afin de nous permettre de nous organiser dans les meilleures conditions.

Il permet de visualiser les impératifs butoirs qui nous sont imposés.

Afin d'arriver au mieux à notre objectif, nous avons mis en place un système de communication sous forme de groupe de discussion interactif, où l'on peut s'entraider et proposer diverses solutions aux autres membres du groupe lors de problèmes rencontrés.

La décision finale appartenait au responsable du groupe de travail: David MARAUT.

Pour finir, l'impact de l'avancée de certaines parties du projet sur d'autres ayant été défini nous avons mis en place un système d'ordre des choses concernant les actions prioritaires afin d'arriver au résultat dans les temps.

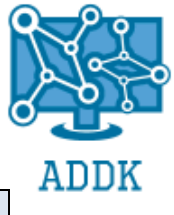

### III. TOPOLOGIE RESEAU

### A. PLAN D'ADRESSAGE

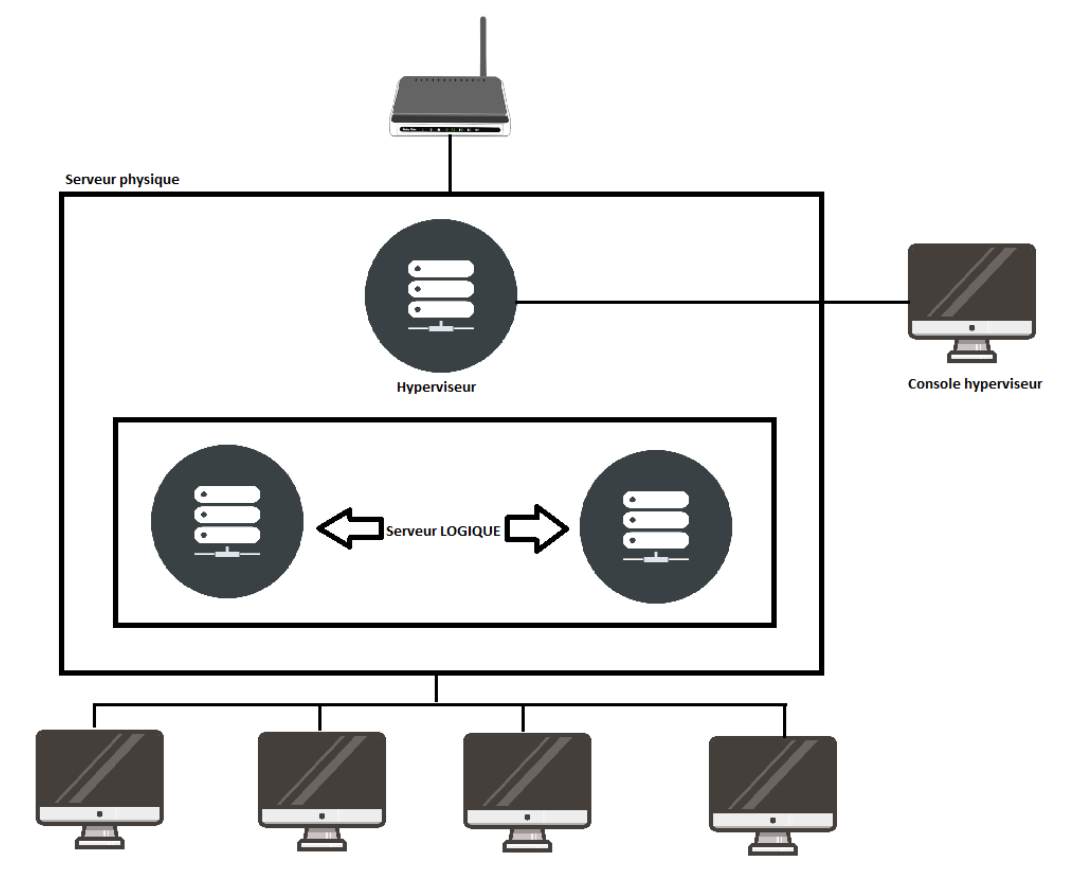

### **1.** CLIENTS

Défini par le projet START. Notre plan d'adressage et l'application de celui-ci a été synthétisé via une maquette Packet Tracer afin de pouvoir tester la viabilité de nos idées.

#### **2. SERVEURS**

#### a) Windows Serveur

Windows Serveur dispose d'une adresse IP fixe afin de pouvoir y accéder pour tous type de services fournis sans se poser de questions.

Celui-ci fournit les services suivants: Active Directory, DNS, DHCP, serveur d'impressions,

Adresse ip : 192.168.0.1

Masque de sous réseau : 255.255.255.0

Passerelle par défaut : 192.168.0.254

### b) Linux

Adresse ip : 192.168.0.2 Masque de sous réseau : 255.255.255.0 Passerelle par défaut : 192.168.0.254

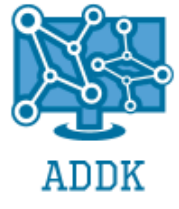

#### c) Hyperviseur

Adresse ip : 192.168.0.5 Masque de sous réseau : 255.255.255.0 Passerelle par défaut : 192.168.0.254

### d) Client type (à titre d'exemple)

Un client type a été mis en production afin de pouvoir y tester les éléments d'administration de l'hyperviseur et de la solution de sauvegarde et de réplication. Adresse ip : 192.168.0.11 Masque de sous réseau : 255.255.255.0 Passerelle par défaut : 192.168.0.254

### e) Point d'accès sans fil

Le wifi sera présent dans nos locaux afin que nos utilisateurs et collaborateurs puissent avoir des accès sans fil a Internat et aux ressources réseaux dans les salles de réunion entre autre.

### III. <u>MATERIELS</u>

### A. LISTE ET COUTS (COMPARATIFS)

### **1.** COMPARATIF

| Modèle              | Dell PowerEdge R530                               | HPE DL160 Gen 9                                       |
|---------------------|---------------------------------------------------|-------------------------------------------------------|
| Processeur          | Intel Xeon E5-2620 v4 2,1 GHz                     | Intel Xeon E5-2620 v4 2,1 GHz                         |
| Nb de CPU max       | 1                                                 | 2                                                     |
| Mémoire             | 16 Gb                                             | 17 Gb                                                 |
| Disque Dur          | 1 TB 7,2k RPM SATA 6 Gbps, Hot-plug<br>Hard drive | N/A                                                   |
| Alimentation        | 750W Hot-plug                                     | 550W                                                  |
| Garantie de<br>base | 3 ans basic                                       | 3 ans pièces dont 1ère année intervention<br>sur site |
| Option<br>Garantie  | 4 ans ProSupport (intervention sur site)          | 3 ans pièce et intervention sur site                  |
| Option(s)           | 1 TB 7,2k RPM SATA 6 Gbps, Hot-plug<br>Hard drive | 2 x 1 TB 7,2k RPM SATA 6 Gbps, Hot-plug<br>Hard drive |
| Format Rack         | 1U                                                | 10                                                    |
| Remise              | -1 034,87 €                                       | 0                                                     |
| Prix total          | 2 358,00 €                                        | 4 176,00 €                                            |

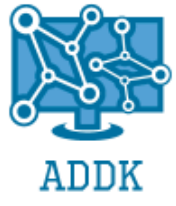

### **2.** CHOIX

Nous nous sommes tourné pour un serveur DELL rackable suffisamment puissant pour supporter la virtualisation.

L'avantage de ce serveur que les disques dur peuvent être changés serveur allumé (hot-plug) ainsi que l'alimentation. Son format rackable permet de l'installer dans une baie informatique.

De plus DELL propose une garanti de 4 ans avec intervention sur site ainsi qu'une réduction de plus de 1000 euros.

Le détail de la configuration du serveur se trouve dans la description

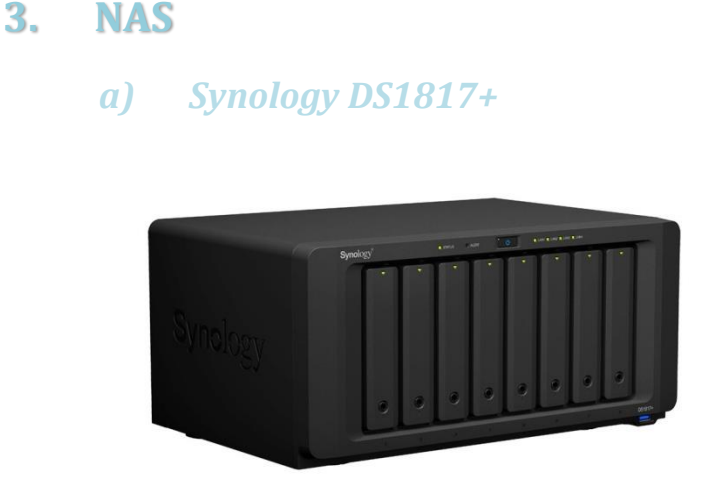

Le DS1817+ dispose de capacités de stockage adaptées aux environnements de virtualisation, spéialement sous VMware. L''intégration étant certifiée VMware vSphere 6 et VAAI, le DS1817+ permet de décharger certaines opérations de stockage spécifiques et optimise la puissance de calcul pour les performances au sein du réseau et de renforcer l'efficacité dans les environnements VMware. En tant que stockage centralisé d'un environnement virtuel, le DS1817+ permet la migration de machines virtuelles via le logiciel, ce qui facilite le déplacement de VM d'un serveur à un autre, tout en minimisant les interruptions de service et les perturbations pour l'utilisateur.

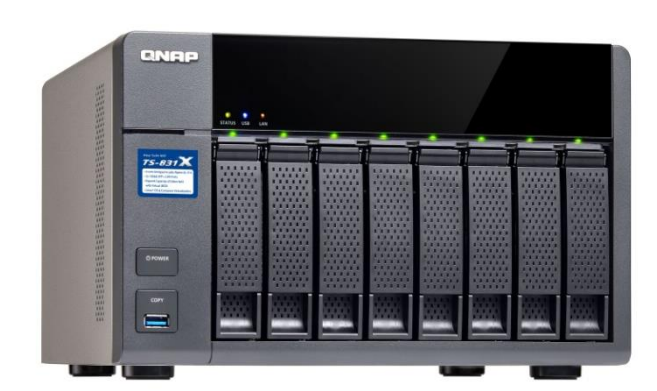

ADDK | 358 Avenue des Palefreniers 62000 ARRAS 03 21 78 99 51

#### *b) qNap QNAP TS-831X-8G*

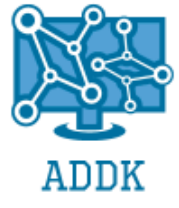

Le TS-831X disopose de fonctionnalités ainsi que de caractéristiques uniques, notamment le VJBOD (JBOD virtuel), qui introduit un moyen économique d'optimiser l'utilisation de l'espace de stockage inutilisé du NAS pour permettre d'augmenter la capacité de stockage d'autres NAS QNAP, si besoin, et Container Station, qui permet de développer et de déployer rapidement des applications pour l'Internet des Objets (IoT). Le TS-831X est un système de stockage rentable conçue pour les entreprises en expansion qui recherchent une solution de sauvegarde, de restauration, de cloud privé eventuellement, et de stockage pour virtualisation (ce qui nous interesse), mais aussi à pérenniser leur infrastructure informatique pour les réseaux.

### c) Comparatif

|                                        | Synology DS1817+                    | QNAP TS-831X-8G                                            |
|----------------------------------------|-------------------------------------|------------------------------------------------------------|
| Configuration Processeur               | Intel Atom C2538 Quad Core 2.4GHz   | Alpine AL-314 Quad-core 1.4GHz ARM Cortex-A15<br>Processor |
| Nombre d'emplacements                  | 8                                   | 8                                                          |
| Nombre de ports réseau                 | 4 x Gigabit Ethernet - RJ45 Femelle | 2 x Gigabit Ethernet - RJ45 Femelle , 2 x SFP+ 10<br>Gbps  |
| Évolutivité réseau                     | oui (1x pci-E pour carte réseau)    | Non                                                        |
| Évolutivité emplacements               | oui via unités d'expansion          | Oui via JBOD (interconnexion NAS)                          |
| Quantité de Mémoire vive               | 8Go                                 | 8G0                                                        |
| Capacité max mémoire                   | Jusqu'à 16Go                        | Jusqu'à 16Go                                               |
| Emplacement M2 pour carte ssd en cache | oui                                 | oui                                                        |
| Hot Swap                               | oui                                 | oui                                                        |
| Garantie                               | 1 an                                | 1 an                                                       |

### B. <u>SYSTEME DE TOLERANCE DE PANNE</u>

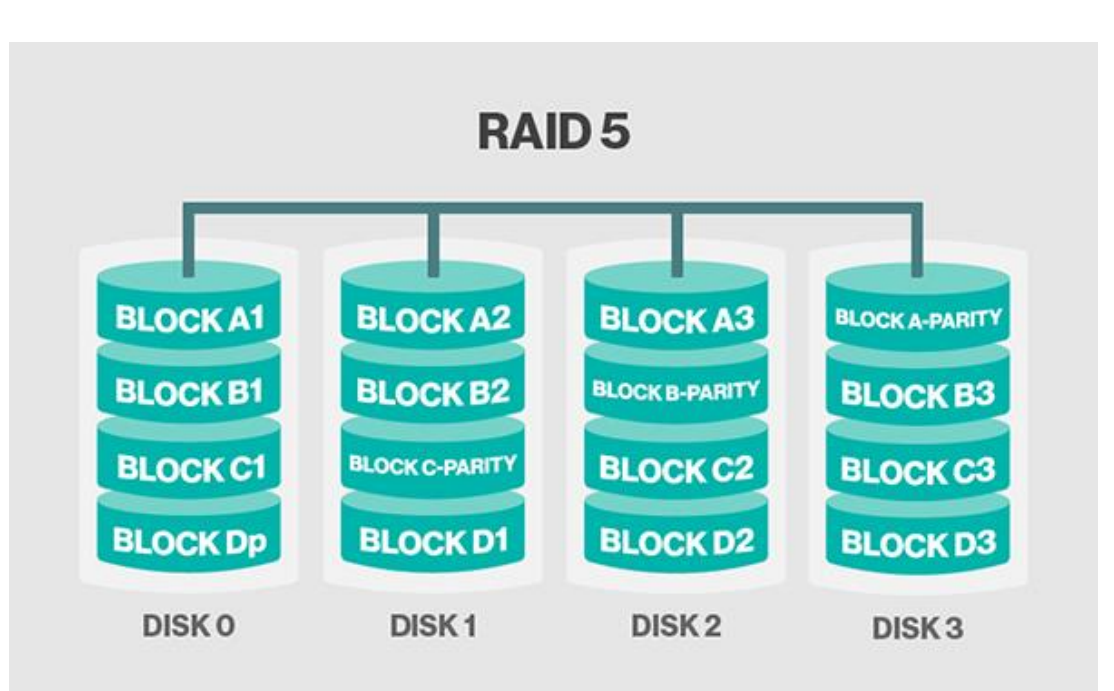

1. RAID Serveur & NAS

Nous avons choisi un RAID 5 qui offre un bon rapport fiabilité/prix que ce soit pour le serveur ainsi que pour le NAS.

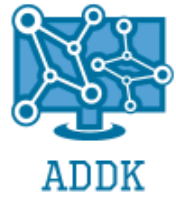

### 2. Systeme de Replication

#### a) Réplication Hyperviseur via Veeam

Nous avons choisi de répliquer l'hyperviseur sur le NAS via les fonctionnalités proposées par la solution

| v c c c          |                                                                                                    |                            |                                               |                                                                                                    |            |                         |
|------------------|----------------------------------------------------------------------------------------------------|----------------------------|-----------------------------------------------|----------------------------------------------------------------------------------------------------|------------|-------------------------|
| Corbeille        | Image: Section 2 and section 2 and section 2 and | File<br>Copy               | VEE<br>Failover<br>Plan                       | AM BACKUP AND REPLICATION - 1                                                                                                    | 8          |                         |
| Google<br>Chrome | Primary Jobs Auxiliary Jo<br>BACKUP & REPLICATION                                                                                                    | bs Restore                 | Failover Plans                                |                                                                                                    | ×          |                         |
| P                | ▲ <sup>®</sup> Jobs<br><sup>®</sup> File Copy<br><sup>®</sup> Last 24 Hours                                                                                                    | NAME↓<br>撤 File Copy Job 1 | Specify the name and                          | d description for this job, and provide information on your DR site.                                                                                                    |            |                         |
| VMware<br>vSphe  |                                                                                                    |                            | Name<br>Virtual Machines                      | Name:<br>Replication Job 1                                                                                                    |            |                         |
| SVM              |                                                                                                    |                            | Destination<br>Job Settings                   | Description: Created by MININT-SM416CS\Administrator at 17/07/2017 09:45. Description: Description: Descripti |            |                         |
|                  | BACKUP & REPLICATION                                                                                                    |                            | Data Transfer<br>Guest Processing<br>Schedule | Low connection bandwidth (enable replica seeding)     Separate virtual networks (enable network remapping)     Different Berdenzin coheme (enable enable)                                                                                                    |            |                         |
| vCenter          |                                                                                                    |                            | Summary                                       |                                                                                                    |            |                         |
| Veeam<br>Backup  |                                                                                                    |                            |                                               |                                                                                                    |            |                         |
|                  | FILES                                                                                                    | <                          |                                               |                                                                                                    |            |                         |
|                  | 1 JOB SELECTED                                                                                                    |                            |                                               | -Texnor Reary Lunn C                                                                                                    | unca       |                         |
|                  |                                                                                                    |                            |                                               |                                                                                                    |            |                         |
|                  |                                                                                                    |                            |                                               |                                                                                                    |            |                         |
|                  | Taper ici pour rechercher                                                                                                    | ţ.                         | e 📃 🖻 🕐                                       |                                                                                                    | ^ <u>및</u> | 4)) 09:45<br>17/07/2017 |

#### b) Snapshot VMs

Les SnapShots sont des versions de fichiers d'états de Machines Virtuelles à un moment donné qui sont stockées afin de pouvoir les restaurer si besoin.

L'instantané inclut des données relatives à la configuration et aux disques.

Les instantanés sont utiles pour conserver une copie d'états antérieurs auxquels un administrateur peut avoir besoin de revenir régulièrement.

### 3. SAUVEGARDE

#### a) Voir Veeam

#### b) Externalisation NAS

Afin de conserver une copie des sauvegardes en sécurité, c'est-à-dire en dehors de l'infrastructure matérielle Serveur physique, nous avons prévu de programmer des externalisations de sauvegardes dans notre NAS qui se situe lui-même dans un boitier sécurisé (blindé et ignifugé).

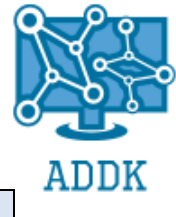

### IV. <u>HIYPERVISEUR</u>

### A. **DEFINITION**

Un hyperviseur est un outil de virtualisation qui permet à plusieurs systèmes d'exploitation de fonctionner simultanément sur une seule machine physique.

Il représente une couche logicielle très légère (par rapport à un système d'exploitation classique) qui de rentabiliser les ressources physiques en faisant varier l'allocation de ressources aux machines virtuelles, et ainsi, optimiser la gestion de celles-ci.

### B. <u>COMPARATIF</u>

Il existe 2 types de virtualisation :

### **1. VIRTUALISATION DE TYPE 1 :**

Elle s'effectue grâce à un hyperviseur qui s'installe directement sur la couche physique. C'est la solution la plus performante.

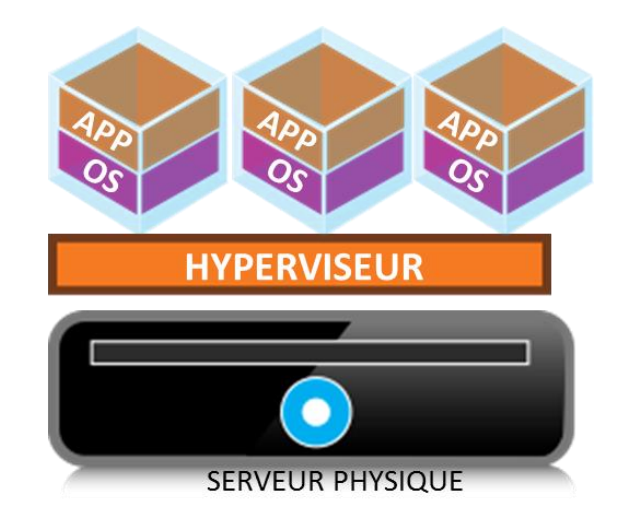

### 2. VIRTUALISATION DE TYPE 2 :

Elle s'effectue grâce à une couche logicielle qui émule le matériel : c'est le cas de windows server 2016 enterprise R2 auquel on y ajoute le rôle d'hyperviseur. Cette solution est moin performante.

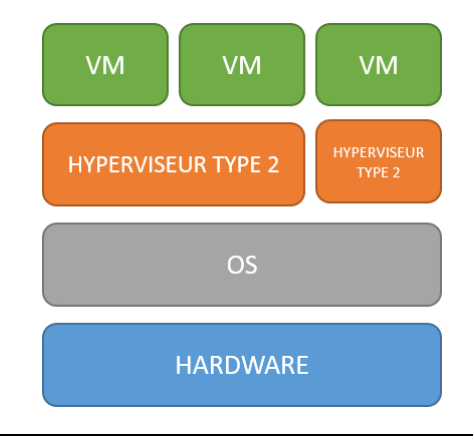

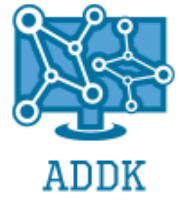

### 3. NOTRE CHOIX

Nous nous sommes tournés vers une virtualisation de type 1 car elle est la plus performante. Pour ce qui est de l'hyperviseur nous avons choisi VMware ESXi qui la solution la plus présente en entreprise.

Nous avons choisi le kit Vsphère Enterprise plus qui propose une solution de virtualisation fiable et maintenue par un grand éditeur.

Plate-forme de virtualisation leader du marché, VMware vSphere favorise la transformation numérique en offrant un environnement client simplifié, une sécurité intégrée complète et une plate-forme applicative universelle. vSphere fournit une infrastructure à la demande alliant haute disponibilité et résilience, qui constitue la base idéale de tout environnement.

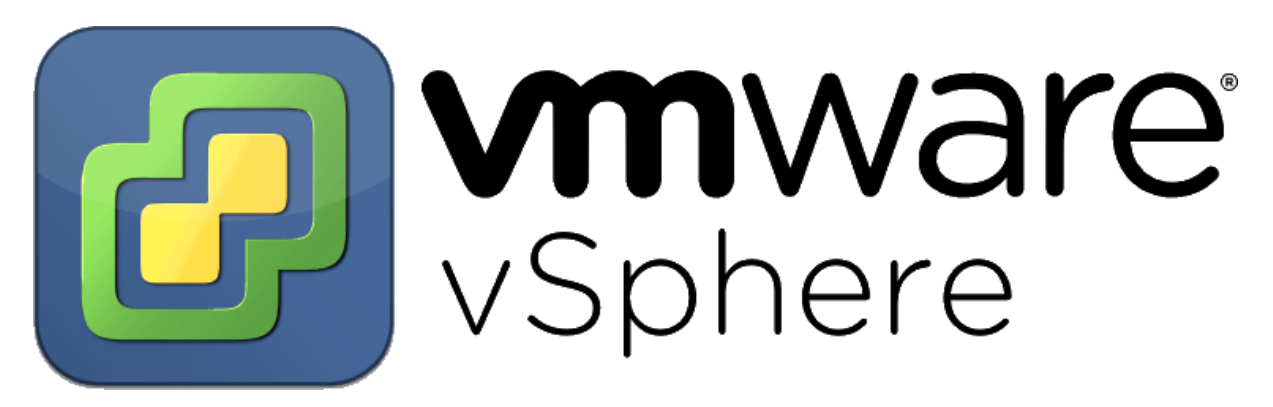

### 4. AVANTAGES

Cette solution permet de :

- Diminuer la quantité de machine réduisant la consommation électrique,
- D'utiliser de façon optimale le serveur qui fonctionnera quasiment à 90% au lieu de 20% sans virtualisation.
- Optimiser la rentabilité à tous points de vue.

La machine physique pourra héberger les instances de Windows serveur et Linux, leur administration sera facilitée par notre hyperviseur.

#### 5. **INCONVENIENTS**

Si une machine (serveur) venait à tomber en panne cela pénaliserait toutes les machines virtuelles si le serveur physique n'est pas correctement protégé, toutes les machines hébergées seront vulnérables.

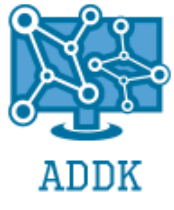

### C. INSTALLATION

### 1. ESXI

Monter l'ISO dans une machine virtuelle et suivre les étapes de l'installation.

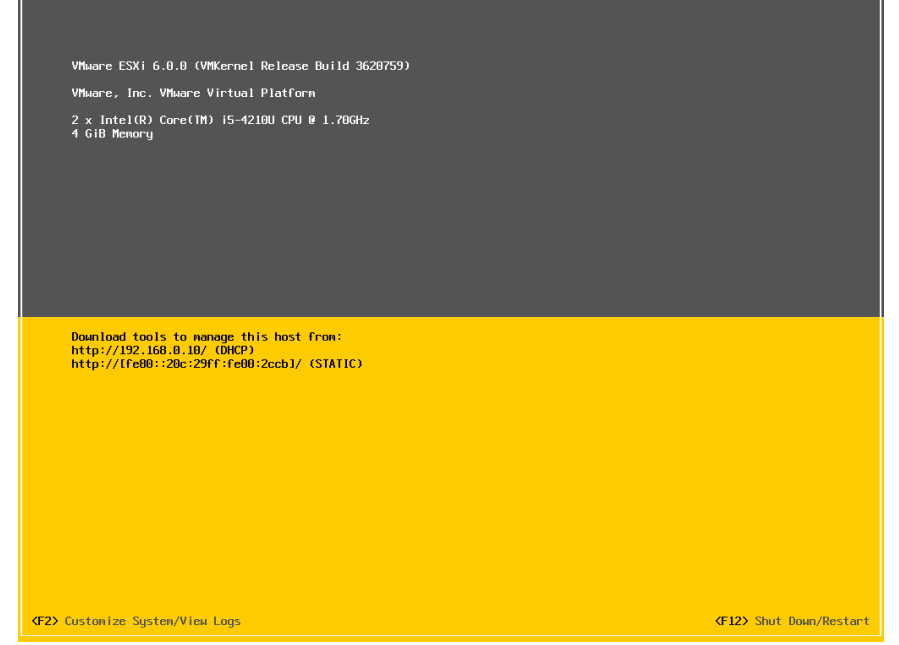

Pour la procédure détaillée voir annexes.

#### **2. VSPHERE CLIENT**

| _                                                                                                    |                                                                                                    |                                                                                                    |                 |
|----------------------------------------------------------------------------------------------------|----------------------------------------------------------------------------------------------------|----------------------------------------------------------------------------------------------------|-----------------|
| 2 192.168.0.5 - vSphere Client                                                                             |                                                                                                    | -                                                                                                    | o ×             |
| Fichier Modifier Affichage Inventaire Adm                                                                  | ninistration Plug-ins Aide                                                                                                    |                                                                                                    |                 |
| Page d'accuel 🕨 🚮 Invent                                                                                   | aire 🕨 🎁 Inventaire                                                                                                    |                                                                                                    |                 |
| 8 6                                                                                                    |                                                                                                    |                                                                                                    |                 |
| 192.168.0.5 localhost Démarra                                                                              | t.localdomain VMware ESXi, 6.0.0, :<br>ge Résumé Machines virtuelles                                                                                                    | 1420/39   Évolunton (60 jours restants)<br>Allocatorressources, Performance, <mark>Configuration</mark> , Utilisateurs, "Événements, Autorisation,                                                                                                    |                 |
| Matérie                                                                                                    | el                                                                                                    | Afficher: Commutateur standard vSphere                                                                                                    | ^               |
| État                                                                                                    | : de santé                                                                                                    | Mise en réseau Actualiser Ajouter une mise en                                                                                                    | Propriétés      |
| Proc<br>Mein<br>Stoto<br>Ada<br>Para<br>Gest<br>Cost<br>Cost<br>Cost<br>Cost<br>Cost<br>Cost<br>Cost<br>Co | seeurs ore serfeceu serfeceu s | Commutateur standard: volvitch0 Supprimer Propriété<br>(Compar de poste di nación volvitale<br>VM Metander Metanoli<br>VM Maranel<br>VM Maranel<br>VM VM VM VM<br>VM Maranel<br>VM VM VM VM<br>VM Maranel<br>VM VM VM<br>VM VM VM<br>VM VM VM<br>VM VM<br>VM<br>VM<br>VM VM<br>VM<br>VM<br>VM VM<br>VM<br>VM<br>VM<br>VM<br>VM<br>VM<br>VM<br>VM<br>VM<br>VM<br>VM<br>VM<br>V |                 |
| Prof                                                                                                    | il de sécurité                                                                                                    |                                                                                                    |                 |
| < Cont                                                                                                    | figuration du cache hôte                                                                                                    |                                                                                                    | >               |
| Tâches récentes                                                                                            |                                                                                                    | Nom, Cible ou Statut contient : *                                                                                                    | Effacer ×       |
| Nom Cible                                                                                                  | Statut Détails                                                                                                    | Lancé par Heure de début de                                                                                                    |                 |
|                                                                                                    |                                                                                                    |                                                                                                    |                 |
| Tâches                                                                                                    |                                                                                                    | [Mode d'évaluation : 60 jours n                                                                                                    | estants root    |
| 🗄 🔘 Posez-moi une question                                                                                 | 4 D                                                                                                    | Ce 📮 🔄 🛄 🚱                                                                                                    | .06<br>7/2017 😨 |

Le contrôle du serveur VMware ESXi se fait avec le logiciel VMware vSphere Client installé sur une machine du réseau.

### D. <u>CONFIGURATION</u>

 Configuration de l'hôte ESXI avec une adresse IP statique pour la gestion à distance de celuici:

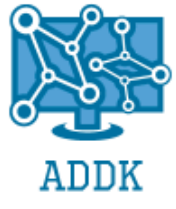

Adresse ip : 192.168.0.5 Masque de sous réseau : 255.255.255.0 Passerelle par défaut : 192.168.0.2

| Configure Management Network                                                                                                    | IPv4 Configuration                                                                                                    |
|----------------------------------------------------------------------------------------------------|----------------------------------------------------------------------------------------------------|
| Configure Management Network<br>Network Adapters<br>VLAN Coptional)<br>IPv6 Configuration<br>DMS Configuration<br>Custon DMS Suffixes | Hanual<br>Pv4 Address: 192.168.0.5<br>Subnet Mask: 255.255.255.0<br>Default Gateway: 192.168.0.2<br>This host can obtain an IPv4 address and other networking<br>parameters autonatically if your network includes a DHCP<br>server. If not, ask your network administrator for the<br>appropriate settings. |
| (Up/Down) Select                                                                                                    | <pre></pre>                                                                                                    |

### E. <u>CONVERSION ET EXPORT</u>

Afin de pouvoir intégrer une machine créée avec VMware Workstation Pro dans VMware ESXi (notre hyperviseur) nous devons utiliser un outil de conversion : VMware vCenter Converter Standalone.

Celui-ci convertit et importe la machine virtuelle vers l'ESXI dans le bon format.

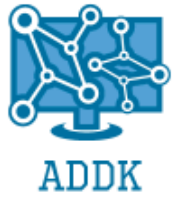

#### **1. PARAMETRAGE DE LA CONVERSION**

| Corbeille                                                                                                    | R Www.executer.Converter Stand R Conversion – C X – C X                                                                                                    |                                          |
|----------------------------------------------------------------------------------------------------|----------------------------------------------------------------------------------------------------|------------------------------------------|
|                                                                                                    | Fle View Task Administration H                                                                                                    |                                          |
|                                                                                                    | So Convert machine Bo Configure Set up the parameters for the conversion task                                                                                                    |                                          |
| Google                                                                                                    | View by: 🔻 Tasks Show: 🖛 A                                                                                                    |                                          |
| Chrome                                                                                                    | Task ID 🗸 Job ID 😵 Error: The size of the source disks will exceed the capacity of 'datastore1'. 🛛 🛛                                                                                                    |                                          |
| A                                                                                                    | Destration_Stratem     Destration_Virtual Hadring     Clck on an gption below to edit it.                                                                                                    |                                          |
|                                                                                                    | Destination Location Current settings:                                                                                                    |                                          |
| vSphe                                                                                                    | Summary Devices Edit Configuration (VNX) file location: datastore1 (31.55 GB)                                                                                                    |                                          |
|                                                                                                    | vCPUs: 1 (1 sockets Select the source volumes to copy to the destination machine. Resize                                                                                                    |                                          |
|                                                                                                    | Memory 266 Select a system and an active volume, or a system/active volume to run the                                                                                                    |                                          |
| VMware-co                                                                                                    | Vietworks Eat Destination machine.                                                                                                    |                                          |
|                                                                                                    | v Services Edit<br>Torthe V Jacquinged 6                                                                                                    |                                          |
|                                                                                                    | v Advanced op Etcn sze (60 68) ▼ VrtuaDisk2 6astore1 (31.55 68)                                                                                                    |                                          |
| VMware Serveur                                                                                                    | Power on destinatio<br>Instal WMware Tools                                                                                                    |                                          |
| vCenter ADDK                                                                                                    | Customée Guest OS                                                                                                    |                                          |
|                                                                                                    | Reconfigure Ves                                                                                                    |                                          |
|                                                                                                    | CPU: None Edt                                                                                                    |                                          |
|                                                                                                    | Network bandwidth:                                                                                                    |                                          |
|                                                                                                    | Create optimized particion jayout                                                                                                    |                                          |
|                                                                                                    | System System Active System Active                                                                                                    |                                          |
|                                                                                                    | 9 Alément / 1 Alément / 6 Heb Export degnostic loss < 8 Back Next > Cancel                                                                                                    |                                          |
| 2 192.168.0.5 - vSphere Client<br>Fichier Modifier Affichage In<br>Provide Comparison of Comparison of | nvertaire Administration Plug-ins Aide                                                                                                    | - a ×                                    |
| Page Gaccuer                                                                                                    | - 🖸 VMware vCenter Converter Standalone - 🗆 🗙                                                                                                    |                                          |
|                                                                                                    | Be View Jask Administration Heb                                                                                                    |                                          |
| Serveur ADDK                                                                                                    | So Convert machine 👔 Configure machine 🥥                                                                                                    | -                                        |
|                                                                                                    | View_by: ▼ Tasks Show: ▼ Al tasks n ▼ Recent tasks                                                                                                    | Int : • Efface                           |
|                                                                                                    | Task ID         Job ID         Source         Destination         Status         Stat time         End time           CPD 2         2         Vseware ADD (192 168 0.5)5         14%         7/11/17 1158.         Estimated time remaining: 12 montes. | -                                        |
|                                                                                                    | P 1 1 \Serveur ADK 192.168.0.5/S S FAILED at 1% 7/11/17 11:49 7/11/17 11:50 AM                                                                                                    |                                          |
|                                                                                                    |                                                                                                    |                                          |
|                                                                                                    | Task ID 2: Numming     Source: C:(Users)Administrator/Desktop)Serveur ADDK/Serveur ADDK/Serveur ADDK/Serveur ADDK       Summary     Task progress                                                                                                    |                                          |
|                                                                                                    | Log highlights Export logs                                                                                                    | -                                        |
|                                                                                                    | pre: Convert virtual machine or backup mage 7/11/17 11:59 AM Starting file-level cloning for volume °C'.     Created: 7/11/27 11:58 AM by Administrator 7/11/27 11:58 AM Task: Convert Virtual machine.                                                 |                                          |
|                                                                                                    | Status: Running - 14% Complete                                                                                                    |                                          |
|                                                                                                    | Started: 7/11/17 11:58 AM<br>Building time: 1 moutes                                                                                                    |                                          |
| Tâches récentes                                                                                                    | Estimated time remaining: 12 minutes                                                                                                    | - Effacer                                |
| Nom Cil                                                                                                    | Die Estimated completion time: 7/11/17 12:12 PM                                                                                                    |                                          |
| Rechercher une entité Rechercher une entité                                                                                                    |                                                                                                    |                                          |
| Rechercher une entité                                                                                                    | Termine root 10/07/2017 20:18:18 10/07/2017 20:18:18 10/07/2017 20:18:18                                                                                                    |                                          |
| Tâches                                                                                                    | (Mo                                                                                                    | de d'évaluation : 60 jours restants root |
|                                                                                                    | a nuestion 🛛 🗇 🦳 🔿 😰 📭                                                                                                    | へ 🔽 di)) 11:59 🔜                         |

### F. STRATEGIE DE SAUVEGARDE

#### **1.** COMPARATIF DE SOLUTIONS DE SAUVEGARDE

#### a) Veeam Backup and Réplication

Veeam offre une sauvegarde de VMs puissante et efficace, une restauration rapide et flexible ainsi que des fonctionnalités avancées de réplication de VMs, et notamment : La sauvegarde de versions de VM (snapshots)

Restauration de VMs, de fichiers

Restauration au niveau des transactions des bases de données SQL

Sauvegardes 20 fois plus rapides grâce à l'utilisation des snapshots

Vérification automatique de la récupérabilité de chaque sauvegarde et de chaque réplique

Reprise après incident avec basculement de site et restauration automatique en 1 clic avec une perturbation réduite ou nulle de l'activité.

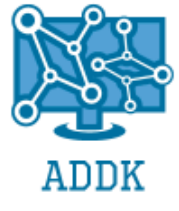

Cette solution est simple d'utilisation et dispose d'une optimisation des flux réseaux conséquente. Elle permet donc de ne pas surcharger la machine et le réseau lors de la sauvegarde. Son interface est intuitive et agréable.

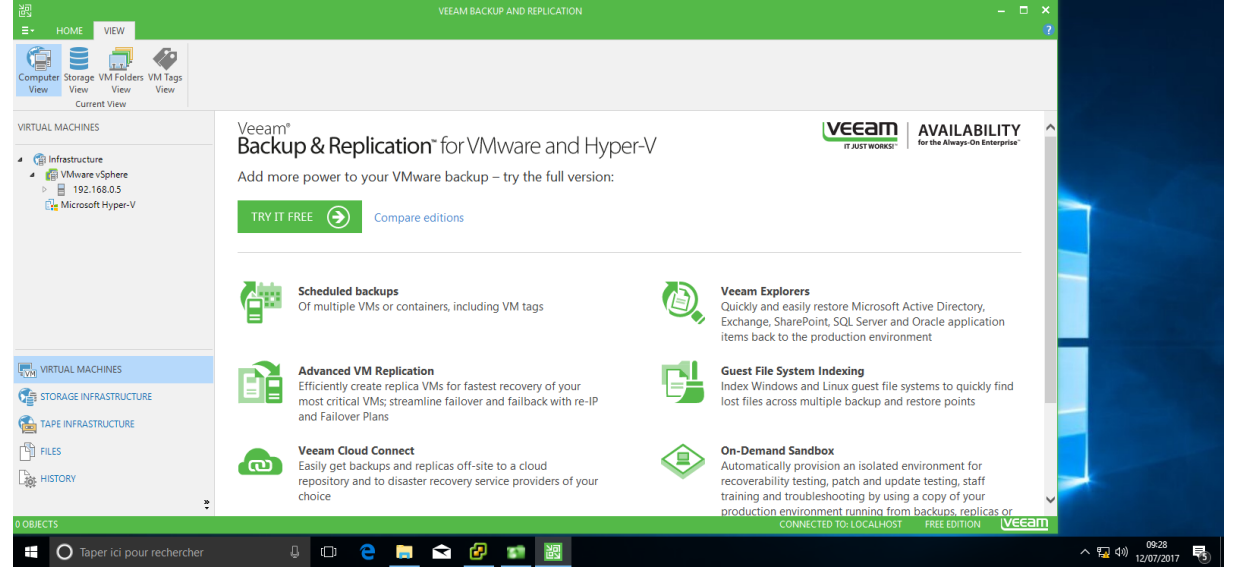

Les différentes options proposées par l'outil sont disponibles dans l'annexe dans lequel les prises de vues sont présentes.

#### b) Spidsoft Virtual Backup

Spidsoft Virtual Backup est une solution de sauvegarde des machines virtuelle sur ESXI free vmware qui permet des backups à chaud des VM sur ESXI. Il dispose en outre des options suivantes :

- Une Interface de sauvegarde/Restauration simple Multi OS.
- Restauration Facile.
- Planification des Sauvegardes.
- Rapport de Sauvegarde.
- VM Multi datastores supportée.

#### c) Notre choix

VEEAM Backup & Réplication: Nous avons opté pour une solution de sauvegarde via l'outil Veeam en créant des backup repositories qui seront configurées :

- La sauvegarde des serveurs dans un répertoire de stockage du Serveur Physique
- Externalisation des sauvegardes vers le NAS

#### 2. **REPARTITION DES CHARGES (QOS)**

La répartition des charges s'effectue dans le client vSphere dans lequel nous disposons d'un Monitoring des ressources physiques du serveur comparées a celles utilisées par la Machine Virtuelle. L'allocation des ressources par VM se configure dans la console prévue a cet effet.

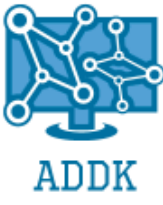

| 2 192.168.0.5 - vSphere Client                                                                                                    |                                                                                                    |                                                                                                    |                                                                                                    |                                                                                                    |                                                                                                    |                                   |                       |
|----------------------------------------------------------------------------------------------------|----------------------------------------------------------------------------------------------------|----------------------------------------------------------------------------------------------------|----------------------------------------------------------------------------------------------------|----------------------------------------------------------------------------------------------------|----------------------------------------------------------------------------------------------------|-----------------------------------|-----------------------|
| Fichier Modifier Affichage Inve                                                                                                    | entaire Administration Plug-ins Aide                                                                                                    |                                                                                                    |                                                                                                    |                                                                                                    |                                                                                                    | 1                                 |                       |
| 🖸 🔝 🏠 Page d'accuei 👂                                                                                                    | 🕨 🏭 Inventaire 👂 🎁 Inventaire                                                                                                    | Serveur ADDK - Proprietes de mi                                                                                                    | achine virtuelle                                                                                                    |                                                                                                    | - L X                                                                                                    |                                   |                       |
|                                                                                                    |                                                                                                    | Materiel   Options   Ressources                                                                                                    |                                                                                                    | Configuration mémoire                                                                                                    | Version de machine virtuelle : 10                                                                                                    |                                   |                       |
| □ ■ 192 168 0 5                                                                                                    |                                                                                                    | Afficher tous les<br>périphériques                                                                                                    | Ajouter Supprimer                                                                                                    | 1011 Go - 1 Taile                                                                                                    |                                                                                                    |                                   |                       |
| Serveur ADDK                                                                                                    | Serveur ADDK                                                                                                    | Matériel                                                                                                    | Résumé                                                                                                    | 512 Go                                                                                                    | 2 . 100 .                                                                                                    |                                   |                       |
|                                                                                                    | Demarrage Resume Allocationressources                                                                                                    | Mémoire                                                                                                    | 2048 Mo                                                                                                    | 256 G0 4 SE                                                                                                    | zimum recommandé pour ce<br>invité : 1011 Go.                                                                                                    |                                   |                       |
|                                                                                                    | СРО                                                                                                    | CPU<br>Carte vidéo                                                                                                    | 1<br>Carte vidéo                                                                                                    | 128 Co Max                                                                                                    | ximum recommandé pour                                                                                                    |                                   |                       |
|                                                                                                    | CPU Höte<br>0 MHz                                                                                                    | Périphérique VMCI                                                                                                    | Désapprouvé                                                                                                    | 120 GD 4 perf                                                                                                    | formance optimale : 4 Go.                                                                                                    |                                   |                       |
|                                                                                                    | E                                                                                                    | Contrôleur USB xHCI                                                                                                    | Présent                                                                                                    | 04 G0 - 4 SE i                                                                                                    | invité : 4 Go.                                                                                                    |                                   |                       |
|                                                                                                    | Consommé 0,00 MHz                                                                                                    | Contrôleur SCSI 0                                                                                                    | LSI Logic SAS<br>Restraint                                                                                                    | 32 Go - Mini                                                                                                    | imum recommandé pour ce                                                                                                    |                                   |                       |
|                                                                                                    |                                                                                                    | Disque dur 1                                                                                                    | Disquevirtuel                                                                                                    | 16 Go - 3C                                                                                                    | . INVICE 1 012 PM.                                                                                                    |                                   |                       |
|                                                                                                    |                                                                                                    | Disque dur 2                                                                                                    | Disquevirtuel                                                                                                    | 8 Go -                                                                                                    |                                                                                                    |                                   |                       |
|                                                                                                    |                                                                                                    | Adaptateur reseau 1                                                                                                    | VM Network                                                                                                    | 4 Go 🚽                                                                                                    |                                                                                                    |                                   |                       |
|                                                                                                    |                                                                                                    |                                                                                                    |                                                                                                    | 2 Go -                                                                                                    |                                                                                                    |                                   |                       |
|                                                                                                    |                                                                                                    |                                                                                                    |                                                                                                    | 1 Go -                                                                                                    |                                                                                                    |                                   |                       |
|                                                                                                    |                                                                                                    |                                                                                                    |                                                                                                    | 512 Mo                                                                                                    |                                                                                                    |                                   |                       |
|                                                                                                    | Paramètres de ressource                                                                                                    |                                                                                                    |                                                                                                    | 256 Mo                                                                                                    |                                                                                                    |                                   |                       |
|                                                                                                    | Limite Ilimité                                                                                                    |                                                                                                    |                                                                                                    | 128 Mo                                                                                                    |                                                                                                    |                                   |                       |
|                                                                                                    |                                                                                                    |                                                                                                    |                                                                                                    | 64 Mo                                                                                                    |                                                                                                    |                                   |                       |
|                                                                                                    |                                                                                                    |                                                                                                    |                                                                                                    | 32 Mo                                                                                                    |                                                                                                    |                                   |                       |
|                                                                                                    | <u> </u>                                                                                                    |                                                                                                    |                                                                                                    | 16 Mo                                                                                                    |                                                                                                    |                                   |                       |
|                                                                                                    |                                                                                                    |                                                                                                    |                                                                                                    | 8 Mo                                                                                                    |                                                                                                    |                                   |                       |
| <br>                                                                                                    | 1                                                                                                    |                                                                                                    |                                                                                                    | 4 Mo                                                                                                    |                                                                                                    | N 011 011 1                       |                       |
| Taches recentes                                                                                                    |                                                                                                    | ,                                                                                                    |                                                                                                    |                                                                                                    |                                                                                                    | Nom, Cible ou Statut contient : • | Effacer ^             |
| Nom                                                                                                    | Cible Stat                                                                                                    |                                                                                                    |                                                                                                    |                                                                                                    | OK Annuler                                                                                                    |                                   |                       |
|                                                                                                    |                                                                                                    |                                                                                                    |                                                                                                    |                                                                                                    |                                                                                                    |                                   |                       |
|                                                                                                    |                                                                                                    |                                                                                                    |                                                                                                    |                                                                                                    |                                                                                                    |                                   |                       |
| Tâches                                                                                                    |                                                                                                    |                                                                                                    |                                                                                                    |                                                                                                    |                                                                                                    | Mode d'évaluation : 60 jours r    | restants root         |
| Taper ici pour rec                                                                                                    | chercher 🚨 🗂                                                                                                    | ᅀ 🚞 🔿 🖉                                                                                                    | 20                                                                                                    |                                                                                                    |                                                                                                    | へ <b>5</b> 40                     | 51                    |
| 102 169 0.5Sahara Client                                                                                                    | • <u> </u>                                                                                                    |                                                                                                    | Los all                                                                                                    |                                                                                                    |                                                                                                    | 12/07                             | //2017 🕲              |
|                                                                                                    |                                                                                                    |                                                                                                    |                                                                                                    |                                                                                                    |                                                                                                    |                                   |                       |
| Fichier Modifier Affichage Inven                                                                                                    | ntaire Administration Plug-ins Aide                                                                                                    |                                                                                                    |                                                                                                    |                                                                                                    |                                                                                                    |                                   | P ~                   |
| Fichier Modifier Affichage Inven                                                                                                    | ntaire <u>A</u> dministration Pl <u>ug</u> -ins A <u>i</u> de                                                                                                    | Serveur ADDK - Propriétés de ma                                                                                                    | achine virtuelle                                                                                                    |                                                                                                    | - 0 ×                                                                                                    | -                                 |                       |
| Fichier Modifier Affichage Inven                                                                                                    | ntaire <u>A</u> dministration Pl <u>ug</u> -ins Aide                                                                                                    | Serveur ADDK - Propriétés de ma Matériel Options Ressources                                                                                                    | achine virtuelle                                                                                                    |                                                                                                    | - C ×                                                                                                    |                                   |                       |
| Fichier Modifier Affichage Inven                                                                                                    | ntaire Administration Plug-ins Ajde                                                                                                    | Serveur ADDK - Propriétés de ma<br>Matériel Options Ressources     Paramètres                                                                                                    | achine virtuelle<br>Résumé                                                                                                    | Allocation des ressources                                                                                                   | - C ×                                                                                                    |                                   |                       |
| Fichier Modifier Affichage Inven                                                                                                    | ntaire Administration Plug-ins Aide                                                                                                    | Serveur ADDK - Propriétés de mu Matériel Options Ressources Paramètres CPU Mén ain                                                                                                    | achine virtuelle       Résumé       0 MHz       0 M                                                                                  | Allocation des ressources                                                                                                   | - C X                                                                                                    |                                   |                       |
| Fichier Modifier Affichage Inven                                                                                                    | ntaire Administration Plug-ins Aide                                                                                                    | Serveur ADDK - Propriétés de mu Matériel   Options   Ressources   Paramètres CPU Mémoire Disque                                                                                                    | achine virtuelle<br>Résumé<br>0 MHz<br>0 Mo<br>Normale                                                                               | Allocation des ressources                                                                                                   | - C ×                                                                                                    |                                   |                       |
| Fichier Modifier Affichage Inver                                                                                                    | ntaire Administration Plug-ins Ajde                                                                                                    | Serveur ADDK - Propriétés de mu Matériel Options Ressources Paramètres CPU Mémoire Disque CPU avancé                                                                                                    | achine virtuelle Résumé 0 MHz 0 Mo Normale Partage HT : Quelc                                                                        | Allocation des ressources                                                                                                   | Version de machine virtuelle : 10                                                                                                    |                                   |                       |
| Fichier Modifier Affichage Inver                                                                                                    | ntaire Administration Plug-ins Ajde                                                                                                    | Serveur ADDK - Propriétés de mu Matériel Options [Ressources] Paramètres CPU Mémoire Disque CPU avancé                                                                                                    | achine virtuelle Résumé 0 MHz 0 MO Normale Partage HT : Quelc                                                                        | Allocation des ressources                                                                                                   | Version de machine virtuelle : 10                                                                                                    |                                   |                       |
| Fichjer Modifie Affichage (gver                                                                                                    | ntaire Administration Plug-ins Ajde                                                                                                    | Serveur ADDK - Propriétés de m.<br>Matériel Options Resources Paramètres<br>OPU<br>Hémolie<br>Disque<br>CPU avancé                                                                                                    | achine virtuelle       Résumé       0 MHz       0 Mo       Normale       Partage HT: Quelc                                           | Allocation des ressources                                                                                                   | Version de machine vituelle : 10                                                                                                    |                                   |                       |
| Fichier Modifier Affichage Igver                                                                                                    | Inteire Administration Plug-ins Ajde<br>Inventare P II Inventare<br>Serveur ADVK<br>Generary Resum: Allocationressource<br>Un systeme d'exploitation client.<br>Comme chaque machine virtuelle es<br>informatique isoé, vous pouvez utilis<br>virtuelles comme environnements bu<br>oc travail us de test, ou pour consol<br>oc travail us de test, ou pour consol                                                                                                    | Serveur ADDK - Propriétés de m. Matériel Options Ressources Paramètres CPU Mémoire Disque CPU avancé                                                                                                    | achine virtuelle       Résumé       0 MHz       0 Mo       Normale       Partage HT : Quelc                                          | Allocation des ressources                                                                                                   | ×<br>Version de machine vituelle : 10                                                                                                    |                                   |                       |
| Fichier Middlier Affichage Igver                                                                                                    | ntaire Administration Plug-ins Ajde                                                                                                    | Serveur ADDK - Proprietés de m.<br>Matériel Options Ressources<br>Paramètros<br>CPU<br>Mémoire<br>Disque<br>CPU avancé                                                                                                    | achine virtuelle          Résumé         0 MHz         0 MM         0 Mo         Normale         Partage HT : Quelc                  | Alocation des ressources<br>Parts : Fiormale<br>Réservation : J<br>Limite :                                                 | - C ×<br>Version de machine virbuelle : 10<br>1000 ±<br>0 ± Meiz<br>1236 ± Meiz<br>né                                                                                                    |                                   |                       |
| Fichjer Modifier Affichage (gver                                                                                                    | ntaire Administration Plug-ins Ajde<br>Trventare D III Inventare<br>III III IIII IIIIIIIIIIIIIIIIIIIIIIII                                                                                                    | Serveur ADDK - Propriétés de m. Matériel Options Ressources     Paramètres     CPU     Ménoire     Disque     CPU avancé                                                                                                    | achine virtuelle  Résume 0 MHz 0 MMz 0 Mo Normale Partage HT : Quelc                                                                 | Allocation des ressources                                                                                                   | Version de machine virbuelle : 10                                                                                                    |                                   |                       |
| Fichier Modifier Affichage Igver                                                                                                    | ntaire Administration Plug-ins Ajde<br>Inventare D Inventare<br>Serveur ADDK<br>Generation Plug-ins Ajde<br>Serveur ADDK<br>Comme chaque machine virtuelle es<br>informatique isolé, vous pouvez utilité<br>virtuelles comme environnements bu<br>de travail ou de test, ou pour consol<br>serveur.<br>Les machines virtuelles sont exécuté<br>méme hôte peut exécuter de nombre<br>virtuelles.                                                                                                    | Serveur ADDK - Propriétés de m. Matériel Options Ressources Paramters CPU Mémoire Disque CPU avancé                                                                                                    | achine virtuelle       Résumé       0 MHz       0 Mo       Normale       Partage HT : Quelc                                          | Alocation des ressources<br>Parts :<br>Réservation :<br>Limite :<br>Limite basée sur le pool de                             | Constraint of machine virtualle : 10      Version de machine virtualle : 10      O 1000 1      O 1000 1            |                                   |                       |
| Fichier Modifier Affichage Igver                                                                                                    | ntaire Administration Plug-ins Ajde<br>Triventare P Tourentare<br>Server ADOK<br>Server ADOK<br>Demarga Administration<br>Demarga Administration<br>Server ADOK<br>Demarga Administration<br>Demarga Administration<br>D | Serveur ADDK - Propriétés de m.<br>Matériel Options (Ressources) Paramètres CPU Mémoire Disage CPU avancé                                                                                                    | achine virtuelle       Résumé       0 MHz       0 Mo       Normale       Partage HT : Quelc                                          | Allocation des ressources<br>Parts : Fiormale<br>Réservation : J<br>Limite :<br>Ilimite basée sur le pool de                | -      -      -      -      -      -      -      -      -      -      -      -      -      -      -      -      -      -      -      -      -      -      -      -      -      -      -      -      -      -      -      -      -      -      -      -      -      -      -      -      -      -      -      -      -      -      -      -      -      -      -      -      -      -      -      -      -      -      -      -      -      -      -      -      -      -      -      -      -      -      -      -      -      -      -      -      -      -      -      -      -      -      -      -      -      -      -      -      -      -      -      -      -      -      -      -                                                                                                         |                                   |                       |
| Fichier Middlier Affichage Igver                                                                                                    | ntaire Administration Plug-ins Ajde                                                                                                    | Serveur ADDK - Proprietés de m.<br>Matériel Options Resources<br>Paramètros<br>CPU<br>Mémoire<br>Disque<br>CPU avancé                                                                                                    | achine virtuelle          Résumé         0 MHz         0 Mo         Normale         Partage HT : Quelc                               | Allocation des ressources<br>Parts : Piormale<br>Réservation : J<br>Limite :<br>Zumite :<br>Limite baséesur le pool de      | Version de machine vituelle : 10 Version de machine vituelle : 10 Version de machine vituelle : 10 Version de machine de la service de la service de la serv |                                   |                       |
| Fichier Modifier Affichage (gver                                                                                                    | ntaire Administration Plug-ins Ajde  Trventare  Trventare  Trventa                                                                                                    | Serveur ADDK - Propriétés de m. Matériel Options Ressources Paramteres CPU Mémoire Disque CPU Servet Servet Serve | achine virtuelle       Résumé       0 Mriz       0 Mo       Normale       Partage HT : Quelc                                         | Alocation des ressources<br>Parts :<br>Réservation :<br>Limite :<br>Limite :<br>K. Limite basée sur le pool de              | Version de machine vituelle : 10  Version de machine vituelle : 10  Version de machine vituelle : 10  Version de machine vituelle : 10  version de machine vituelle : 10  version de machine vituelle : 10                                                                                                    |                                   |                       |
| Fichier Modifier Affichage Igver                                                                                                    | ntaire Administration Plug-ins Ajde<br>Inventare P II Inventare<br>Serverur ADOK<br>Demarga Resource Adjusted Interessource<br>un systeme d'exploitation client.<br>Comme chaque machine virtuelle es<br>informatique isolé, vous pouvez utilis<br>virtuelles comme environnements bu<br>de travail ou de test, ou pour consol<br>serveur.<br>Les machines virtuelles sont exècutér<br>même hôte peut exécuter de nombre<br>virtuelles.<br>Taches de base<br>Mettre sous tension la mach                                                                                                    | Serveur ADDK - Propriétés de mi<br>Matériel Coptons Ressources<br>Paramètres<br>CPU<br>Ménoire<br>Dirage<br>CPU svancé                                                                                                    | achine virtuelle          Résumé         0 MHz         0 Mo         Normale         Partage HT : Quelc                               | Alocation des ressources<br>Parts : Normale<br>Réservation : J<br>Limite :<br>V Illimit<br>Limite basée sur le pool de      | Version de machine vituelle : 10  Version de machine vituelle : 10  Versi  |                                   |                       |
| Fichier Middlier Affichage Igver                                                                                                    | ntaire Administration Plug-ins Ajde  Treentare P To Inventare  To Page 1 Inventare  To Page 1 Inventare  To Page 1 Inventare  Taches de base  Mettre sous tension la mach  Modifier les paramètres de n                                                                                                    | Serveur ADDK - Proprietés de m.<br>Matériel Options (Resources)<br>Paramètres<br>CPU<br>Mémoire<br>Disque<br>CPU avancé                                                                                                    | achine virtuelle          Résumé         0 MHz         0 Mo         Normale         Partage HT : Quelc                               | Allocation des ressources<br>Parts : Piormale<br>Réservation :                                                              | Version de machine vituelle : 10                                                                                                    |                                   |                       |
| Fichier Modifier Affichage (gver                                                                                                    | ntaire Administration Plug-ins Ajde Trventare Trventare                                                                                                    | Serveur ADDK - Propriétés de m. Matériel Options Ressources Parametres CPU Ménoire Disage CPU avancé                                                                                                    | achine virtuelle       Résumé       0 Mra       0 Mra       Normale       Partage HT : Quelc                                         | Allocation des ressources<br>Parts :  Fiormale<br>Réservation :  <br>Limite :<br>Limite :<br>Limite baséesur le pool de     | Version de machine virbuelle : 10 Version de machine virbuelle : 10 Versio |                                   |                       |
| Fichier Modifier Affichage (gver                                                                                                    | ntaire Administration Plug-ins Ajde Twentare The Administration Plug-ins Ajde Twentare The Administration Plug-ins Ajde The Administration Plug-ins Ajde The Administration Plug-ins Ajde The Administration Plug-ins Ajde The Administration Plug-ins Ajde The Administration Plug-ins Ajde The Administration Plug-ins Ajde The Administration Plug-ins Ajde Administration Plug-ins Ajde The Administration Plug-ins Ajde Administration Plug-ins Ajde The Administration Plug-ins Ajde Administration Plug-ins Ajde The Administration Plug-ins Ajde Administration Plug-ins Ajde The Administration Plug-ins Ajde Administration Plug-ins Ajde Administration Plug-ins Ajde Administration Plug-ins Ajde Administration Plug-ins Ajde Administration Plug-ins Ajde Administration Plug-ins Administration Administration Plug-ins Administration Administration Administration Adm                                                                                                    | Serveur ADDK - Propriétés de m. Matériel Options Ressources Paramèter CPU Memoire Disque CPU avancé                                                                                                    | achine virtuelle          Résumé         0 MHz         0 Mo         Normale         Partage HT : Quelc                               | Alocation des ressources<br>Parts : Normale<br>Réservation : J<br>Limite :<br>V Illmit<br>Limite basée sur le pool de       | -  - Version de machine virtuelle : 10  Version de machine virtuelle : 10  Version de  |                                   | ^                     |
| Fichier Modifier Affichage (gver                                                                                                    | ntaire Administration Plug-ins Ajde<br>Inventare  Image: Inventare Image: Image:                                                                                                    | Serveur ADDK - Propriétés de mi<br>Matériel Options (Ressources) Paramètres CPU Mémoire Disage CPU avancé                                                                                                    | achine virtuelle          Résumé         0 MHz         0 Mo         Normale         Partage HT : Quelc                               | Allocation des ressources<br>Parts : Fiormale<br>Réservation : J<br>Limite :<br>V Ilimit<br>A Limite baséesur le pool de    | Version de machine vituelle : 10      Version de machine vituelle : 10      Version de machine vituelle      |                                   |                       |
| Fichier Modifier Affichage (gver                                                                                                    | ntaire Administration Plug-ins Ajde Trventare Trventare                                                                                                    | Serveur ADDK - Propriétés de m. Matériel Options Ressources Parametres CPU Mémoire Disage CPU avancé                                                                                                    | achine virtuelle                                                                                                    | Allocation des ressources<br>Parts : Piormale<br>Réservation : J<br>Lunite :<br>Ilmit<br>Lunite basée sur le pool de        | Version de machine vibuelle : 10                                                                                                    |                                   |                       |
| Fichier Modifier Affichage (gver                                                                                                    | ntaire Administration Plug-ins Ajde Twentare The Administration Plug-ins Ajde Twentare The Administration Plug-ins Ajde The Administration Plug-ins Ajde The Administration Plug-ins Ajde The Administration Plug-ins Ajde The Administration Plug-ins Ajde The Administration Plug-ins Ajde The Administration Plug-ins Ajde The Administration Plug-ins Ajde Administration Plug-ins Ajde The Administration Plug-ins Ajde Administration Plug-ins Ajde The Administration Plug-ins Ajde Administration Plug-ins Ajde The Administration Plug-ins Ajde Administration Plug-ins Ajde The Administration Plug-ins Ajde Administration Plug-ins Ajde Administration Plug-ins Ajde Administration Plug-ins Ajde Administration Plug-ins Ajde Administration Plug-ins Ajde Administration Plug-ins Administration Administration Plug-ins Administration Plug-ins Administration                                                                                                    | Serveur ADDK - Propriétés de m. Matériel Options Ressources Paramères CPU Memoire Disque CPU avancé                                                                                                    | achine virtuelle          Résumé       0 MHz         0 MM R       0 MO         Normale       Partage HT : Quelc                      | Alocation des ressources<br>Parts : Normale<br>Réservation : J<br>Limite :<br>V Illmit<br>Limite baséesur le pool de        | -  - Version de machine virtuelle : 10  Version de machine virtuelle : 10  Version de  |                                   |                       |
| Fichier Modifier Affichage Igver<br>Page d'accuel p<br>Tible 2005<br>Tibles récentes<br>Tibles récentes                                                                                                    | ntaire Administration Plug-ins Ajde Threntare  The administration Plug-ins Ajde Threntare  The administration Plug-ins Ajde Threntare  The administration Plug-ins Ajde Threntare  The administration of the administration of the administration                                                                                                    | Serveur ADDK - Propriétés de mi<br>Matériel Coptons (Ressources) Panamètres Cru Mémoire Disage CrU avancé                                                                                                    | achine virtuelle          Résumé         0 MHz         0 Mo         Normale         Partage HT : Quelc                               | Alocation des ressources<br>Parts : Fiormale<br>Réservation : J<br>Limite :<br>Entite :<br>Limite basée sur le pool de      | -  -  Version de machine virtuelle : 10  Version de machine virtuelle : 10  Version d  | Nom, Cible ou Statut contient: -  | EHacer ×              |
| Fichier Middlier Affichage (gver<br>Page d'accuel )<br>Fichier Middlier Affichage (gver<br>Page d'accuel )<br>Fichier Middlier Affichage (gver<br>Fichier Middlier Affichage (gver<br>Page d'accuel )<br>Fichier Middlier Affichage (gver<br>Page d'accuel )<br>Fichier Middlier Affichage (gver<br>Page d'accuel )<br>Fichier Middlier Affichage (gver<br>Page d'accuel )<br>Fichier Middlier (gver<br>Page d'accuel )<br>Fichier Middlier (gver<br>Fichier Middlier )<br>Fichier Middlier (gver<br>Fichier Middlier )<br>Fichier Middlier (gver<br>Fichier Middlier )<br>Fichier Middlier (gver<br>Fichier Middlier )<br>Fichier Middlier (gver<br>Fichier Middlier )<br>Fichier Middlier (gver<br>Fichier Middlier )                                                       | ntaire Administration Plug-ins Ajde Truentare Truentare                                                                                                    | Serveur ADDK - Propriétés de m. Matériel Options Ressources Paramètres CPU Mémoire Disque CPU avancé                                                                                                    | achine virtuelle                                                                                                    | Allocation des ressources<br>Parts : Piormale<br>Réservation :                                                              | Version de machine vituelle : 10                                                                                                    | Nom, Cible ou Statut contient : • | E Hacer ×             |
| Fichier Modifier Affichage (gver<br>Page dacual )<br>Figure 1 (1) (1) (1) (1) (1) (1) (1) (1) (1) (                                                                                                    | ntaire Administration Plug-ins Ajde Twentare Twentare Twentare Twentare Twentare Twentare Twentare The Twentare The Twenta                                                                                                    | Serveur ADDK - Propriétés de m. Matériel Options Ressources Paramères CPU Mémoire Disque CPU avancé                                                                                                    | achine virtuelle          Résumé       0 MHz         0 MM rz       0 Mo         Normale       Partage HT : Quelc                     | Alocation des ressources<br>Parts : [Normale<br>Réservation : ]<br>Limite :<br>X. Limite basée sur le pool de               | CK Ander                                                                                                    | Nom, Cible ou Statut contient : • | Effacer ×             |
| Fichier Modifier Affichage (gver<br>Page d'accuel p<br>192,166.0.5<br>Táches récentes<br>Nom                                                                                                    | ntaire Administration Plug-ins Ajde  Treentare  Treentare  Treenta                                                                                                    | Serveur ADDK - Propriétés de m. Matériel Options (Ressources) Paramètres CPU Ménoire Disage CPU svancé                                                                                                    | achine virtuelle                                                                                                    | Alocation des ressources<br>Parts :  hormale<br>Réservation :  <br>Limite :                                                 | CK Annuder                                                                                                    | Non, Cible ou Statut contient : • | EHacer X              |
| Fichier Modifier Affichage (gver<br>Page d'accuel )<br>Fichier Modifier Affichage (gver<br>Page d'accuel )<br>Fichier Modifier Affichage (gver<br>Fichier Modifier Affichage (gver<br>Fichier Modifier Affich                                                                                               | ntaire Administration Plug-ins Ajde Truentare Truentare                                                                                                    | Serveur ADDK - Propriétés de m. Matériel Options (Ressources) Paramètres Paramètres CPU Mémoire Disque CPU sevancé                                                                                                    | achine virtuelle          Résumé       0 Mix 2         0 MM       0 mormale         Partage HT : Quelc       4                       | Allocation des ressources<br>Parts : Fiormale<br>Réservation : J<br>Lunite :<br>V Illunit<br>A. Limite basée sur le pool de | -      -      -      -      -      -      -      -      -      -      -      -      -      -      -      -      -      -      -      -      -      -      -      -      -      -      -      -      -      -      -      -      -      -      -      -      -      -      -      -      -      -      -      -      -      -      -      -      -      -      -      -      -      -      -      -      -      -      -      -      -      -      -      -      -      -      -      -      -      -      -      -      -      -      -      -      -      -                                                                                                         | Nom, Cible ou Statut contient : - | Effacer ×             |
| Fichier Modifier Affichage (gver<br>Page dacual )<br>Fichier Modifier Affichage (gver<br>Page dacual )<br>Fichier Affichage (gver<br>Page dacual )<br>Fichier Affichage (gver<br>Fichier Affichage (gver<br>Fichier Affichage (gver<br>Fichier )<br>Fichier Affichage (gver<br>Fichier )<br>Fichier Affichage (gver<br>Fichier )<br>Fichier Affichage (gver<br>Fichier )<br>Fichier )<br>Fichier (gver<br>Fichier )<br>Fichier )<br>Fi | ntaire Administration Plug-ins Ajde  Trventare  Trventare  Trventa                                                                                                    | Serveur ADDK - Propriétés de m. Matériel options Ressources Paramètres GPU Métholie Diriqae GPU served                                                                                                    | achine virtuelle          Résumé       0 Mitz         0 Mo       0 Mo         Normale       Partage HT : Quelc                       | Alocation des ressources Parts : Piormale<br>Réservation : J<br>Limite :<br>X. Limite basée sur le pool de                  | CX     Arnder                                                                                                    | Non, Cible ou Statut contient : • | Effacer ×             |
| Fichier Modifier Affichage (giver<br>Page d'accuel )<br>Fichier Affichage (giver<br>Page d'accuel )<br>Fichier Afficiant<br>Fichier Afficiant<br>Fichier Affic                 | ntaire Administration Plug-ins Ajde  Twentare  Twentare  Twentare  Twentare  The Administration  The Administration  The Admin                                                                                                    | Serveur ADDK - Propriétés de mi Matériel Options Ressources Paramètes CPU Mémoire Disque CPU avancé                                                                                                    | achine virtuelle          Résund       0 Mkz         0 MM z       0 Mo         Normale       0 Mc         Partage HT : Quelc       4 | Alocation des ressources<br>Parts : Normale<br>Réservation : Imite :<br>Emite :<br>Limite basée sur le pool de              | CK Arnuler                                                                                                    | Nom, Cible ou Statut contient : • | restants root<br>1220 |

### V. <u>serveurs</u>

### A. <u>WINDOWS SERVER</u>

Nous avons choisi windows server 2016 édition Standard qui est amplement suffisant pour notre société. Comme nous utilisons un hyperviseur nous n'avons pas besoin de la version DataCenter. Nous avons préféré choisir la version 2016 car c'est la dernière version de windows server sorti. De plus en choisissant cette version cela ne nous évite de migrer de version lorsque windows server 2012 sera obsolète

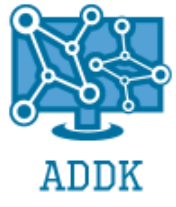

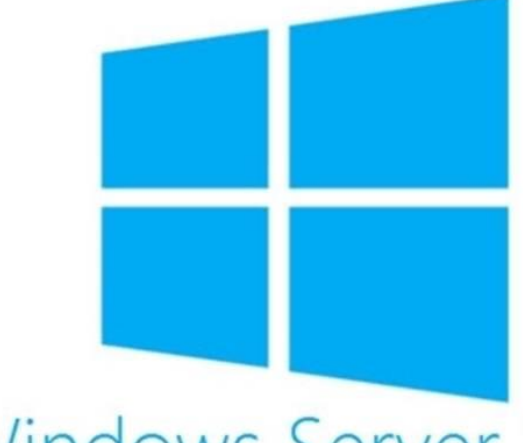

### Windows Server 2016

| Capability                                   | Windows Server 2012/2012 R2 | Windows Server 2016     | VMware vSphere 6                            |
|----------------------------------------------|-----------------------------|-------------------------|---------------------------------------------|
|                                              | Standard and Datacenter     | Standard and Datacenter | Enterprise Plus                             |
| Physical (Host)                              | Up to 4 TB per              | Up to 24 TB per         | Up to 6 TB per physical server              |
| Memory Support                               | physical server             | physical server (6x)    | (12 TB for specific OEM certified platform) |
| Physical (Host) Logical<br>Processor Support | Up to 320 LPs               | Up to 512 LPs           | Up to 480 LPs                               |
| Virtual Machine                              | Up to 1 TB                  | Up to 12 TB             | Up to 4TB                                   |
| Memory Support                               | per VM                      | per VM (12x)            | per VM                                      |
| Virtual Machine Virtual                      | Up to 64                    | Up to 240 VPs           | Up to 128                                   |
| Processor Support                            | VPs per VM                  | per VM (3.75x)          | VPs per VM                                  |

### **1.** ACTIVE DIRECTORY (CONTROLEUR DE DOMAINE)

Le rôle de l'Active Directory est essentiel au bon fonctionnement de l'entreprise et à sa gestion, l'AD fonctionne comme un « annuaire » et répertorie tous ce qui est en réseau (imprimantes, utilisateurs dossiers partagés et bien d'autre).

Pour installer l'AD il faut installer le rôle ADDS sur le serveur.

Nous allons maintenant ajouter tous les utilisateurs dans l'Ad. Pour cela nous avons à notre disposition la liste de tous les salariés de l'entreprise. Nous avons donc entrer à la main tous ces utilisateurs dans un fichier Excel en « .csv »

Et ensuite nous avons exécuter un script qui ajoute tous les utilisateurs :

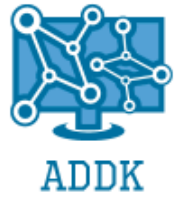

Ce script récupère le fichier CSV et grâce au délimiteur il va stocker chaque information dans des « variables » pour enfin exécuter une commande qui va ajouter les utilisateurs en fonction des valeurs dans les variables

### 2. CONFIGURATION IP

Pour le serveur nous avons choisi une adresse IP fixe (plus sécurisé), cette IP sera donc toujours la même pour car si elle change les utilisateurs auront des latences de reconnexion au serveur Configuration IP du serveur :

| Propriétés de : Protocole Internet version 4 (TCP/IPv4)                                                                                                    |                        |  |  |  |  |  |
|----------------------------------------------------------------------------------------------------|------------------------|--|--|--|--|--|
| Général                                                                                                    |                        |  |  |  |  |  |
| Les paramètres IP peuvent être déterminés automatiquement si votre<br>réseau le permet. Sinon, vous devez demander les paramètres IP<br>appropriés à votre administrateur réseau. |                        |  |  |  |  |  |
| Obtenir une adresse IP automati                                                                                                    | iquement               |  |  |  |  |  |
| Utiliser l'adresse IP suivante :                                                                                                    |                        |  |  |  |  |  |
| Adresse IP :                                                                                                    | 192.168.0.1            |  |  |  |  |  |
| Masque de sous-réseau :                                                                                                    | 255.255.255.0          |  |  |  |  |  |
| Passerelle par défaut :                                                                                                    | 192.168.0.254          |  |  |  |  |  |
| Obtenir les adresses des serveu                                                                                                    | rs DNS automatiquement |  |  |  |  |  |
| Utiliser l'adresse de serveur DNS                                                                                                    | 5 suivante :           |  |  |  |  |  |
| Serveur DNS préféré :                                                                                                    | 127.0.0.1              |  |  |  |  |  |
| Serveur DNS auxiliaire :                                                                                                    | · · ·                  |  |  |  |  |  |
| Valider les paramètres en quittant Avancé                                                                                                    |                        |  |  |  |  |  |
|                                                                                                    | OK Annuler             |  |  |  |  |  |

La passerelle par défaut est 192.168.0.254 qui est l'adresse IP du routeur.

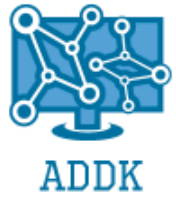

### **3. GESTION DES STRATEGIES**

a) GPO Securité (voir V. 3. d. 2)

#### b) Accès à distance sur tous les postes clients

Tous les postes doivent être accessibles à distance, dons nous avons créé une GPO qui active le bureau a distance sur tous les postes

| Paramètre                                                                                                | État       | Commentaire |
|----------------------------------------------------------------------------------------------------|------------|-------------|
| E Reconnexion automatique                                                                                | Non config | Non         |
| 📓 Autoriser les utilisateurs à se connecter à distance à l'aide des services Bureau à distance           | Activé     | Non         |
| E Refuser la déconnexion d'un administrateur connecté à la session de la console                         | Non config | Non         |
| E Configurer l'intervalle de conservation des connexions                                                 | Non config | Non         |
| E Limiter le nombre de connexions                                                                        | Non config | Non         |
| E Suspendre la connexion de l'utilisateur pour terminer l'inscription de l'application                   | Non config | Non         |
| 🗈 Définir les règles pour le contrôle à distance des sessions utilisateur des services Bureau à distance | Non config | Non         |
| E Sélectionner la détection du réseau sur le serveur                                                     | Non config | Non         |
| E Sélectionner des protocoles de transfert RDP                                                           | Non config | Non         |
| N'autoriser qu'une session de services Bureau à distance par utilisateur                                 | Non config | Non         |
| Autoriser le démarrage distant de programmes non répertoriés                                             | Non config | Non         |
| E Désactiver la planification de répartition de charge équilibrée du temps processeur                    | Non config | Non         |

### c) Paramètres utilisateurs

#### (1) Uniformisation des environnements utilisateurs

#### (a) Droits sur fonctionnalités Windows

Pour ce qui va suivre nous avons utilisé des GPO (Groups Policy Object), qui nous permettent pour résumé d'appliquer des paramètres précis aux utilisateurs et/ou à leurs ordinateurs. Nous avions les règles suivantes :

« En dehors de la direction, des services informatiques, personne ne peut installer de logiciels sur sa machine ni modifier l'heure »

Nous avons donc créé une GPO pour cela

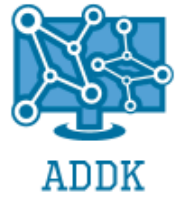

| Éditeur de gestion des stratégies de                                                                                                    | groupe                                                                                                    |                                                                                                    |                                                                                                    | - 0                                                                 | × |
|----------------------------------------------------------------------------------------------------|----------------------------------------------------------------------------------------------------|----------------------------------------------------------------------------------------------------|----------------------------------------------------------------------------------------------------|---------------------------------------------------------------------|---|
| Fichier Action Affichage ?                                                                                                    |                                                                                                    |                                                                                                    |                                                                                                    |                                                                     |   |
| (= =) (2 🖬 🗟 🖬 🍸                                                                                                    |                                                                                                    |                                                                                                    |                                                                                                    |                                                                     |   |
| I Stratégie GPO - Desktop [SERVERAD]                                                                                                    | Aiouter ou supprimer des                                                                                                    | programmes                                                                                                    |                                                                                                    |                                                                     |   |
| <ul> <li>Stratégie GPO - Desktop [SERVERAD]</li> <li>Configuration ordinateur</li> <li>Stratégies</li> <li>Préférences</li> <li>Configuration utilisateur</li> <li>Stratégies</li> <li>Paramètres du logiciel</li> <li>Installation de logiciel</li> <li>Paramètres Windows</li> <li>Modèles d'administration : d</li> <li>Surava</li> <li>Gossiers partagés</li> <li>Menu Démarrer et barre c</li> <li>Ajouter ou supprimer c</li> <li>Ajouter ou supprimer c</li> <li>Ajouter ou supprimer s</li> <li>Options régionales et l</li> <li>Personnalisation</li> <li>Système</li> <li>Tous les paramètres</li> <li>Système</li> <li>Tous les paramètres</li> <li>Préférences</li> </ul> | Ajouter ou supprimer des     Supprimer l'application     Ajouter ou supprimer des     programmes     Modifier le paramètre de     stratégie     Configuration requise :     Windows Server 2003,     Windows Server 2003,     Windows 2000 uniquement     Description :     Empêche les utilisateurs     d'utiliser Ajouter ou     supprimer des     programmes.     Ce paramètre supprime     Ajout/Suppression de     programmes du Panneau     de configuration et     supprime l'élément Ajouter     ou supprime des     programmes des menus.     Ajouter ou supprimer des     programmes permet aux     utilisateurs d'installer, de | programmes         Paramètre         El Spécifie la catégorie par défaut pour Ajouter de nouveaux programmes         El Masquer l'option « Ajouter des programmes Microsoft »         El Masquer l'option « Ajouter des programmes Microsoft »         El Masquer l'option « Ajouter des programmes à partir de votre réseau »         El Masquer l'application Ajouter de nouveaux programmes         Supprimer l'application Ajouter de nouveaux programmes         El Masquer la page Ajouter de nouveaux programmes         Supprimer l'application Ajouter de nouveaux programmes         El Masquer la page Configuer les programmes par défaut         El Cacher la page de modification ou suppression des programmes         El Aller directement à l'Assistant Composants         El Supprimer les informations de support         El Masquer la page Ajouter ou supprimer des composants Windows | État<br>Non config<br>Activé<br>Activé<br>Activé<br>Activé<br>Activé<br>Activé<br>Activé<br>Activé<br>Activé | Commentaire<br>Non<br>Non<br>Non<br>Non<br>Non<br>Non<br>Non<br>Non |   |
|                                                                                                    | désinstaller, de réparer,<br>d'ajouter et de supprimer<br>des fonctionnalités et des                                                                                                    |                                                                                                    |                                                                                                    |                                                                     |   |
|                                                                                                    | composants de                                                                                                    | ×                                                                                                    |                                                                                                    |                                                                     |   |
| < >                                                                                                    | Étendu Standard                                                                                                    |                                                                                                    |                                                                                                    |                                                                     |   |
| 11 paramètre(s) affiché(s) sur 11                                                                                                    |                                                                                                    |                                                                                                    |                                                                                                    |                                                                     |   |

Puis nous avons modifié les règles d'application pour les appliquer sur les groupes définis :

| GPO - De    | esktop      |                  |             |              |                      |                          |  |
|-------------|-------------|------------------|-------------|--------------|----------------------|--------------------------|--|
| Étendue     | Détails     | Paramètres       | Délégatio   | n État       |                      |                          |  |
| Liaisons    | ;           |                  |             |              |                      |                          |  |
| Afficher le | es liaisons | s à cet emplac   | ement:      | ADDK.c       | om                   |                          |  |
| Les sites,  | domaine     | es et unités d'o | rganisatior | n suivants : | sont liés à cet obje | t GPO :                  |  |
| Emplac      | ement       | ^                |             | Appliqué     | Lien activé          | Chemin d'accès           |  |
|             |             |                  |             |              |                      |                          |  |
| Filtrage    | de sécu     | urité            |             |              |                      |                          |  |
| Les para    | mètres de   | e cet objet GP   | O ne s'appl | liquent qu'  | à ces groupes, utili | sateurs et ordinateurs : |  |
| Nom         |             |                  |             | $\sim$       |                      |                          |  |
| & Servi     | ce Produ    | it 2 (ADDK\Se    | rvice Produ | uit 2)       |                      |                          |  |
| Servi 🎎     | ce Produ    | it 1 (ADDK\Se    | rvice Produ | uit 1)       |                      |                          |  |
| SAV 88      | (ADDK\S     | AV)              |             |              |                      |                          |  |
| Admi 🎎      | nistration  | (ADDK\Admir      | istration)  |              |                      |                          |  |
|             |             |                  |             |              |                      |                          |  |

Et ensuite le petit paramètre pour autoriser la modification de l'heure au personnes autorisés :

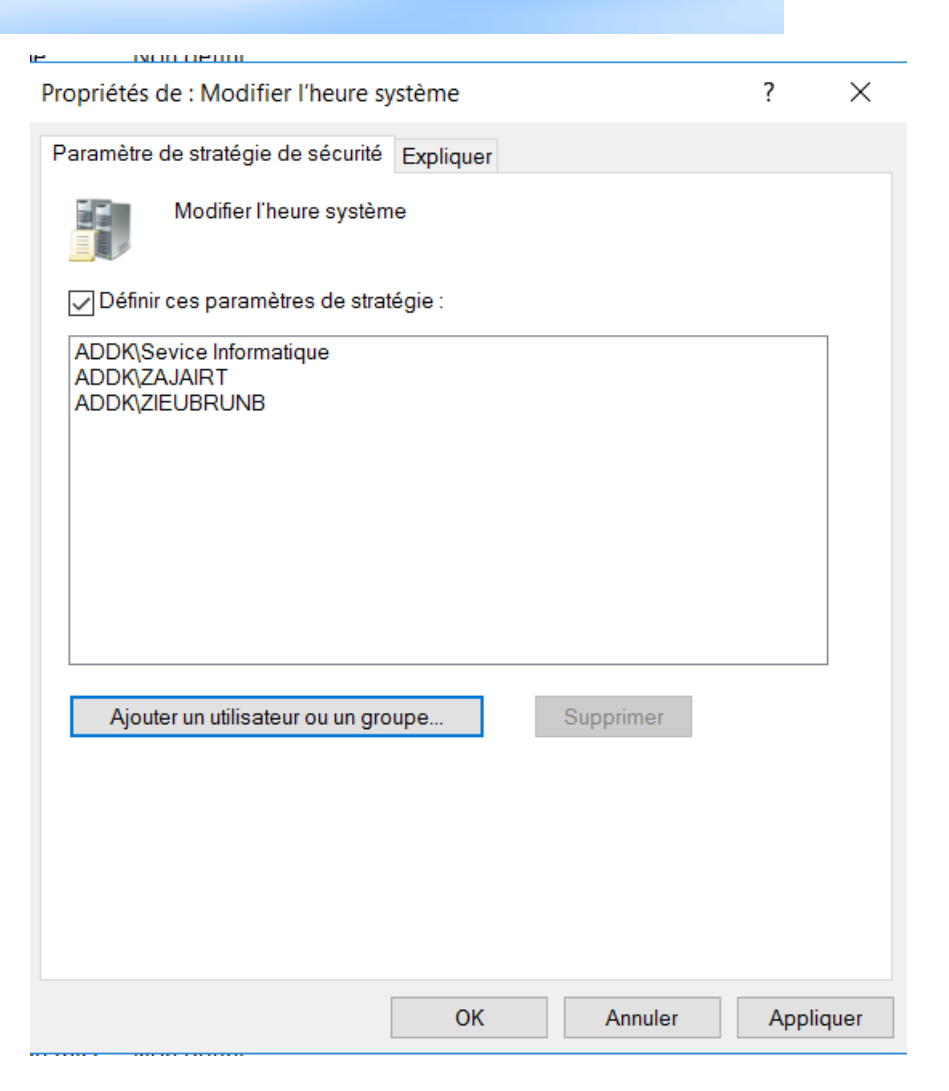

Nous avons ensuite désactivé la possibilité de lire des fichiers depuis CD/Disquette

|      | 🚊 Accès au stockage amovib   | le                                                      |            |             |
|------|------------------------------|---------------------------------------------------------|------------|-------------|
|      | Sélectionnez un élément pour | Paramètre                                               | État       | Commentaire |
|      | obtenir une description.     | E Définir le délai (en secondes) avant de forcer le     | Non config | Non         |
|      |                              | E CD et DVD : refuser l'accès en lecture                | Activé     | Non         |
|      |                              | E CD et DVD : refuser l'accès en écriture               | Activé     | Non         |
|      |                              | El Classes personnalisées : refuser l'accès en lecture  | Non config | Non         |
|      |                              | El Classes personnalisées : refuser l'accès en écriture | Non config | Non         |
| r    |                              | E Lecteurs de disquettes : refuser l'accès en lecture   | Activé     | Non         |
|      |                              | E Lecteurs de disquettes : refuser l'accès en écriture  | Activé     | Non         |
|      |                              | Disques amovibles : refuser l'accès en lecture          | Non config | Non         |
|      |                              | Disques amovibles : refuser l'accès en écriture         | Non config | Non         |
|      |                              | E Toutes les classes de stockage amovible : refuse      | Non config | Non         |
|      |                              | 🗈 Lecteurs de bandes : refuser l'accès en lecture       | Non config | Non         |
|      |                              | 🗈 Lecteurs de bandes : refuser l'accès en écriture      | Non config | Non         |
|      |                              | Périphériques WPD : refuser l'accès en lecture          | Non config | Non         |
|      |                              | Périphériques WPD : refuser l'accès en écriture         | Non config | Non         |
| - 11 |                              |                                                         |            |             |

Et bien sûr aux personnes concernées :

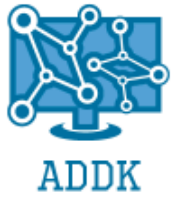

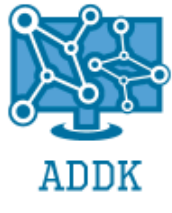

| tendue Détails Paramètres Déléga                                                                                        | ation État        |                     |                           |
|----------------------------------------------------------------------------------------------------|-------------------|---------------------|---------------------------|
| iaisons                                                                                                    |                   |                     |                           |
| Afficher les liaisons à cet emplacement :                                                                               | ADDK.co           | m                   |                           |
| es sites, domaines et unités d'organisa.                                                                                | ition suivants so | ont liés à cet obje | et GPO :                  |
| Emplacement                                                                                                    | Appliqué          | Lien activé         | Chemin d'accès            |
| 🚔 ADDK.com                                                                                                    | Oui               | Oui                 | ADDK.com                  |
|                                                                                                    |                   |                     |                           |
|                                                                                                    |                   |                     |                           |
|                                                                                                    |                   |                     |                           |
| <b>Filtrage de sécurité</b><br>.es paramètres de cet objet GPO ne s'a                                                   | ippliquent qu'à   | ces groupes, uti    | isateurs et ordinateurs : |
| <sup>−</sup> <b>iltrage de sécurité</b><br>.es paramètres de cet objet GPO ne s'a<br>Nom                                | nppliquent qu'à   | ces groupes, uti    | isateurs et ordinateurs : |
| <sup>−</sup> <b>iltrage de sécurité</b><br>.es paramètres de cet objet GPO ne s'a<br>Nom<br><b>&amp;</b> SAV (ADDK\SAV) | appliquent qu'à   | ces groupes, uti    | isateurs et ordinateurs : |

(b) Gestion de l'espace disque

Un partage a été créé, maintenant nous allons limiter l'utilisateur sur le remplissage du disque. Tout d'abord nous installons le serveur de fichier

| La Assistant Ajout de rôles et de fo | onctionnalités                                                                                                    | -                              |          | ×   |
|--------------------------------------|----------------------------------------------------------------------------------------------------|--------------------------------|----------|-----|
| Progression de l'i                   | nstallation                                                                                                    | SERVEUR DE<br>ServerAD         | DESTINAT | ION |
| Avant de commencer                   | Afficher la progression de l'installation                                                                                                    |                                |          |     |
|                                      | 1 Installation de fonctionnalité                                                                                                    |                                |          |     |
| Sélection du serveur                 | sistant Ajout de rôles et de fonctionnalités  Ogression de l'installation  Avant de commencer  Kype d'installation Sélection du serveur Roles de serveurs Fonctionnalité Confirmation  Résultats  Outils d'administration de serveur distant Outils d'administration de rôles Outils du Gestionnaire de ressources du serveur de fichie Services de fichiers et de stockage Services de fichiers et iSCSI Gestionnaire de ressources du serveur de fichiers  Vous pouvez fermer cet Assistant sans interrompre les tâches en co leur progression ou rouvrez cette page en cliquant sur Notifications commandes, puis sur Détails de la tâche. Exporter les paramètres de configuration |                                |          |     |
|                                      | Installation démarrée sur ServerADDK.ADDK.com                                                                                                    |                                |          |     |
|                                      | Outils d'administration de serveur distant                                                                                                    |                                |          |     |
| Confirmation                         | Outils d'administration de rôles                                                                                                    |                                |          |     |
| Résultats                            | Outils du Gestionnaire de ressources du serveur de fichiers                                                                                                    |                                |          |     |
|                                      | Services de fichiers et de stockage<br>Services de fichiers et iSCSI<br>Gestionnaire de ressources du serveur de fichiers                                                                                                    |                                |          |     |
|                                      | Vous pouvez fermer cet Assistant sans interrompre les tâches en cours<br>leur progression ou rouvrez cette page en cliquant sur Notifications da<br>commandes, puis sur Détails de la tâche.<br>Exporter les paramètres de configuration                                                                                                    | d'exécution.<br>ans la barre d | Examine  | z   |
|                                      | < Précédent Suivant >                                                                                                    | Fermer                         | Annul    | er  |
|                                      |                                                                                                    |                                |          |     |
|                                      | ADDK   258 Avenue des Palefreniers                                                                                                    |                                |          |     |

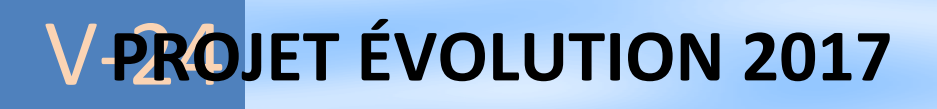

÷.

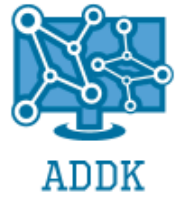

Celui-ci va nous permettre de partager le dossier avec tous les utilisateurs et de mener des actions sur les dossiers, en l'occurrence limiter l'utilisateur

Le dossier « E » a été créé pour les utilisateurs, on applique donc la limitation et on prévient l'utilisateur quand il est à 85%, 95% et 100% de la limite :

| Créer un quota                                                                                                    | ×         |
|----------------------------------------------------------------------------------------------------|-----------|
| Chemin d'accès du quota :                                                                                                    |           |
| E:\                                                                                                    | Parcourir |
| Créer un quota sur le chemin d'accès                                                                                                    |           |
| Appliquer automatiquement le modèle et créer des quotas sur<br>sous-dossiers existants et nouveaux     Propriétés de quota                                                                                    | les       |
| Vous pouvez utiliser les propriétés d'un modèle de quota ou dér<br>propriétés de quota personnalisées.                                                                                                    | finir des |
| Comment voulez-vous configurer les propriétés de quota ?                                                                                                    |           |
| Dériver les propriétés de ce modèle de quota (recomma                                                                                                    | andé) :   |
| Limite de 5 Go                                                                                                    | $\sim$    |
| O Définir des propriétés de quota personnalisées<br>Propriétés personnalisées                                                                                                    |           |
| Résumé des propriétés de quota :                                                                                                    |           |
| Ouota : E:\     Modèle source : Limite de 5 Go     Limite : 5,00 Go (Inconditionnel)     Otification : 4     Avertissement (85 %) : Adresse de messagerie     Avertissement (95 %) : Adresse de messagerie .I |           |
| Créer                                                                                                    | Annuler   |

**(***C***)** 

#### Connexion aux lecteurs réseau

| Je Details Falameties Delegation                                                                     |                      |  |
|----------------------------------------------------------------------------------------------------|----------------------|--|
| PO - Mappage                                                                                         |                      |  |
| Ionnées recueillies le : 21/07/2017 14:31:23                                                         |                      |  |
| onfiguration ordinateur (activée)                                                                    |                      |  |
| Aucun paramètre n'est défini.                                                                        |                      |  |
| Configuration utilisateur (activée)                                                                  |                      |  |
| Préférences                                                                                          |                      |  |
| Paramètres Windows                                                                                   |                      |  |
| Mappages de lecteurs                                                                                 |                      |  |
| Mappage de lecteur (lecteur : P)                                                                     |                      |  |
| P: (ordre: 1)                                                                                        |                      |  |
| Général                                                                                              |                      |  |
| Artion                                                                                               | Mettre à lour        |  |
| Propriétés                                                                                           | Hears a job          |  |
| Lettre US (215,9 x 279,4 mm)                                                                         | P                    |  |
| Emplacement                                                                                          | \\ServerADDK\Partage |  |
| Reconnecter                                                                                          | Activé               |  |
| Intituler                                                                                            | Partage              |  |
| Utiliser le premier disponible                                                                       | Désactivé            |  |
| Masquer/Afficher ce lecteur                                                                          | Afficher             |  |
| Masquer/Afficher les lecteurs                                                                        | Afficher             |  |
| Commun                                                                                               |                      |  |
| Options                                                                                              |                      |  |
| Interrompre le traitement des éléments sur cette extension si une erreur se produit sur cet élément  | Non                  |  |
| Exécuter dans le contexte de sécurité de l'utilisateur connecté (option de la stratégie utilisateur) | Non                  |  |
| Supprimer cet élément lorsqu'il n'est plus appliqué                                                  | Non                  |  |
| Appliquer une fois et ne pas réappliquer                                                             | Non                  |  |

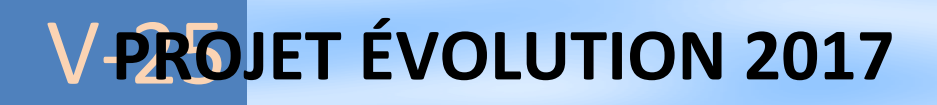

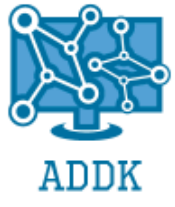

Nous avons créé une GPO pour mapper un lecteur réseau , l'utilisateur pourra avoir accès a son dossier directement depuis le lecteur réseau Cette GPO s'applique à tous les utilisateurs

(2) Scripts de déploiement Powershell

Le script :

Sans titre1.ps1 DossierUser.ps1 X Snomdudossier = Read-Host "Entrez le nom du dossier Snomdugroupe = Read-Host "Entrez le nom du groupe : \$chemin = "E:\Shares\Partage\\$nomdudossien" \$users = (Get-ADGroupMember "\$nomdugroupe").samaccountname New-Item -Path "Schemin" -ItemType "directory" Get-Item -Path "Schemin" | Disable-NTFSAccessInheritance Get-Item -Path "Schemin" | Clear-NTFSAccess Add-NTFSAccess -Path "Schemin" -Account "ADDK\Snomdugroupe" -AccessRights Modify Add-NTFSAccess -Path "Schemin" -Account "builtin\administrateurs" -AccessRights FullControl Add-NTFSAccess -Path "Schemin" -Account "builtin\administrateurs" -AccessRights FullControl Add-NTFSAccess -Path "Schemin" -Account "Système" -AccessRights FullControl Add-NTFSAccess -Path "Schemin" -Account "createur proprietaire" -AccessRights FullControl 10 13 14 15 16 17 \_foreach (\$user in \$users){ New-Item -Path "\$chemin\\$user" -ItemType "directory" Get-Item -Path "\$chemin\\$user" | Disable-NTFSAccessInheritance Get-ITem -Path "\$chemin\\$user" | Clear-NTFSAccess 18 19 20 21 22 23 24 25 26 27 28 29 30 Add-NTFSAccess -Path "Schemin\Suser" -Account "ADDK\Suser" -AccessRights FullControl Add-NTFSAccess -Path "Schemin\Suser" -Account "Système" -AccessRights FullControl Add-NTFSAccess -Path "Schemin\Suser" -Account "Système" -AccessRights FullControl Add-NTFSAccess -Path "Schemin\Suser" -Account "Suser@addk.com" -AccessRights FullControl Add-NTFSAccess -Path "Schemin\Suser" -Account "LANTOINEA@addk.com" -AccessRights FullControl Add-NTFSAccess -Path "Schemin\Suser" -Account "LANTOINEA@addk.com" -AccessRights FullControl Add-NTFSAccess -Path "Schemin\Suser" -Account "BENMIMOUNK@addk.com" -AccessRights FullControl Add-NTFSAccess -Path "Schemin\Suser" -Account "BENMIMOUNK@addk.com" -AccessRights FullControl Add-NTFSAccess -Path "Schemin\Suser" -Account "BELBARED@addk.com" -AccessRights FullControl Add-NTFSAccess -Path "Schemin\Suser" -Account "DELBARED@addk.com" -AccessRights FullControl Add-NTFSAccess -Path "Schemin\Suser" -Account "ZIEUBRED@addk.com" -AccessRights FullControl Add-NTFSAccess -Path "Schemin\Suser" -Account "ZIEUBRED@addk.com" -AccessRights FullControl 31 32 33 3

Il récupère en premier temps les utilisateurs d'un groupe précis ( dans l'exemple Service Produit 1) puis pour chaque utilisateurs il créait un dossier sous son nom puis applique les paramètres d'accès personnalisés.

Pour ce qui est des utilisateurs dit « Audit » ils ont l'audit sur le disque complet « E : \ »

| Audits pour C   | ommunProduit1                                                                                                    |                    |            |          | ×    |
|-----------------|----------------------------------------------------------------------------------------------------|--------------------|------------|----------|------|
| Principal :     | TRON Paul (p.tron@addk.fr) Sélectionnez un principal                                                                         |                    |            |          |      |
| Type :          | Réussite ~                                                                                                    |                    |            |          |      |
| S'applique à :  | Ce dossier, les sous-dossiers et les fichiers v                                                                              |                    |            |          |      |
| Autorisations c | le base :                                                                                                    | Afficher les a     | utorisatio | ons avan | cées |
| $\checkmark$    | Contrôle total                                                                                                    |                    |            |          |      |
| $\checkmark$    | Modification                                                                                                    |                    |            |          |      |
| $\checkmark$    | Lecture et exécution                                                                                                    |                    |            |          |      |
| $\checkmark$    | Affichage du contenu du dossier                                                                                              |                    |            |          |      |
| $\checkmark$    | Lecture                                                                                                    |                    |            |          |      |
| $\checkmark$    | Écriture                                                                                                    |                    |            |          |      |
|                 | Autorisations spéciales                                                                                                    |                    |            |          |      |
| Appliquer c     | es paramêtres d'audit uniquement aux objets et/ou aux conteneurs faisant partie de ce conteneur                              |                    | Eff        | acer tou | t    |
| Ajoutez une co  | ndition pour limiter l'étendue de cette entrée d'audit. Les événements de sécurité ne seront enregistrés que si les conditic | ons sont remplies. |            |          |      |
| Ajouter une co  | ndition                                                                                                    |                    |            |          |      |
|                 |                                                                                                    |                    |            |          |      |
|                 |                                                                                                    |                    |            |          | _    |
|                 |                                                                                                    | C                  | Ж          | Annu     | ller |
|                 | Pour les autorisations speciales et les parametres avances, cliquez sur                                                      | Avonoć             |            |          |      |

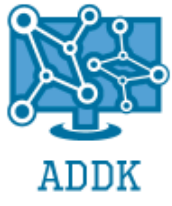

- d) Gestion des groupes
  - (1) Droits sur répertoires

Pour chaque service nous avons créé un dossier, dans ce dossier chaque utilisateur a son dossier personnel, qui ne peut être accessible que par lui, ses collègues ne peuvent pas le voir. Juste le service informatique a le droit total dessus mais aussi le directeur en lecture.

Droit pour le service produit 1 pour son dossier :

| Autorisations pour ServiceProd                                                    | luit1              | >         |  |  |  |  |  |  |
|-----------------------------------------------------------------------------------|--------------------|-----------|--|--|--|--|--|--|
| Sécurité                                                                          |                    |           |  |  |  |  |  |  |
| Noms de groupes ou d'utilisateurs :                                               |                    |           |  |  |  |  |  |  |
| Administrateur (ADDK\Administrateur)                                              |                    |           |  |  |  |  |  |  |
| Service Informatique (ADDK\Sevice Informatique)                                   |                    |           |  |  |  |  |  |  |
| Service Produit I (ADDK\Service Produit I) ZIELIBRI IN Bruno (b zieubrun@addk fr) |                    |           |  |  |  |  |  |  |
|                                                                                   | auur.iij           |           |  |  |  |  |  |  |
|                                                                                   |                    |           |  |  |  |  |  |  |
|                                                                                   | Ajouter            | Supprimer |  |  |  |  |  |  |
| Autorisations pour ZIEUBRUN                                                       |                    |           |  |  |  |  |  |  |
| Bruno                                                                             | Autoriser          | Refuser   |  |  |  |  |  |  |
| Contrôle total                                                                    |                    |           |  |  |  |  |  |  |
|                                                                                   |                    |           |  |  |  |  |  |  |
| Modifier                                                                          |                    |           |  |  |  |  |  |  |
| Modifier<br>Lecture                                                               |                    |           |  |  |  |  |  |  |
| Modifier<br>Lecture                                                               |                    |           |  |  |  |  |  |  |
| Modifier<br>Lecture                                                               |                    |           |  |  |  |  |  |  |
| Modifier<br>Lecture                                                               |                    |           |  |  |  |  |  |  |
| Modifier<br>Lecture                                                               |                    |           |  |  |  |  |  |  |
| Modifier<br>Lecture<br>Informations sur le contrôle d'accès e                     | tles autorisations |           |  |  |  |  |  |  |

Nous avons créé un script Powershell qui nous permettra de créer tous les dossiers des utilisateurs avec des droits bien précis, accès totale pour l'utilisateur, aucun accès pour ses collègues, et seul la direction et l'informatique pourront y accéder (lecture seulement pour le directeur)

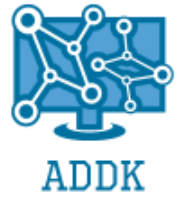

e) Utilisateurs

(1) Sécurité

Pour la sécurité du mot de passe nous avons choisi de mettre une sécurité renforcée, en effet l'utilisateur doit saisir un mot de passe de 8 caractères minimum et répondre aux exigences de complexité de base. Le mot de passe, lui devra être changé tous les 60 jours. Pour cela nous avons créé une GPO qui nous a permis de faire ceci :

| Stratégie                                                            | Paramètres de stratégie |
|----------------------------------------------------------------------|-------------------------|
| 📖 Conserver l'historique des mots de passe                           | 24 mots de passe mémor  |
| 📖 Durée de vie maximale du mot de passe                              | 60 jours                |
| 📖 Durée de vie minimale du mot de passe                              | 1 jours                 |
| Enregistrer les mots de passe en utilisant un chiffrement réversible | Désactivé               |
| 📖 Le mot de passe doit respecter des exigences de complexité         | Activé                  |
| 📖 Longueur minimale du mot de passe                                  | 8 caractère(s)          |
|                                                                      |                         |

#### (2) Plages horaire de connexion

Pour ce qui est de la connexion des utilisateurs nous avons choisi des règles bien précises. Pour Mr ALIZAN, MIIE ELLA, AYO et ACIEN, ils peuvent se connecter entre 08H00 et 18H00, et à 19H00 ils doivent être déconnectés.

Donc nous avons paramétré les profils.

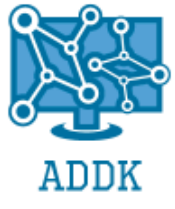

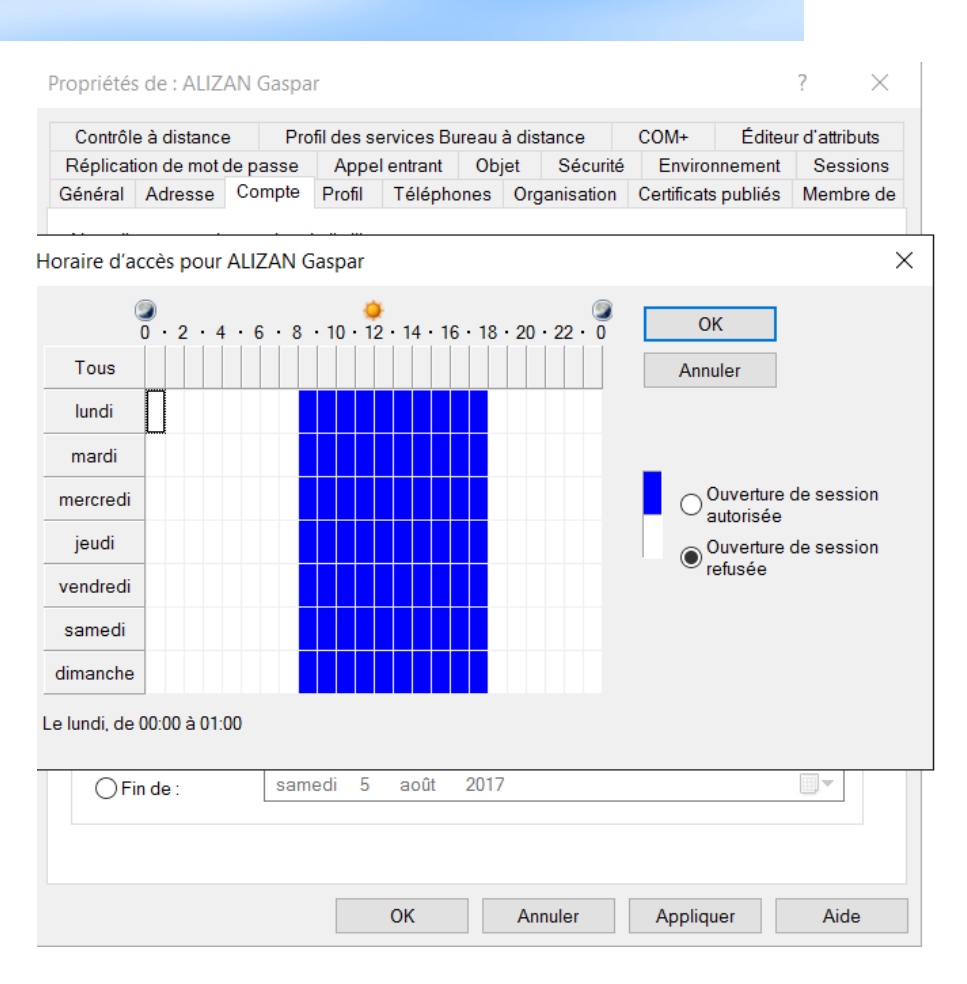

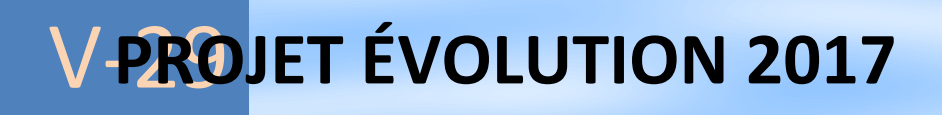

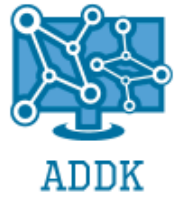

Ils sont ensuite déconnectés au bout d'une heure (Fin d'une sessions déconnectée)

| Propriétés de : ALIZAI                                                                                                | N Gaspar    |          |           |         |       |          |             |         | ?          | ×     |
|----------------------------------------------------------------------------------------------------|-------------|----------|-----------|---------|-------|----------|-------------|---------|------------|-------|
| Contrôle à distance                                                                                                   | Profi       | l des se | rvices Bu | ireau à | dista | ance     | COM+        | Éditeu  | r d'attrib | outs  |
| Général Adresse 0                                                                                                    | Compte      | Profil   | Télépho   | ones    | Orga  | nisation | Certificats | publiés | Memb       | re de |
| Réplication de mot de                                                                                                 | passe       | Appel    | entrant   | Obje    | t     | Sécurité | Enviror     | nnement | Sess       | ions  |
| Utilisez cet onglet pour définir les paramètres de temporisation et de reconnexion des services<br>Bureau à distance. |             |          |           |         |       |          |             |         |            |       |
| Fin d'une session dé                                                                                                  | connectée   |          | 1 her     | ure     |       |          |             |         | •          |       |
| Limite de session act                                                                                                 | ive :       |          | Jam       | ais     |       |          |             |         | •          |       |
| Limite de session ina                                                                                                 | ctive :     |          | Jam       | ais     |       |          |             |         | -          |       |
| <ul> <li>Déconnexion o</li> <li>Fin de session</li> </ul>                                                             | de la sessi | ion      |           |         |       |          |             |         |            |       |
| Autoriser la reconnex                                                                                                 | ion :       |          |           |         |       |          |             |         |            |       |
| D'un client que                                                                                                    | lconque     |          |           |         |       |          |             |         |            |       |
| O Du client d'orig                                                                                                    | ine unique  | ement    |           |         |       |          |             |         |            |       |
|                                                                                                    |             |          |           |         |       |          |             |         |            |       |
|                                                                                                    |             |          | OK        |         | Ann   | uler     | Appliqu     | ier     | Aide       | Э     |

Et aucun salarié sauf la direction, le SAV et l'informatique ne peut se connecter entre 20 heure et 7 heure du matin :

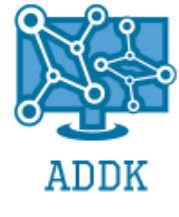

| énéral Comp                         | e Adresse                                          | Profil                        | Organisation                                                      |                              |        |
|-------------------------------------|----------------------------------------------------|-------------------------------|-------------------------------------------------------------------|------------------------------|--------|
| Pour modifier le<br>modification, p | es propriétés<br>Jis sélectionr                    | de plus<br>Iez la m           | ieurs objets, sélectionnez la ca<br>odification.                  | ase à cocher pour activer la |        |
| Suffixe UPI                         | ۷:                                                 |                               | @addk.fr                                                          |                              | $\sim$ |
| Horaires d                          | accès:                                             |                               | Horaires d'accès                                                  |                              |        |
| Restriction                         | d'ordinateu                                        | S:                            | Se connecter à                                                    |                              |        |
| Options de co                       | mpte :                                             |                               |                                                                   |                              |        |
|                                     | 'utilisateur de<br>'utilisateur ne<br>e mot de pas | vra cha<br>peut pa<br>se n'ex | nger le mot de passe<br>as changer de mot de passe<br>pire jamais |                              | ^      |
|                                     | nregistrer le                                      | mot de                        | passe en utilisant un chiffremer                                  | it réversible                | $\sim$ |
| Date d'exp                          | iration du cor                                     | npte                          |                                                                   |                              |        |
| Jamais                              |                                                    |                               |                                                                   |                              |        |
| oraires d'accè                      | 5                                                  |                               |                                                                   |                              |        |
| 0.<br>Tous                          | 2 · 4 · 6 ·                                        | 8 · 10                        | ) • 12 • 14 • 16 • 18 • 20 • 22 •                                 | OK<br>OAnnuler               |        |
| lundi                               |                                                    |                               |                                                                   |                              |        |
| mardi                               |                                                    |                               |                                                                   |                              |        |
| mercredi                            |                                                    |                               |                                                                   | Ouverture de s<br>autorisée  | ession |
| jeudi                               |                                                    |                               |                                                                   | Ouverture de s               | ession |
|                                     |                                                    |                               |                                                                   | Telusee                      |        |
| vendredi                            |                                                    |                               |                                                                   |                              |        |
| vendredi<br>samedi                  |                                                    |                               |                                                                   |                              |        |

(3) Droits

(a) Groupes (voir GPO)

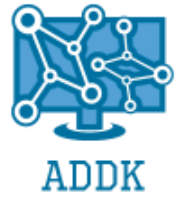

### 4. SERVEUR D'IMPRESSIONS

- Pour les impressions nous sommes parti sur une solution simple pour tous. C'est-à-dire une imprimante par service, et une imprimante utilisable par tout le monde.
- Les imprimantes sont nommées avec le nom du service, exemple pour le service informatique « PrintServiceInformatique »
- Tout d'abord nous installons le rôle « serveur d'impression » a notre serveur :

| 1  | 🃥 Assistant Ajout de rôles et de for                                                         | actionnalités                                                                                                    | -                              |               | ×        |
|----|----------------------------------------------------------------------------------------------|----------------------------------------------------------------------------------------------------|--------------------------------|---------------|----------|
| 11 | Progression de l'ir                                                                          | stallation                                                                                                    | SERVEUR DE<br>ServerAD         | DESTINATIO    | DN<br>Dm |
|    |                                                                                              | Afficher la progression de l'installation                                                                                                    |                                |               |          |
| h  |                                                                                              | 1 Installation de fonctionnalité                                                                                                    |                                |               |          |
|    |                                                                                              | Installation démarrée sur ServerADDK.ADDK.com                                                                                                    |                                |               |          |
|    | Fonctionnalités<br>Services de documents et<br>Services de rôle<br>Confirmation<br>Résultats | Outils d'administration de serveur distant<br>Outils d'administration de rôles<br>Outils des services d'impression et de numérisation de document<br>Services d'impression et de numérisation de document<br>Serveur d'impression        | i                              |               |          |
|    |                                                                                              | Vous pouvez fermer cet Assistant sans interrompre les tâches en cours<br>leur progression ou rouvrez cette page en cliquant sur Notifications da<br>commandes, puis sur Détails de la tâche.<br>Exporter les paramètres de configuration | d'exécution.<br>ns la barre de | Examinez<br>e |          |
|    |                                                                                              | < Précédent   Suivant >                                                                                                    | Fermer                         | Annule        | r        |

• Pour ajouter ces imprimantes, nous avons utilisé PDF Creator, qui est un logiciel qui va nous permettre de virtualiser des imprimantes.

| Imprimante               | Principale                                                                                                    | Profil                                                                                                    |                                                                                                    |                                                                                                    |
|--------------------------|----------------------------------------------------------------------------------------------------|----------------------------------------------------------------------------------------------------|----------------------------------------------------------------------------------------------------|----------------------------------------------------------------------------------------------------|
| PrintServiceProduit1     | ~                                                                                                    | <profil déf<="" par="" td=""><td>aut&gt;</td><td>^</td></profil>                                                                                                    | aut>                                                                                                    | ^                                                                                                    |
| PrintServiceProduit2     |                                                                                                    | <profil déf<="" par="" td=""><td colspan="2"><profil défaut="" par=""></profil></td></profil>                                                                                                    | <profil défaut="" par=""></profil>                                                                                                    |                                                                                                    |
| PrintServiceInformatique |                                                                                                    | <profil déf<="" par="" td=""><td>aut&gt;</td><td></td></profil>                                                                                                    | aut>                                                                                                    |                                                                                                    |
| PrintSAV                 |                                                                                                    | <profil déf<="" par="" td=""><td>aut&gt;</td><td></td></profil>                                                                                                    | aut>                                                                                                    |                                                                                                    |
| PrintAdministration      |                                                                                                    | <profil déf<="" par="" td=""><td>aut&gt;</td><td></td></profil>                                                                                                    | aut>                                                                                                    |                                                                                                    |
| PrintAll                 |                                                                                                    | <profil déf<="" par="" td=""><td>aut&gt;</td><td><math>\sim</math></td></profil>                                                                                                    | aut>                                                                                                    | $\sim$                                                                                                    |
| Ajouter                  | Renomme                                                                                                    | er                                                                                                    | Supprimer<br>l'imprimante                                                                                                    |                                                                                                    |
| Définir l'imprimante p   | orincipale                                                                                                    |                                                                                                    |                                                                                                    |                                                                                                    |
| PrintServiceProduit1     | ~                                                                                                    |                                                                                                    |                                                                                                    |                                                                                                    |
|                          |                                                                                                    |                                                                                                    |                                                                                                    |                                                                                                    |
|                          |                                                                                                    |                                                                                                    |                                                                                                    |                                                                                                    |
|                          |                                                                                                    |                                                                                                    |                                                                                                    |                                                                                                    |
|                          |                                                                                                    |                                                                                                    |                                                                                                    |                                                                                                    |
|                          |                                                                                                    |                                                                                                    |                                                                                                    |                                                                                                    |
|                          | PrintServiceProduit1<br>PrintServiceProduit2<br>PrintServiceInformatique<br>PrintAdministration<br>PrintAll<br>Ajouter<br>Définir l'imprimante p<br>PrintServiceProduit1 | PrintServiceProduit1       Image: Constraint of the service of the service of the serv | PrintServiceProduit1       Image: Constraint of the service of the service of the serv | PrintServiceProduit1       Image: Constraint of the service of the service of the serv |

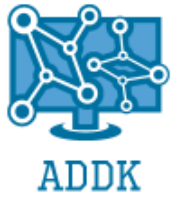

• Seul le service qui a le même nom que l'imprimante peut imprimer dessus, nous avons rajouté aussi le directeur qui peut imprimer sur n'importe quelles imprimantes et aussi le service Informatique.

| Fvomnlo | nour | la convice  | Informationa | • |
|---------|------|-------------|--------------|---|
| Lvemple | pour | IE SEI VICE | mormatique   | • |

| Propriétés de PrintS                                                                                                    | erviceInformatique                                                                |              |                 | > |
|----------------------------------------------------------------------------------------------------|-----------------------------------------------------------------------------------|--------------|-----------------|---|
| Général                                                                                                    | Partage                                                                           | Ports        | Avancé          |   |
| Gestion des couleurs                                                                                                    | Sécurité                                                                          | Paramètres o | du périphérique |   |
| Noms de groupes ou d'u                                                                                                    | itilisateurs :                                                                    |              |                 |   |
| Service Informatique                                                                                                    | e (ADDK\Sevice Inform                                                             | natique)     |                 |   |
| ZIEUBRUN Bruno (t)                                                                                                    | b.zieubrun@addk.fr)                                                               |              |                 |   |
|                                                                                                    |                                                                                   |              |                 |   |
|                                                                                                    |                                                                                   | Ajouter      | Supprimer       |   |
|                                                                                                    |                                                                                   | -            |                 |   |
| Autorisations pour ZIEUE                                                                                                    | BRUN Bruno                                                                        | Autoriser    | Refuser         |   |
| Autorisations pour ZIEUE                                                                                                    | BRUN Bruno                                                                        | Autoriser    | Refuser         |   |
| Autorisations pour ZIEUE<br>Imprimer<br>Gérer cette imprimante                                                                                                    | BRUN Bruno                                                                        | Autoriser    | Refuser         |   |
| Autorisations pour ZIEUE<br>Imprimer<br>Gérer cette imprimante<br>Gestion des documen                                                                               | BRUN Bruno<br>e<br>ts                                                             | Autoriser    | Refuser         | _ |
| Autorisations pour ZIEUE<br>Imprimer<br>Gérer cette imprimante<br>Gestion des documen<br>Autorisations spéciale                                                     | BRUN Bruno<br>e<br>ts<br>es                                                       | Autoriser    | Refuser         |   |
| Autorisations pour ZIEUE<br>Imprimer<br>Gérer cette imprimante<br>Gestion des documen<br>Autorisations spéciale                                                     | BRUN Bruno<br>e<br>ts<br>es                                                       | Autoriser    | Refuser         |   |
| Autorisations pour ZIEUE<br>Imprimer<br>Gérer cette imprimante<br>Gestion des documen<br>Autorisations spéciale                                                     | BRUN Bruno<br>e<br>ts<br>es                                                       | Autoriser    | Refuser         |   |
| Autorisations pour ZIEUE<br>Imprimer<br>Gérer cette imprimante<br>Gestion des documen<br>Autorisations spéciale                                                     | BRUN Bruno<br>e<br>its<br>es                                                      | Autoriser    | Refuser         |   |
| Autorisations pour ZIEUE<br>Imprimer<br>Gérer cette imprimante<br>Gestion des documen<br>Autorisations spéciale<br>?our les autorisations sp<br>!liquez sur Avancé. | BRUN Bruno<br>e<br>its<br>is<br>éciales et les paramè<br>ile d'accès et les autor | Autoriser    | Refuser         |   |

• Pour les autres imprimantes nous avons fait la même chose en choisissant le service adapté, nous avons aussi rajouté Mme. LAPORTE et Mlle ADA sur les imprimantes du service Informatique, Service Produit 1 et Service Produit 2.

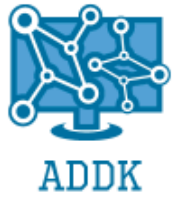

Les imprimantes du services produit 1 et 2 ne sont disponibles qu'entre 08h00 et 17h00

| Propriétés de PrintSe                                                                                                    | rviceProduit1                                                                        |                                        | ×                                 |
|----------------------------------------------------------------------------------------------------|--------------------------------------------------------------------------------------|----------------------------------------|-----------------------------------|
| Gestion des couleurs<br>Général                                                                                                   | Sécurité<br>Partage                                                                  | Paramètre<br>Ports                     | es du périphérique<br>Avancé      |
| O Toujours disponible                                                                                                    |                                                                                      |                                        |                                   |
| Disponible de                                                                                                    | 8:00                                                                                 | à 1                                    | /:00                              |
| Priorité : 1                                                                                                    |                                                                                      |                                        |                                   |
| Pilote : PDFCreator                                                                                                    |                                                                                      | $\sim$                                 | Nouveau pilote                    |
| <ul> <li>Spouler les documen</li> <li>Lancer l'impression</li> <li>Commencer l'impression</li> <li>Imprimer directemen</li> </ul> | ts pour que l'impro<br>après la mise en s<br>ession immédiater<br>t sur l'imprimante | ession se terr<br>pouleur de l<br>nent | mine plus vite<br>a dernière page |
| Conserver les docum                                                                                                    | ents non conforme                                                                    | s                                      |                                   |
| Imprimer d'abord les                                                                                                    | documents dans l                                                                     | e spouleur                             |                                   |
| Conserver les docum                                                                                                    | ents imprimés                                                                        |                                        |                                   |
| Activer les fonctionna                                                                                                    | alités d'impression                                                                  | avancées                               |                                   |
| Impression par défaut                                                                                                    | Processeur d'imp                                                                     | ression P                              | age de séparation                 |
|                                                                                                    | ОК                                                                                   | Annule                                 | r Appliquer                       |

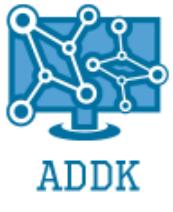

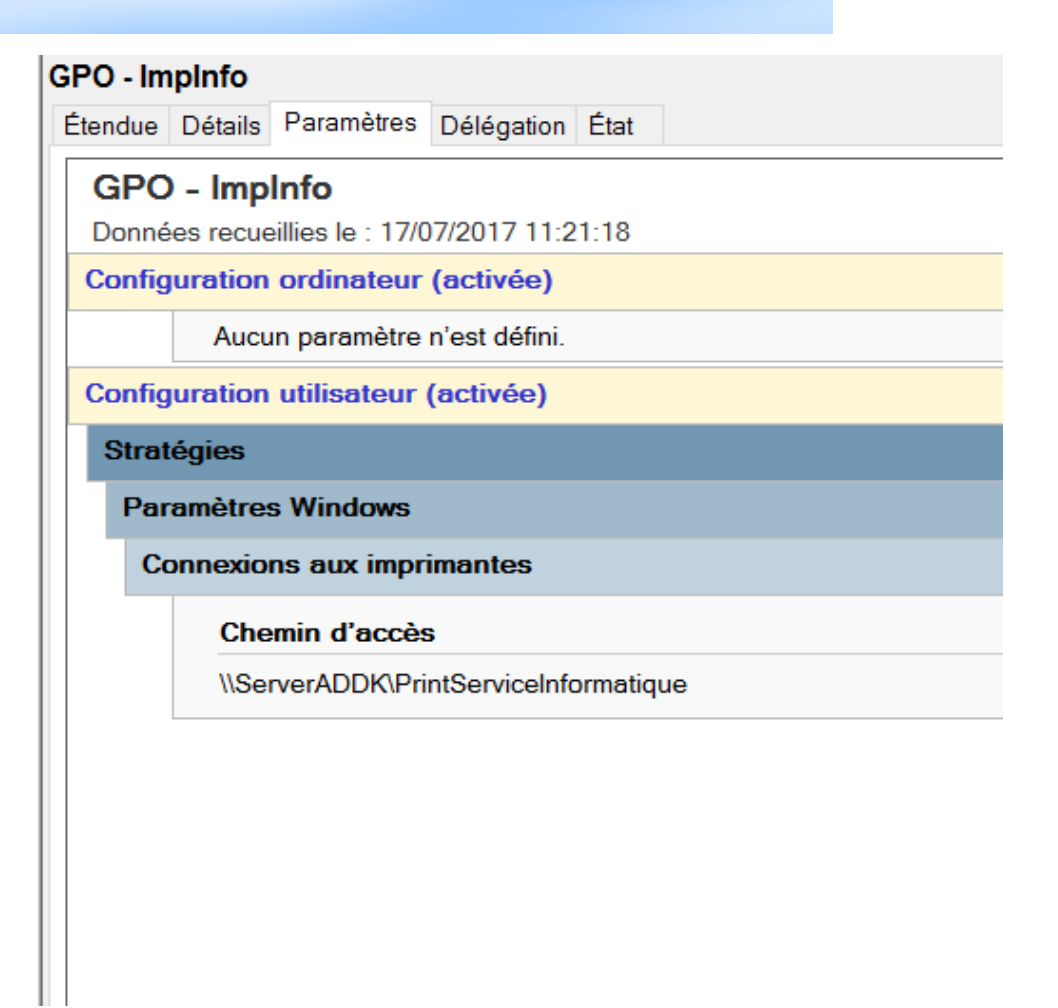

• Cette GPO a été créée afin d'avoir la possibilité d'installer automatiquement l'imprimante sur les postes clients (ex: Service Informatique)

### 5. DHCP

Pour la configuration IP des ordinateurs nous avons choisi d'utiliser le DHCP sous Windows Serveur, celui-ci va nous permettre d'adresser automatiquement une adresse IP par utilisateur.

Tout d'abord on installe le rôle sur le serveur :

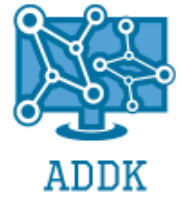

| La Assistant Ajout de rôles et de f                          | fonctionnalités                                                                                                    | -                                        |                         | ×         |
|--------------------------------------------------------------|----------------------------------------------------------------------------------------------------|------------------------------------------|-------------------------|-----------|
| Progression de l'                                            | installation                                                                                                    | SERVEUR DE<br>ServerAE                   | DESTINATI               | ON<br>com |
| Avant de commencer                                           | Afficher la progression de l'installation                                                                                                    |                                          |                         |           |
| Type d'installation                                          | Installation de fonctionnalité                                                                                                    |                                          |                         |           |
| Sélection du serveur<br>Rôles de serveurs                    | Installation démarrée sur ServerADDK.ADDK.com                                                                                                    |                                          |                         |           |
| Fonctionnalités<br>Serveur DHCP<br>Confirmation<br>Résultats | Outils d'administration de serveur distant<br>Outils d'administration de rôles<br>Outils du serveur DHCP<br>Serveur DHCP                                                                                                    |                                          |                         |           |
|                                                              | Vous pouvez fermer cet Assistant sans interrompre les tâches en cours<br>leur progression ou rouvrez cette page en cliquant sur Notifications da<br>commandes, puis sur Détails de la tâche.<br>Exporter les paramètres de configuration<br>< Précédent Suivant > | d'exécution.<br>Ins la barre d<br>Fermer | Examinez<br>le<br>Annuk | z         |

• Ensuite on sélectionne une plage d'adresse IP à définir, nous avons mis jusqu'à 200 au cas où l'entreprise évolue (cette plage pourra être modifié à tout moment)

| Vous définissez la plag                  | e d'adresses en identifiant un jeu d'adresses IP consécutives. |
|------------------------------------------|----------------------------------------------------------------|
|                                          |                                                                |
| Paramètres de configu                    | Iration pour serveur DHCP                                      |
| Entrez la plage d'adre                   | esses que l'étendue peut distribuer.                           |
| Adresse IP de<br>début :                 | 192 . 168 . 0 . 10                                             |
| Adresse IP de fin :                      | 192 . 168 . 0 . 200                                            |
|                                          |                                                                |
| Longueur :                               |                                                                |
| Longueur :<br>Masque de<br>sous-réseau : | 24 <u>*</u><br>255 . 255 . 255 . 0                             |
| Longueur :<br>Masque de<br>sous-réseau : | 24 -<br>255 . 255 . 255 . 0                                    |

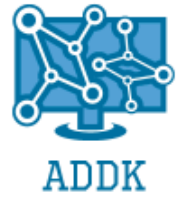

#### On sélectionne la durée du bail :

| Assistant Nouvelle étendue                                                                                                    |    |
|----------------------------------------------------------------------------------------------------|----|
| Durée du bail<br>La durée du bail spécifie la durée pendant laquelle un client peut utiliser une adresse IP de cette<br>étendue.                                                                                                    | S. |
| La durée du bail doit théoriquement être égale au temps moyen durant lequel l'ordinateur est<br>connecté au même réseau physique. Pour les réseaux mobiles constitués essentiellement<br>par des ordinateurs portables ou des clients d'accès à distance, des durées de bail plus<br>courtes peuvent être utiles. |    |
| De la même manière, pour les réseaux stables qui sont constitués principalement d'ordinateurs<br>de bureau ayant des emplacements fixes, des durées de bail plus longues sont plus<br>appropriées.                                                                                                    |    |
| Définissez la durée des baux d'étendue lorsqu'ils sont distribués par ce serveur.                                                                                                    |    |
| Limitée à :                                                                                                    |    |
| Jours : Heures : Minutes :                                                                                                    |    |
|                                                                                                    |    |
| < Précédent Suivant > Annuler                                                                                                    |    |

Et enfin on choisit l'adresse IP du routeur (192.168.0.254) :

| Adresse IP :  |           |  |
|---------------|-----------|--|
|               | Ajouter   |  |
| 192.168.0.254 | Supprimer |  |
|               | Monter    |  |
|               | Descendre |  |
|               |           |  |
|               |           |  |
|               |           |  |

La configuration IP est maintenant terminée.
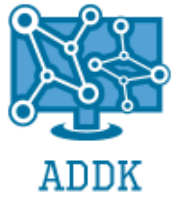

6. DNS

#### a) Configuration d'une zone

Nous avons décidé de créer une zone de recherche direct pour le DNS, ainsi la recherche du serveur est plus simple. Au lieu de taper son adresse IP nous avons juste à taper le nom du DNS. En l'occurrence : ADDK.com

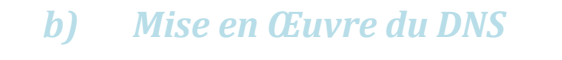

Il faut tout d'abord installer le rôle DNS sur le serveur, puis on va créer une nouvelle zone :

| Assistant Nouvelle zone                                                                                                    | ×                                              |
|----------------------------------------------------------------------------------------------------|------------------------------------------------|
| Nom de la zone<br>Quel est le nom de la nouvelle zone ?                                                                                                    | The Assessed                                   |
| Le nom de la zone spécifie la partie de l'espace de noms DNS pour la fait autorité. Il peut s'agir du nom de domaine de votre société (par microsoft.com) ou d'une partie du nom de domaine (par exemple, nouvelle_zone.microsoft.com). Le nom de zone n'est pas le nom du s | aquelle ce serveur<br>exemple,<br>serveur DNS. |
| Nom de la zone :                                                                                                    |                                                |
| ADDK.com                                                                                                    |                                                |
|                                                                                                    |                                                |
|                                                                                                    |                                                |
|                                                                                                    |                                                |
|                                                                                                    |                                                |
|                                                                                                    |                                                |
|                                                                                                    |                                                |
|                                                                                                    |                                                |
|                                                                                                    |                                                |
|                                                                                                    |                                                |
|                                                                                                    |                                                |
| < Précédent Suivant                                                                                                    | > Annuler                                      |

Il n'y a pas grand-chose à définir lors de sa création, nous avons choisi de faire une zone de création car c'est ce qui est le mieux adapté pour notre entreprise.

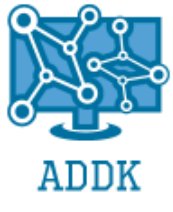

Voici un petit résumé de la création du DNS :  $\times$ Assistant Nouvelle zone Fin de l'Assistant Nouvelle zone L'Assistant Nouvelle zone s'est terminé correctement. Vous avez spécifié les paramètres suivants : ADDK.com Nom :  $\wedge$ Serveur principal intégré à Active Type : Directory Type de recherche : Directe Remarque : ajoutez des enregistrements à la zone, ou vérifiez que les enregistrements sont mis à jour de façon dynamique. Vous pourrez ensuite vérifier la résolution des noms avec nslookup. Pour fermer cet Assistant et créer une nouvelle zone, cliquez sur Terminer. < Précédent Terminer Annuler

Puis ici nous voyons bien apparaître le DNS dans le gestionnaire DNS du serveur :

| 🛔 Gestionnaire DNS                                                                                                    |                 |                                                              | _                                |                                       |
|----------------------------------------------------------------------------------------------------|-----------------|--------------------------------------------------------------|----------------------------------|---------------------------------------|
| Fichier Action Affichage                                                                                                    | ?               |                                                              |                                  |                                       |
| <ul> <li>Antendge</li> <li>Antendge</li> <li>Antendge</li> <li>DNS</li> <li>SERVERADDK</li> <li>Zones de recherche</li> <li>ADDK.com</li> <li>ADDK.com</li> <li>Zones de recherche</li> <li>Points d'approbatio</li> <li>Redirecteurs conditi</li> </ul> | Nom<br>ADDK.com | Type<br>Serveur principal intégr<br>Serveur principal intégr | État<br>En cours d<br>En cours d | État DNSSEC<br>Non signé<br>Non signé |
|                                                                                                    |                 |                                                              |                                  |                                       |
| × >                                                                                                    | 1               |                                                              |                                  | ,                                     |

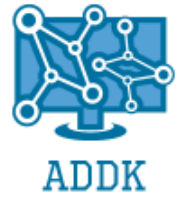

Nous créons une zone de recherche inversée pour pouvoir rechercher le serveur à partir de son adresse IP contrairement à une simple zone de recherche directe:

| 🍰 Gestionnaire DNS                                                                                                    |     |                                  |                    |                          |           | - | × |
|----------------------------------------------------------------------------------------------------|-----|----------------------------------|--------------------|--------------------------|-----------|---|---|
| Fichier Action Affichage ?                                                                                                    |     |                                  |                    |                          |           |   |   |
| ← ᆃ   2 💼   Q 🕞   🛛 🖬   🗄 🛱                                                                                                    |     |                                  |                    |                          |           |   |   |
| <ul> <li>DNS</li> <li>SERVERADDK</li> <li>Zones de recherche directes</li> <li>ADDK.com</li> <li>ADDK.com</li> <li>Zones de recherche inversée</li> <li>0.168.192.in-addr.arpa</li> <li>Points d'approbation</li> <li>Redirecteurs conditionnels</li> </ul> | Nom | Type<br>Serveur principal intégr | État<br>En cours d | État DNSSEC<br>Non signé | Maître de |   |   |

### 7. JOURNAUX, LOGS

Ceci va nous permettre de « surveiller l'utilisateur », nous allons avoir des remonté dans le journal d'événement avec un ID quand par exemple il accède a un fichier/dossier , y fait une modification. Nous avons ensuite configuré les journaux pendant 3 jours grâce à une GPO :

| Stratégie                                          | Paramètres de stratégie |
|----------------------------------------------------|-------------------------|
| 📓 Durée de stockage du journal de sécurité         | 3 jours                 |
| Durée de stockage du journal des applications      | 3 jours                 |
| 📖 Durée de stockage du journal système             | 3 jours                 |
| Empêcher le groupe d'invités locaux d'accéder      | Non défini              |
| 📖 Empêcher le groupe d'invités locaux d'accéder    | Non défini              |
| Interdire au groupe local Invité l'accès au journa | Non défini              |
| Méthode de stockage du journal de sécurité         | Par jours               |
| Méthode de stockage du journal des applicatio      | Par jours               |
| Méthode de stockage du journal système             | Par jours               |
| 📖 Taille maximale du journal de sécurité           | Non défini              |
| 📖 Taille maximale du journal des applications      | Non défini              |
| 📖 Taille maximale du journal système               | Non défini              |

Puis nous avons désactivé le moniteur d'évènements sur les PC utilisateurs grâce aussi à une GPO (nous avons exclus le serveur car il faut quand même le garder en cas de panne ou de ralentissement)

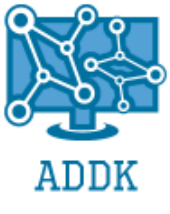

| 🚊 Composants logiciels enfi  | chables restreints/autorisés                   |            |             |
|------------------------------|------------------------------------------------|------------|-------------|
| Sélectionnez un élément pour | Paramètre                                      | État       | Commentaire |
| obtenir une description.     | Composants logiciels enfichables d'extension   |            |             |
|                              | Stratégie de groupe                            |            |             |
|                              | E Modification ADSI                            | Non config | Non         |
| ts/autorisés                 | Domaines et approbations Active Directory      | Non config | Non         |
|                              | E Sites et Services Active Directory           | Non config | Non         |
|                              | Utilisateurs et ordinateurs Active Directory   | Non config | Non         |
|                              | E Autorité de certification                    | Non config | Non         |
|                              | E Certificats                                  | Non config | Non         |
|                              | Modèles de certificats                         | Non config | Non         |
|                              | E Services de composants                       | Non config | Non         |
|                              | E Gestion de l'ordinateur                      | Non config | Non         |
|                              | E Système de fichiers distribués (DFS)         | Non config | Non         |
|                              | E Gestionnaire de périphériques                | Non config | Non         |
|                              | 🗈 Défragmenteur de disque                      | Non config | Non         |
|                              | E Gestion des disques                          | Non config | Non         |
|                              | E PKI d'entreprise                             | Non config | Non         |
|                              | Observateur d'événements                       | Désactivé  | Non         |
|                              | Observateur d'événements (Windows Vista)       | Désactivé  | Non         |
|                              | E Service de télécopie                         | Non config | Non         |
|                              | E Gestionnaire de clusters de basculement      | Non config | Non         |
|                              | E Extensions FrontPage Server                  | Non config | Non         |
|                              | E Autorité HRA (Health Registration Authority) | Non config | Non         |
|                              | E Service authentification Internet (IAS)      | Non config | Non         |
|                              | E Services Internet (IIS)                      | Non config | Non         |
|                              | P Service d'indevation                         | Non config | Non         |

#### SYSTEME DE GESTION DE PARC ET DROITS R. **DES UTILISATEURS : COMPARATIF**

#### **GLPI** 1.

Solution libre et open-source de gestion de parc informatique et de helpdesk, GLPI est une application accessible via un navigateur web conçue pour gérer l'ensemble de vos problématiques de gestion de parc informatique : de la gestion de l'inventaire des composantes matérielles et logicielles d'un parc informatique à la gestion de l'assistance aux utilisateurs.

Afin de pouvoir démontrer la pertinence de notre choix nous devons prendre en compte plusieurs points :

-la communauté d'administrateurs qui l'utilisent et qui permettent aux développeurs de faire évoluer le logiciel pour le rendre le plus stable et attractif possible quant aux fonctionnalités proposées est énorme.

-Le choix de ce type de solution est de plus en plus retenue par les PME car il est gratuit ce qui en fait un outil dont il est absurde de se passer pour des raisons de couts, ce qui représente la raison principale de nos préconisations.

-Facilité d'utilisation, d'administration et installation.

- -Éventail des fonctionnalités extrêmement complet.
- -Facilité d'accès a son interface Web.
- -possibilité d'ajouter de plugins pour des fonctions d'inventaire, par exemple.
- -Prérequis d'hébergement de la solution très peu gourmands en ressource
- -Possibilité d'utilisation immédiate

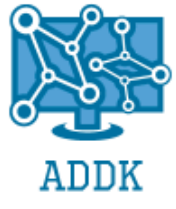

- -Interface personnalisable
- -Utilisation intuitive
- -Automatisation de synchronisation avec les annuaires informatiques.

### 2. BASE DE DONNEES ACCESS

Nous avons créé une base de données simple compréhensible de tous. Cette base de données va nous permettre de gérer le parc informatique simplement et d'avoir des informations précises.

Le base de données est créé telle que le PC est la référence, et toutes les informations y sont rattachées (utilisateurs, écran, local, etc...)

Voici les relations entre chaque table

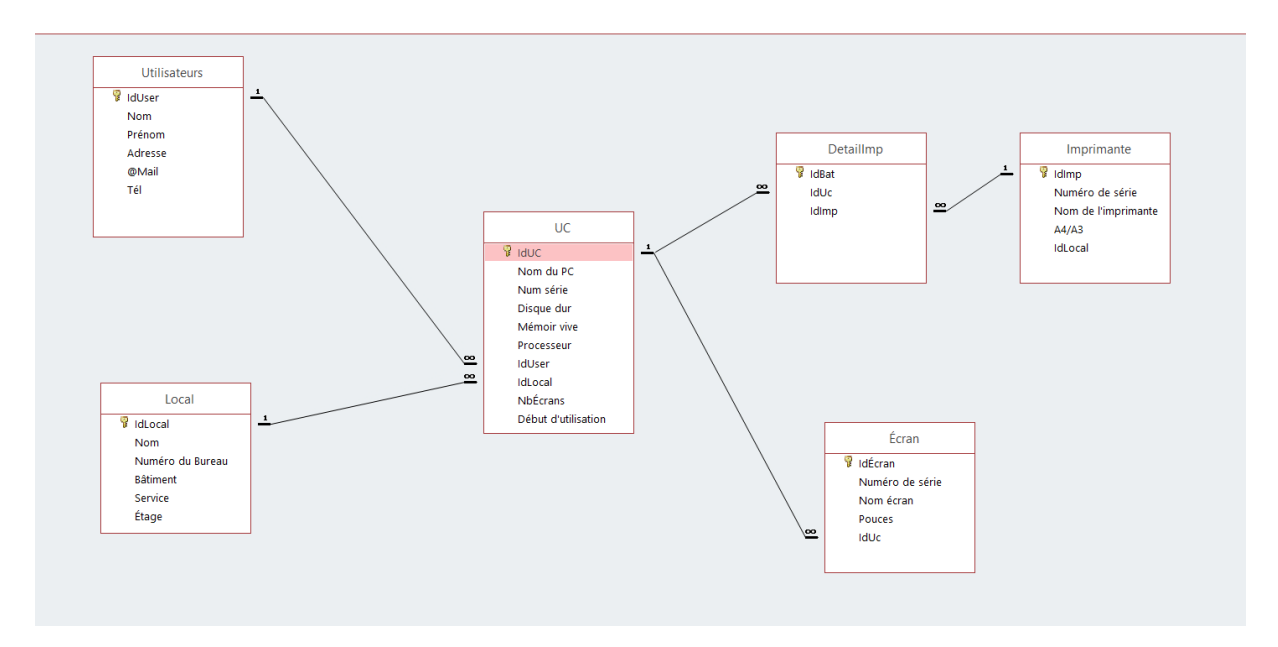

Comme indiqué juste avant l'unité centrale est au centre de cette base.

La base de données est sécurisée par un mot de passe, ainsi le service informatique a le droit en écriture et lecture et les autres utilisateurs ont un droit en lecture seulement.

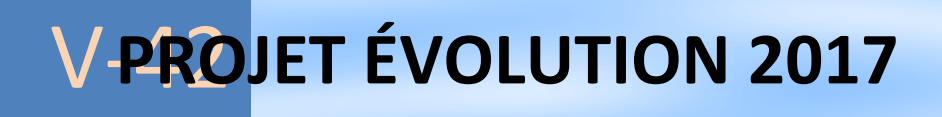

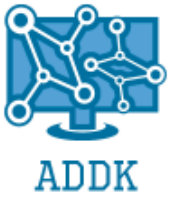

Page de connexion :

|        | FormSaisieMDP                                                                                | — | $\times$ |
|--------|----------------------------------------------------------------------------------------------|---|----------|
| •      | User Service Info                                                                            |   |          |
|        | Mot de passe :                                                                               |   |          |
|        |                                                                                              |   |          |
|        | Entrer                                                                                       |   |          |
|        |                                                                                              |   |          |
|        |                                                                                              |   |          |
| Enr: M | <ul> <li>✓ 1 sur 2</li> <li>▶ ▶ ▶ ▶ ₩</li> <li>▲ Aucun filtre</li> <li>Rechercher</li> </ul> |   |          |

Nous avons le choix entre « Service Info » et « Utilisateur »

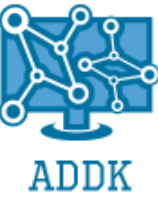

| -8                             | FormUser                                        | _ | $\times$ |
|--------------------------------|-------------------------------------------------|---|----------|
| •                              |                                                 |   |          |
| IdUC 1                         | Recherche par numéro de série :                 |   |          |
| Nom du PC LDLC G-Sign          | Rechercher par identfiant utilisateur :         |   |          |
| Num série 5555abc              |                                                 |   |          |
| Disque dur 1000                |                                                 |   |          |
| Mémoir vive 8                  | 4 GB 8 GB                                       |   |          |
| Processeur i5                  |                                                 |   |          |
| NbÉcrans 2                     | Liste des pc en fonction du choix du disque dur |   |          |
| Début d'utilisation 03/11/2015 |                                                 |   |          |
| form Utiliatour Local Imprimen | 500 GB 1000 GB                                  |   |          |
| Consateur Cocar Impriman       |                                                 |   |          |
| Supprimer co posto             | ₫÷                                              |   |          |
| Supprimer ce poste             |                                                 |   |          |
|                                |                                                 |   |          |
|                                |                                                 |   |          |
|                                |                                                 |   |          |
|                                |                                                 |   |          |
|                                |                                                 |   |          |
|                                |                                                 |   |          |
|                                |                                                 |   |          |
|                                |                                                 |   |          |
|                                |                                                 |   |          |

Nous arrivons sur cet écran qui affiche de nombreuses informations comme le numéro de série de l'ordinateur, la mémoire vive etc. Quand nous appuyons sur le bouton Écran par exemple, on voit les écrans associés à l'UC en question :

| ==                             | FormUser                                        | - 🗆 X |
|--------------------------------|-------------------------------------------------|-------|
|                                |                                                 |       |
|                                | I Recherche par numero de serie :               |       |
| Nom du PC LDLC G-Sign          | Rechercher par identfiant utilisateur :         |       |
| Num série 5555abc              |                                                 |       |
| Disque dur 1000                | Liste des po en fonction du choix de la memoire |       |
| Mémoir vive 8                  | 4 GB 8 GB                                       |       |
| Processeur i5                  |                                                 |       |
| NbÉcrans 2                     | Liste des pc en fonction du choix du disque dur |       |
| Début d'utilisation 03/11/20   | 5                                               |       |
| Écran Utilisateur Local Imprim | 1000 GB 1000 GB                                 |       |
|                                |                                                 |       |
| Supprimer ce poste             | SFormÉcran — 🗆 🗙                                |       |
|                                | IdÉcran Numéro de série Nom écran Pouces        |       |
|                                | ▶ 1 1234 liyama-<br>2425 24                     |       |
|                                | 2 5246 liyama-<br>2425 24                       |       |
|                                | * (Nouv.)                                       |       |
|                                | Enr: H < 1 sur 2   H H H Fitré Rechercher       |       |
|                                |                                                 |       |

Ou même qui l'utilise :

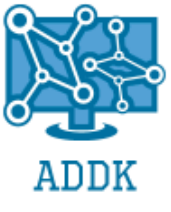

|                         |                   | FormUser                 |                             |                | _ |
|-------------------------|-------------------|--------------------------|-----------------------------|----------------|---|
| IdUC                    | 1                 | Recherche par numéro d   | e série :                   | $\checkmark$   |   |
| Nom du PC               | LDLC G-Sign       | Rechercher par identfian | utilisateur :               | $\sim$         |   |
| Num série               | 5555abc           |                          |                             |                |   |
| Disque dur              | 1000              | Liste des pc en fond     | tion du choix de la memoire | 2              |   |
| Mémoir vive             | 8                 | 4 GB                     | 8 GB                        |                |   |
| Processeur              | i5                |                          |                             |                |   |
| NbÉcrans                | 2                 | Liste des pc en fond     | tion du choix du disque dur |                |   |
| Début d'utilisation     | 03/11/2015        |                          |                             |                |   |
| Écran Utilisateur       | Local Imprimante  | 500 GB                   | 1000 GB                     |                |   |
| Supprime                | r ce poste        |                          |                             | <b>8</b> -     |   |
|                         |                   | SFormPourUser            |                             | - 🗆            | × |
| IdUser Nom              | Prénom            | Adresse                  | @Mail                       | Tél            |   |
| MARAUT                  | David             | 1 rue des poissons       | d.maraut@hotmail.fr         | 06 48 57 92 65 | - |
| Enr : H 🔍 1 sur 1 🕨 🕨 🛤 | Filtré Rechercher |                          |                             |                |   |
|                         |                   |                          |                             |                |   |
|                         |                   |                          |                             |                |   |

Tout cela est possible grâce à des sous formulaires qui s'ouvre en appuyant sur les boutons. En tant que service Info nous pouvons aussi créer un PC et lui définir les écrans, son utilisateurs etc...

|                                                                                                    | FormUser                                                                                                    | - 🗆 X |
|----------------------------------------------------------------------------------------------------|----------------------------------------------------------------------------------------------------|-------|
| IdUC      Nom du PC      Num série      Disque dur      Mémoir vive      Processeur      NbÉcrans      Début d'utilisation      Écran      Utilisateur      Local | FormUser         (Nouv.)       Recherche par numéro de série :       ✓         Rechercher par identfiant utilisateur :       ✓         Liste des pc en fonction du choix de la mémoire       ✓         Liste des pc en fonction du choix du disque dur       ✓         Liste des pc en fonction du choix du disque dur       500 GB         Imprimante       1000 GB | - D X |
| Supprimer ce p                                                                                                    | oste                                                                                                    |       |

Pour finir nous avons à droite de l'écran la possibilité de rechercher un PC en fonction de son numéro de série, mais aussi de l'identifiant de l'utilisateur qui l'utilise.

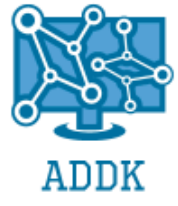

Juste en dessous nous avons la possibilité de voir tous les PC avec des critères définis, comme la mémoire vive ou le disque dur.

Nous pouvons aussi supprimer le poste puis quand nous avons fini notre visite sortir avec le bouton en bas à droite.

### **3.** CONCLUSION

GLPI est une solution de gestion de parc Open-source qui dispose de fonctionnalités avancées et extrêmement exhaustive, ce qui pour notre usage est peu utile.

D'autre part le formulaire "Access" est simple d'utilisation et le peu d'options disponibles nous suffisent d'où notre choix porté sur ce type de solution développée en interne.

### C. <u>SERVEUR LINUX (LEQUEL?)</u>

Pour le choix du serveur linux plusieurs s'offraient à nous. Parmi les distributions les plus connues nous avions :

- Debian Server
- Ubuntu Server
- CentOS

Ces trois distributions sont les plus utilisées.

Nous étions intéressés par deux distributions qui sont Debian Server et Zentyal Server.

#### **1. ZENTYAL VS DEBIAN : COMPARATIF**

#### a) Zential

Zentyal est une distribution linux server destiné au petite et moyennes entreprises. Son interface web lui permet de configurer facilement un server samba, un firewall, un server proxy ... De plus cette distribution est gratuite.

Cette distribution beaucoup moins connue et réputée que son rival est très intéressante en raison de ses diverses fonctionnalités, de son interface graphique et de sa simplicité à la configurer via sa console navigateur.

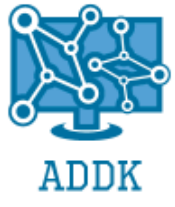

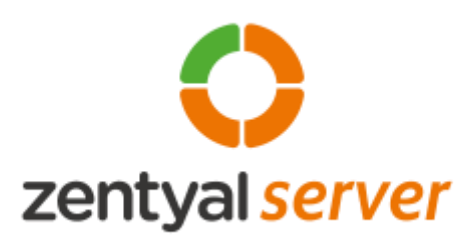

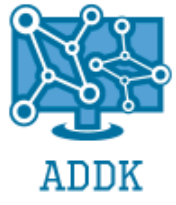

#### b) Debian

Cette distribution est mondialement connue et réputée pour sa stabilité, son style sobre et ses différentes compatibilités.

Toutefois cette distribution est assez compliquée à configurer et n'est installée qu'avec les paquets standard.

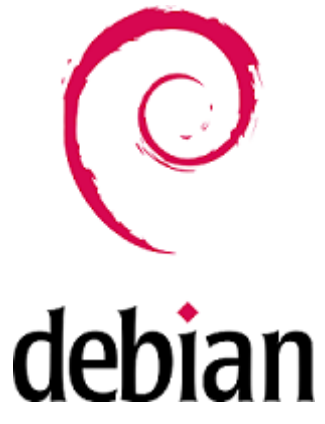

#### c) Choix

Voici un tableau comparatif de ces distributions :

| Distribution   | Gratuit | Support | Paquets<br>server<br>préinstallés | Gestion du<br>domaine | Compatibilité<br>Windows | Distribution<br>concue pour les<br>services. |
|----------------|---------|---------|-----------------------------------|-----------------------|--------------------------|----------------------------------------------|
| Debian Server  | OUI     | NON     | NON                               | NON                   | OUI                      | NON                                          |
| Zentyal Server | OUI/NON | OUI/NON | OUI                               | OUI                   | OUI                      | OUI                                          |

Notre choix s'est porté sur Debian Server grâce à sa stabilité, sa compatibilité avec la majorité des paquets mais aussi nous avons noté que cette distribution est la plus répandue pour la création de serveur. La dernière version de cette distribution est la version 9 dite « Stretch » dans laquelle les paquets MySQL sont remplacés par la variante MariaDB 10.1.

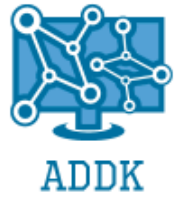

### 2. INSTALLATION

Nous passons à l'installation du serveur. Le serveur se nomme SRV-DEB et à une IP fixe assignée en 192.168.0.2 Pour la totalité de l'installation voir Annexe.

Création du compte administrateur avec son mot passe qui sera admin.

|                                                                                                    | deb                                                                                           | ian 9                                                           |                    |
|----------------------------------------------------------------------------------------------------|-----------------------------------------------------------------------------------------------|-----------------------------------------------------------------|--------------------|
| Créer les utilisateurs et chois                                                                                                   | ir les mots de passe                                                                          |                                                                 |                    |
| Un compte d'utilisateur va êt<br>superutilisateur (« root »), po                                                                  | re créé afin que vous puissiez<br>our l'utilisation courante du sys                           | disposer d'un compte différen<br>stème.                         | t de celui du      |
| Veuillez indiquer le nom comp<br>l'adresse origine des courrie<br>complet. Votre propre nom es<br>Nom complet du nouvel utilisate | let du nouvel utilisateur. Cette<br>s émis ainsi que dans tout pro<br>it un bon choix.<br># : | : information servira par exem<br>gramme qui affiche ou se sert | ple dans<br>du nom |
| Administrateur                                                                                                    |                                                                                               |                                                                 |                    |
|                                                                                                    |                                                                                               |                                                                 |                    |
| Capture d'écran                                                                                                    |                                                                                               | Revenir en arrière                                              | Continuer          |
|                                                                                                    |                                                                                               |                                                                 |                    |
|                                                                                                    | deb                                                                                           | ian 9                                                           |                    |
| Créer les utilisateurs et chois                                                                                                   | ir les mots de passe                                                                          |                                                                 |                    |
| Un bon mot de passe est com<br>changé régulièrement.<br>Mot de passe pour le nouvel utili                                         | posé de lettres, chiffres et sig<br>sateur :                                                  | nes de ponctuation. Il devra e                                  | n outre être       |
| •••••                                                                                                    |                                                                                               |                                                                 |                    |
| Afficher le mot de passe en<br>Veuillez entrer à nouveau le r<br>Confirmation du mot de passe :                                   | n clair<br>not de passe pour l'utilisateur,                                                   | afin de vérifier que votre sais                                 | ie est correcte.   |
| ••••                                                                                                    |                                                                                               |                                                                 |                    |
| ☐ Afficher le mot de passe en                                                                                                    | n clair                                                                                       |                                                                 | k                  |
| Capture d'écran                                                                                                    |                                                                                               | Revenir en arrière                                              | Continuer          |

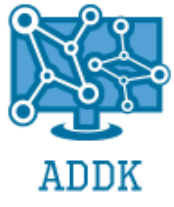

Choix des paquets à installer avec Debian.

| Sélection des logiciels         Actuellement, seul le système de base est installé. Pour adapter l'installation à vos besoins, vous pouvez choisir d'installer un ou plusieurs ensembles prédéfinis de logiciels.         Logiciels à installer :         Image: Province of the systeme de bureau Debian         Image: Image: Province of the systeme de bureau Debian         Image: Image: Image: Province of the systeme de bureau Debian         Image: Image: Province of the systeme de bureau Debian         Image: Image: Province of the systeme de bureau Debian         Image: Image: Image: Province of the systeme de bureau Debian         Image: Image: Image: Province of the systeme de bureau Debian         Image: Image: Image: Province of the systeme de bureau Debian         Image: Image: Image: Province of the systeme de bureau Debian         Image: Image: Province of the systeme de bureau Debian         Image: Image: Image: Province of the systeme de bureau Debian         Image: Image: Image: Image: Province of the systeme de bureau Debian         Image: Image: Ima |
|----------------------------------------------------------------------------------------------------|
| Actuellement, seul le système de base est installé. Pour adapter l'installation à vos besoins, vous pouvez choisir d'installer un ou plusieurs ensembles prédéfinis de logiciels.         Logiciels à installer : <ul> <li>environnement de bureau Debian</li> <li> GNOME</li> <li> Xfce</li> <li> KDE</li> <li>Cinnamen</li> </ul>                                                                                                    |
| <ul> <li>✓ environnement de bureau Debian</li> <li>□ GNOME</li> <li>□ Xfce</li> <li>□ KDE</li> <li>□ Cinnamon</li> </ul>                                                                                                    |
| <ul> <li> MATE</li> <li> LXDE</li> <li>serveur web</li> <li>serveur d'impression</li> <li>serveur SSH</li> <li>utilitaires usuels du système</li> </ul>                                                                                                    |
| Capture d'écran     Revenir en arrière     Continuer                                                                                                    |

#### **3. PARAMETRAGE**

#### a) Réseau

• Afin de pouvoir faire entrer notre serveur Debian dans le domaine nous devons éditer différents fichiers de configuration pour pouvoir communiquer avec le serveur Windows. Nous commençons par modifier l'adresse IP (en fixe) du serveur Debian:

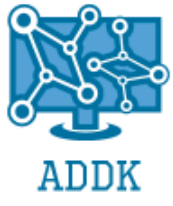

|                                 |                  | Filaire       |               | ×         |
|---------------------------------|------------------|---------------|---------------|-----------|
| Détails<br>Sécurité<br>Identité | IPv4<br>Adresses |               | Manuel        | •         |
| IPv4                            |                  |               |               |           |
| IPv6<br>Réinitialiser           | Adresse          | 192.168.0.2   |               |           |
|                                 | Masque de réseau | 255.255.255.0 |               |           |
|                                 | Passerelle       | 192.168.0.254 |               |           |
|                                 |                  |               |               | +         |
|                                 | DNS              |               | Automatique [ | 0         |
|                                 | Serveur 192.168. | 0.1           |               |           |
|                                 |                  |               |               | +         |
|                                 |                  |               | Annuler       | Appliquer |

- Nous modifions le fichier "Hosts" afin d'y ajouter l'IP du Windows Serveur:
- •

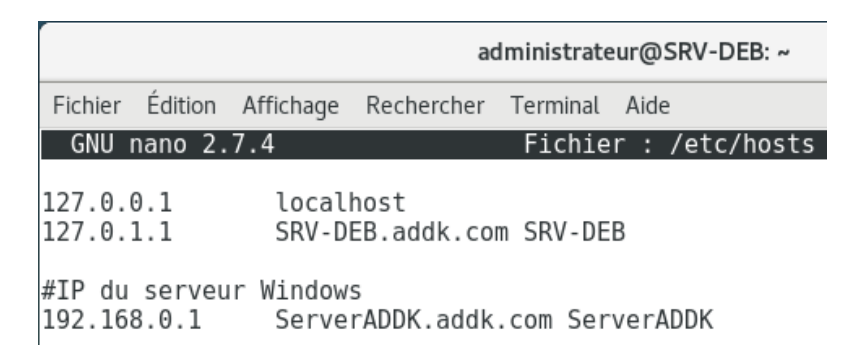

 Nous devons modifier le fichier "Resolv.conf" pour y ajouter le nom et l'IP des différents serveurs:

root@SRV-DEB:/home/administrateur# nano /etc/resolv.conf

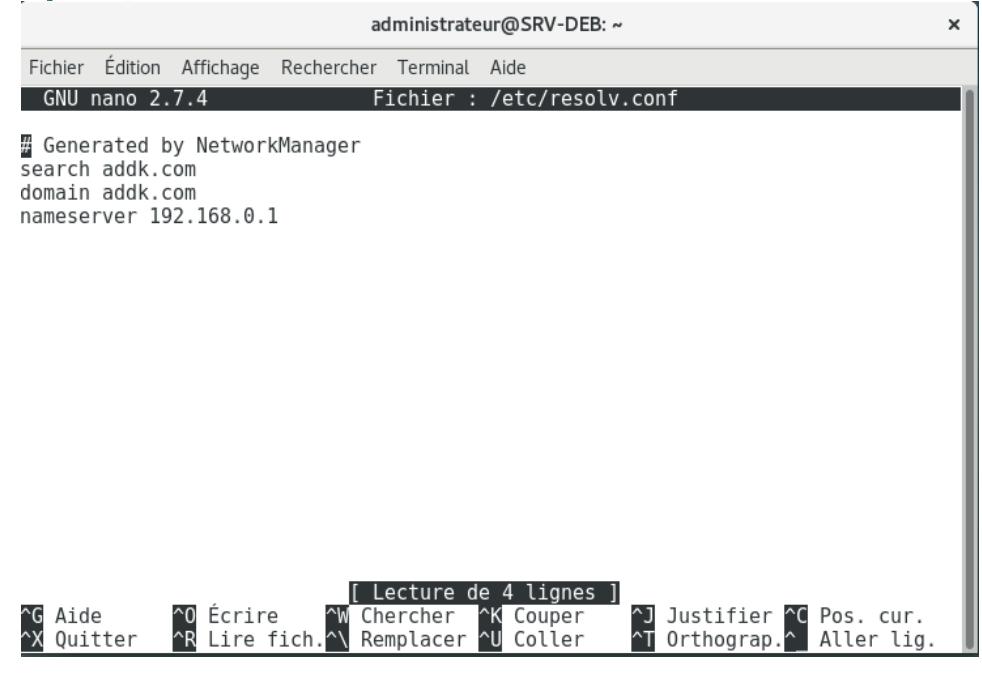

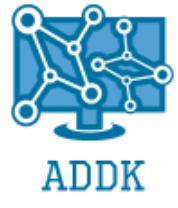

Notre serveur Debian est maintenant capable de pinger notre serveur Windows.

```
b) Samba Server
(1) Installation
administrateur@SRV-DEB:~$ su
Mot de passe :
root@SRV-DEB:/home/administrateur# apt-get install samba
```

Pour pouvoir configurer le serveur Samba, il nous faut installer le paquet Samba avec la commande ci-dessus.

• Nous passons à la modification du fichier smb.conf afin de partager un dossier préalablement créé nommé "partage" qui servira de dossier de partage de Windows vers Linux:

```
administrateur@SRV-DEB: ~
                                                                                   ×
Fichier Édition Affichage Rechercher Terminal Aide
GNU nano 2.7.4
                              Fichier : /etc/samba/smb.conf
                                                                          Modifié
#GLOBAL PARAMETERS
[global]
   netbios name = SRV-DEB
   workgroup = ADDK
   realm = ADDK.COM
   browseable = Yes
   preferred master = no
   server string = Serveur de partage Samba
   security = ADS
   encrypt passwords = yes
   \log \text{level} = 3
   log file = /var/log/samba/%m
   max log size = 50
   printcap name = cups
   printing = cups
   winbind enum users = Yes
   winbind enum groups = Yes
   winbind use default domain = true
   winbind offline logon = false
   winbind nested groups = Yes
   winbind separator = /
   idmap uid = 600-20000
   idmap gid = 600-20000
   ;template primary group = "Domain Users"
   template shell = /bin/bash
[partage]
   public = Yes
   comment = Dossier de partage
   path = /home/partage
   writable = Yes
   read only = No
   valid users = "@ADDK/admins du domaine", "@ADDK/Utilisateurs du domaine"
   browseable = Yes
                              Chercher
                                         ^K Couper
                                                         Justifier <sup>^</sup>C Pos. cur.
  Aide
              0 Écrire
  Quitter
             ^R Lire fich.^\
                             Remplacer
                                         ^U
                                           Coller
                                                         Orthograp.
                                                                      Aller lig.
```

Notre partage via Samba est maintenant visible sous Windows.

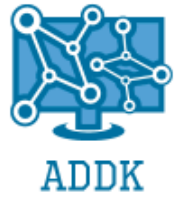

### c) Intégration du Serveur dans le domaine

 Pour intégrer notre serveur dans le domaine, il faut installer le paquet Kerberos en tapant la commande suivante:

root@SRV-DEB:/home/administrateur# apt-get install krb5-user

• Nous modifions le fichier de configuration KRB5 qui permet de renseigner les différentes informations du serveur Windows afin d'intégrer le domaine:

|                                                                                |                                                                     |                                                           | a                                      | dministrate       | eur@SRV-DI             | EB: ~    |                      |                   | ×                   |
|--------------------------------------------------------------------------------|---------------------------------------------------------------------|-----------------------------------------------------------|----------------------------------------|-------------------|------------------------|----------|----------------------|-------------------|---------------------|
| Fichier                                                                        | Édition                                                             | Affichage                                                 | Rechercher                             | Terminal          | Aide                   |          | _                    |                   |                     |
| GNU                                                                            | nano 2.                                                             | 7.4                                                       |                                        | Fichier           | : /etc/kr              | b5.con   | t                    |                   |                     |
| [loggi<br>defaul<br>kdc =<br>admin_                                            | ng]<br>t = FIL<br>FILE:/\<br>server                                 | .E:/var/l<br>var/log/k<br>= FILE:/                        | og/krb5lib<br>rb5kdc.log<br>var/log/ka | s.log<br>dmind.lo | g                      |          |                      |                   |                     |
| [libde<br>defaul<br>dns_lo<br>dns_lo<br>ticket<br>forwar                       | faults]<br>t_realm<br>okup_re<br>okup_kc<br>_lifeti<br>dable =      | n = ADDK.<br>ealm = fa<br>dc = fals<br>ime = 24h<br>= yes | COM<br>lse<br>e                        |                   |                        |          |                      |                   |                     |
| [realm<br>ADDK.C<br>kdc<br>admi<br>defa<br>}                                   | s]<br>OM = {<br>= serve<br>n_serve<br>ult_dom                       | eraddk.ad<br>er = serv<br>nain = ad                       | dk.com<br>eraddk.add<br>dk.com         | k.com             |                        |          |                      |                   |                     |
| [domai<br>.kerbe<br>.dumca<br>dumca.                                           | n_realm<br>ros.sen<br>.eu = A<br>eu = AD                            | n]<br>rver = AD<br>ADDK.COM<br>DDK.COM                    | DK.COM                                 |                   |                        |          |                      |                   |                     |
| [kdc]<br>profil                                                                | e = /va                                                             | ar/kerber                                                 | os/krb5kdc                             | /kdc.con          | f                      |          |                      |                   |                     |
| <pre>[appde<br/>pam =<br/>debu<br/>tick<br/>rene<br/>forw<br/>krb4<br/>}</pre> | faults]<br>{<br>g = fal<br>et_life<br>w_lifet<br>ardable<br>_conver | se<br>time = 3<br>time = 36<br>e = true<br>t = fals       | 6000<br>000<br>e                       |                   |                        |          |                      |                   |                     |
| ^G Aid<br>^X Oui                                                               | e<br>tter                                                           | ^0 Écrir<br>^R Lire                                       | e <mark>^W</mark> Ch<br>fich.^\ Re     | ercher<br>mplacer | ^K Couper<br>^U Coller | ^ј<br>^т | Justifie<br>Orthogra | r ^C Po<br>p.^ Al | s. cur.<br>ler lig. |

• Une fois le fichier modifié nous rentrons la commande suivante afin d'entrer dans le domaine:

root@SRV-DEB:/home/administrateur# net join -U Administrateur

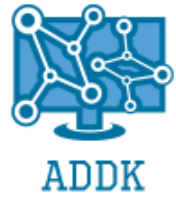

#### d) Serveur NFS

Nous devons créer un partage NFS sur le serveur DEBIAN. Afin de créer ce partage il faut installer la paquet nfs-kernel-server en tapant cette commande :

Apt-get install nfs-kernel-server

Une fois le paquet installé nous devons modifier le fichier de configuration de ce dernier en tapant :

Nano /etc/exports

Ajouter dans ce fichier l'ip destinée à un client pour lui autoriser l'accès en lecture seule en tapant (RO)

Quand cette modification est faite redémarrer le service nfs

```
root@SRV-DEB:~# nano /etc/exports
root@SRV-DEB:~# chmod 777 /home/partage-nfs
root@SRV-DEB:~# /etc/init.d/r
bash: /etc/init.d/r: Aucun fichier ou dossier de ce type
root@SRV-DEB:~# /etc/init.d/nfs-kernel-server restart
[ ok ] Restarting nfs-kernel-server (via systemctl): nfs-kernel-server.service.
root@SRV-DEB:~#
```

#### e) FTP

Nous devons créer un serveur FTP sécurisé et anonyme. Pour ce faire nous installons le paquet ProFTPD avec cette commande :

administrateur@SRV-DEB:~\$ apt-get install proftpd

Nous modifions le fichier de configuration de ce dernier en modifiant les valeurs du nombre de connexions simultanées à 92.

En décommentant la ligne "default root" pour y ajouter le dossier préalablement créé "/home/ftp" et nous décommentons toute la partie "anonymous" pour autoriser l'accès anonyme au serveur FTP.

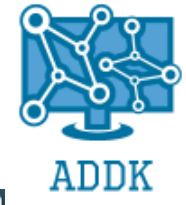

| administrateur@SRV-DEB: ~ ×                                                                                                    |                                                                                                    |  |  |  |  |
|----------------------------------------------------------------------------------------------------|----------------------------------------------------------------------------------------------------|--|--|--|--|
| Fichier Édition Affichage Rechercher Terminal Aide                                                                                                    |                                                                                                    |  |  |  |  |
| GNU nano 2.7.4 Fichi                                                                                                    | er : /etc/proftpd/proftpd.conf                                                                          |  |  |  |  |
| #<br># /etc/proftpd/proftpd.conf This is a basic ProFTPD configuration file.<br># To really apply changes, reload proftpd after modifications, if<br># it runs in daemon mode. It is not required in inetd/xinetd mode.<br># |                                                                                                    |  |  |  |  |
| # Includes DSO modules<br>Include /etc/proftpd/modules.conf                                                                                                    |                                                                                                    |  |  |  |  |
| <pre># Set off to disable IPv6 support which is annoying on IPv4 only boxes. UseIPv6 on # If set on you can experience a longer connection delay in many cases. IdentLookups off</pre>                                       |                                                                                                    |  |  |  |  |
| ServerName<br># Set to inetd only if you woul<br># Read README.Debian for more i<br>ServerType<br>DeferWelcome                                                                                                    | "SRV-DEB"<br>d run proftpd by inetd/xinetd.<br>nformation on proper configuration.<br>standalone<br>off |  |  |  |  |
| MultilineRFC2228<br>DefaultServer<br>ShowSymlinks                                                                                                    | on<br>on<br>on                                                                                          |  |  |  |  |
| TimeoutNoTransfer<br>TimeoutStalled<br>TimeoutIdle                                                                                                    | 600<br>600<br>1200                                                                                      |  |  |  |  |
| DisplayLogin<br>DisplayChdir<br>ListOptions                                                                                                    | welcome.msg<br>.message true<br>"-l"                                                                    |  |  |  |  |
| DenyFilter                                                                                                    | \*.*/                                                                                                   |  |  |  |  |
| # Use this to jail all users in<br>DefaultRoot                                                                                                    | their homes<br>/home/ftp                                                                                |  |  |  |  |
| # Users require a valid shell l<br># Use this directive to release<br># RequireValidShell                                                                                                    | isted in /etc/shells to login.<br>that constrain.<br>off                                                |  |  |  |  |
| # Port 21 is the standard FTP port.<br>Port 21                                                                                                    |                                                                                                    |  |  |  |  |
| # In some cases you have to specify passive ports range to by-pass<br># firewall limitations. Ephemeral ports can be used for that, but                                                                                      |                                                                                                    |  |  |  |  |

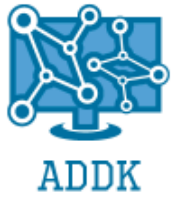

```
# A basic anonymous configuration, no upload directories.
 <Anonymous ~ftp>
  User
                                ftp
   Group
                                        nogroup
   # We want clients to be able to login with "anonymous" as well as "ftp"
                               anonymous ftp
  UserAlias
   # Cosmetic changes, all files belongs to ftp user
  DirFakeUser on ftp
  DirFakeGroup on ftp
  RequireValidShell
                               off
   # Limit the maximum number of anonymous logins
  MaxClients
                               92
   # We want 'welcome.msg' displayed at login, and '.message' displayed
   # in each newly chdired directory.
  DisplayLogin
                               welcome.msa
                       .message
   DisplayChdir
   # Limit WRITE everywhere in the anonymous chroot
   <Directory *>
     <Limit WRITE READ>
      AllowAll
     </Limit>
   </Directory>
  # Uncomment this if you're brave.
   # <Directory incoming>
   #
      # Umask 022 is a good standard umask to prevent new files and dirs
      # (second parm) from being group and world writable.
   #
   #
      Umask
                                       022 022
   #
                <Limit READ WRITE>
  #
               DenyAll
   #
               </Limit>
  #
               <Limit STOR>
   #
               AllowAll
   #
                </Limit>
   # </Directory>
</Anonymous>
```

Le FTP simple n'est pas sécurisé nous créons donc une clé de sécurité afin de ne pas subir d'attaques avec les commandes suivantes.

cd /etc/proftpd/ mkdir ssl cd ssl/ openssl req -x509 -nodes -days 365 -newkey rsa:2048 -out proftpd-rsa.pem -keyout proftpdkey.pem

Nous verrouillons les droits de cette clé en tapant cette commande :

chmod 440 proftpd-key.pem

Puis nous renseignons les chemins pour cette clé dans le fichier de configuration proftpd.

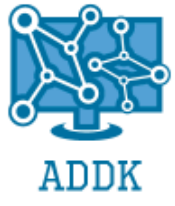

TLSEngine on TLSRequired on TLSRSACertificateFile /etc/proftpd/ssl/proftpd-rsa.pem TLSRSACertificateKeyFile /etc/proftpd/ssl/proftpd-key.pem TLSLog /var/log/proftpd-tls.log <IfModule mod\_tls.c> TLSEngine on </IfModule>

### VI. <u>LICENCES</u>

### A. <u>ADMINISTRATION DES LICENCES CLIENTS VIA</u> <u>SERVEUR KMS</u>

Pour ce qui concerne les licences : Nous prévoyons d'utiliser des licences volume Microsoft Windows via un service Microsoft installé sur une machine disponible sur le réseau qui héberge le Serveur KMS, en l'occurrence le Serveur Windows qui est la machine idéale pour jouer ce rôle.

En effet lors de la configuration de l'image disque nous devons installer Windows et donc choisir une clé d'installation rattachée à notre serveur KMS qui va activer tous les postes d'un coup.

Nom du type de licences clients choisies: Microsoft Open License Notre choix s'est porté sur ce type de licences dont les particularités sont:

- Le type Open License s'adresse aux PME (5 à 250 postes).
- Autorisations accordées par ce type de licence: La licence Open nous autorise à installer et utiliser de façon légale des logiciels Microsoft sur un nombre de postes défini à la commande. Il suffit de disposer du média d'installation (support DVD par exemple rattaché aux licences en question), et de l'utiliser pour effectuer l'installation de nos systèmes d'exploitation sur les ordinateurs.
- Possibilités offertes par ce type de contrat: Le contrat Open permet l'utilisation de tous les produits Microsoft
- Offres d'acquisition de licences:
   Pour le type Open plusieurs options sont disponibles pour la même demande : L, SA ou L+SA.
   La licence « L » correspond à la licence complète du logiciel.

Software Assurance est une option permettant de s'abonner à la maintenance logicielle et de profiter de nombreux services dont les mises à jour, des formations, du support technique, tout au long de la durée du contrat. Elle s'acquiert toujours eau même moment que la licence.

« L+SA » est une option qui intègre les deux possibilités précédentes. Elle est souvent recommandée pour les nouvelles acquisitions

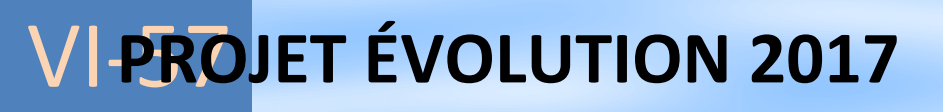

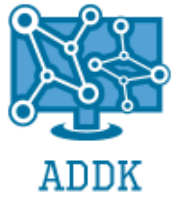

#### TARIFICATION

Le contrat Open est dégressif suivant la quantité de licences à l'achat et comporte deux sortes de tarifs : Open Business et Open Volume.

- Open Business se calcule à partir du nombre de licences achetées (accessible dès 5 licences) Les licences Open Business sont destinées aux entreprises qui souhaitent:
  - 1. acheter au fur et à mesure de l'apparition de leurs besoins (pas d'engagement)
  - 2. payer leur facture pour les licences à la commande
  - 3. profiter d'un tarif dégressif par rapport au volume commandé
- Open Volume se calcule sur un nombre de points total (à partir de 500 points) par groupe de produits Microsoft :
  - Suites bureautiques, Systèmes d'exploitation et Serveurs. Les licences Open Business sont destinées aux entreprises qui:
- 1. Veulent un niveau de prix prédéfini par rapport aux éventuelles acquisitions supplémentaires pendant la durée du contrat.
- 2. Souhaitent regrouper toutes leurs licences Microsoft sous un seul contrat
- Ont besoin d'un nombre important de logiciels et donc de licences; Une fois le contrat établi sur un niveau de prix, nous pourrions repasser commande de logiciels au même niveau de prix pendant 2 ans, même pour des commandes à l'unité.

Le serveur KMS ne s'active qu'une seule fois depuis les serveurs Microsoft ce qui permet que toutes les machines ayant besoin d'être activées sur le réseau s'activent automatiquement auprès du serveur KMS interne.

| Consenier IVIL                                                                                                    | A (Microsoft                                                                                                    | License Advisor)                                                                                     | Notifications                                                                                                    |
|----------------------------------------------------------------------------------------------------|----------------------------------------------------------------------------------------------------|----------------------------------------------------------------------------------------------------|----------------------------------------------------------------------------------------------------|
| Utilisez License Advisor pour re<br>Microsoft.<br>Vous pourrez ainsi obtenir un d<br>votre revendeur.                                                                      | thercher les produits, progra                                                                                                    | mmes et prix des licences en volume<br>rez communiquer à des collègues ou à                          | New Products Now Available<br>→ Windows 10 Enterprise E3<br>Device<br>→ Office 365<br>→ Visual Studio 2015                                                                                                    |
| <ol> <li>Sélectionnez le pays</li> </ol>                                                                                                    | /la région et la langu                                                                                                    | e                                                                                                    | Récupérer un devis                                                                                                    |
| France V Français V                                                                                                    |                                                                                                    |                                                                                                    | Saisissez l'identifiant unique du dev                                                                                                    |
| 2 Choisissez l'option d                                                                                                    | e Devis                                                                                                    |                                                                                                    | Récupérer 💿                                                                                                    |
| Devis express                                                                                                    | Devis complet                                                                                                    | Devis avec assistance                                                                                | J'ai besoin de :                                                                                                    |
|                                                                                                    |                                                                                                    |                                                                                                    | → Contacter un partenaire                                                                                                    |
| Si vous n'avez besoin que du pr                                                                                                    | ix d'un produit unique, créez                                                                                                    | un devis express.                                                                                    | → Rechercher une clé de<br>produit                                                                                                    |
| Si vous n'avez besoin que du pr<br>Sinon, choisissez l'option Devis                                                                                                    | ix d'un produit unique, créez<br>complet ou Devis avec assist                                                                                                    | un devis express.<br>ance.                                                                           | <ul> <li>→ Rechercher une clé de<br/>produit</li> </ul>                                                                                                    |
| Si vous n'avez besoin que du pr<br>Sinon, choisissez l'option Devis<br>Sélectionnez un program                                                                             | ix d'un produit unique, créez<br>complet ou Devis avec assist<br>nme de licences ① Micro                                                                                                    | un devis express.<br>ance.<br>Isoft Open License                                                     | <ul> <li>Rechercher une clé de produit</li> <li>Ressources         <ul> <li>En savoir plus sur les</li> <li>En savoir plus sur les</li> </ul> </li> </ul>                                                                                                    |
| Si vous n'avez besoin que du pr<br>Sinon, choisissez l'option Devis<br>Sélectionnez un prograu<br>Sélectionnez votre typ                                                   | ix d'un produit unique, créez<br>complet ou Devis avec assist<br>nme de licences ① Micro<br>e d'organisation Corpo                                                                                | un devis express.<br>ance.<br>soft Open License 🗸                                                    | → Rechercher une clé de<br>produit                                                                                                    |
| Si vous n'avez besoin que du pr<br>Sinon, choisissez l'option Devis<br>Sélectionnez un prograt<br>Sélectionnez votre typ<br>Sélectionnez u                                 | ix d'un produit unique, créez<br>complet ou Devis avec assist<br>mme de licences ① Micro<br>e d'organisation Corpo<br>n niveau de prix ① No Le                                                    | un devis express.<br>ance.<br>Isoft Open License V<br>orate V<br>evel V                              | <ul> <li>Rechercher une clé de produit</li> </ul> Ressources <ul> <li>En savoir plus sur les licences en volume</li> <li>Consulter les options Microsoft Financing</li> <li>View use rights (product versione phonet de prior</li> </ul>                                                                           |
| Si vous n'avez besoin que du pr<br>Sinon, choisissez l'option Devis<br>Sélectionnez un prograu<br>Sélectionnez votre typ<br>Sélectionnez u<br>Sélection                    | ix d'un produit unique, créez<br>complet ou Devis avec assist<br>nme de licences ① Micro<br>e d'organisation Corpo<br>n niveau de prix ① No Le<br>nnez un produit Wind                            | un devis express.<br>ance.<br>soft Open License<br>orate<br>evel<br>ows 10 Pro                       | <ul> <li>Rechercher une clé de produit</li> <li>Ressources</li> <li>En savoir plus sur les licences en volume</li> <li>Consulter les options Microsoft Financing</li> <li>View use rights (product versions released prior to July 2015 only)</li> </ul>                                                           |
| Si vous n'avez besoin que du pr<br>Sinon, choisissez l'option Devis<br>Sélectionnez un prograu<br>Sélectionnez votre typ<br>Sélectionnez u<br>Sélection<br>Sélectionnez un | ix d'un produit unique, créez<br>complet ou Devis avec assist<br>nme de licences î Micro<br>e d'organisation Corpo<br>n niveau de prix î No Le<br>nnez un produit Wind<br>type de produit î Upgra | un devis express.<br>ance.<br>soft Open License v<br>orate v<br>evel v<br>ows 10 Pro v<br>ade Only v | <ul> <li>Rechercher une clé de produit</li> <li>Ressources</li> <li>En savoir plus sur les licences en volume</li> <li>Consulter les options Microsoft Financing</li> <li>View use rights (product versions released prior to July 2015 only)</li> <li>Découvrir les avantages de la Software Assurance</li> </ul> |

Remarque : utilisez l'option Devis complet ou Devis avec assistance pour obtenir un prix pour les produits qui ne sont pas disponibles avec l'option Devis express.

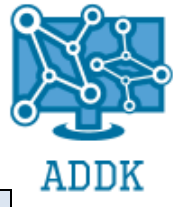

VIII. BIILAN D'ACTIVITE / CONCLUSION

Pour conclure nous pouvons dire que les prérogatives imposées par le cahier des charges ont été respectées et que les fonctionnalités et services mis en place sont disponibles.

Par ailleurs, l'environnement informatique au sein de l'entreprise ADDK reste évolutive en terme de masse salariale, ajout de services, déploiement de téléphonie, par exemple.

La réalisation du projet Évolution nous a permis de nous rendre compte des difficultés techniques du terrain. La partie gestion de projet représente un gros travail et assure le bon déroulement du travail ce qui représente parfaitement notre poste de Gestionnaire en maintenance et support Informatique. En effet, les démarches effectuées et les méthodes de recherche de solutions techniques a mettre en place selon un cahier des charges orienté Serveur nous seront très utiles dans notre cursus professionnel.

Nous avons développé une certaine expérience dans l'organisation et planification du travail au sein d'un groupe d'intervenants techniques.

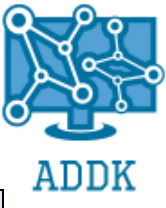

### VIII. <u>ANNEXES</u>

### A. <u>CARACTÉRISTIQUES DETAILLEES CHOIX</u> <u>SERVEUR PHYSIQUE</u>

| onart value Hexi   PowerEuge Kooo                                      | beat                                                                                   |           |  |  |
|------------------------------------------------------------------------|----------------------------------------------------------------------------------------|-----------|--|--|
| Date et heure : mardi 13 juin 2017 9:                                  | 40                                                                                     |           |  |  |
| COMPOSANTS SYSTÈME                                                     |                                                                                        |           |  |  |
| Smart Value Flexi   PowerEdge R530<br>PowerEdge R530 for Intel v4 CPUs | )   Best Qté<br>Prix à l'unité 3 303                                                   | 1<br>00 £ |  |  |
| Économisez 30.5% Offre valable jusc                                    | qu'au 1 aoû 2017 1                                                                     | 034,87€   |  |  |
| Afficher les détails                                                   |                                                                                        |           |  |  |
| Référence catalogue :                                                  | 909 PER53003                                                                           |           |  |  |
| Module                                                                 | Description V                                                                          | ue détail |  |  |
| Base                                                                   | PowerEdge R530 for Intel v4 CPUs                                                       |           |  |  |
| Configuration du châssis                                               | 3.5" Chassis with up to 8 Hot Plug Hard Drives                                         |           |  |  |
| Processeur                                                             | Intel Xeon E5-2620 v4 2.1GHz 20M Cache 8.0GT/s QPI Turbo HT 8<br>(85W) Max Mem 2133MHz | C/16T     |  |  |
| Processeur supplémentaire                                              | No Additional Processor                                                                |           |  |  |
| Configuration thermique du                                             | 1 CPU Standard                                                                         |           |  |  |
| processeur<br>Type de configuration de la                              | Performance Optimized                                                                  |           |  |  |
| memoire                                                                | 2400MT/o PDIMMo                                                                        |           |  |  |
| Type et vitesse de memoire Dimm                                        | 2400MT/s RDIMMs                                                                        |           |  |  |
| Capacite de memoire                                                    | 16GB RDIMM, 2400MT/s, Dual Rank, x8 Data Width                                         |           |  |  |
| usine                                                                  | No Operating System                                                                    |           |  |  |
| OS trousses médias                                                     | No Media Required                                                                      |           |  |  |
| Configuration RAID                                                     | C2 - RAID 0 for H330/H730/H730P (1-8 HDDs or SSDs)                                     |           |  |  |
| Contrôleur RAID                                                        | PERC H330 RAID Controller                                                              |           |  |  |
| Disques durs                                                           | (2) 1TB 7.2K RPM SATA 6Gbps 3.5in Hot-plug Hard Drive                                  |           |  |  |
| Paramètres BIOS de gestion de<br>l'alimentation                        | Performance BIOS Setting                                                               |           |  |  |
| Alimentation                                                           | Single, Hot-plug Power Supply (1+0), 750W                                              |           |  |  |
| Cordons d'alimentation                                                 | European Power Cord 220V                                                               |           |  |  |
| Carte de montage PCIe                                                  | Riser                                                                                  |           |  |  |
| Embedded Systems Gestion<br>(Multi)                                    | iDRAC8 Express, integrated Dell Remote Access Controller, Express                      | 5         |  |  |
| Carte réseau supplémentaire                                            | On-Board Broadcom 5720 Quad Port 1GBE                                                  |           |  |  |
| Cadre                                                                  | Dell EMC 2U Standard Bezel                                                             |           |  |  |
| Rails pour rack                                                        | No Rack Rails or Cable Management Arm                                                  |           |  |  |
| Lecteur optique interne                                                | DVD+/-RW, SATA, Internal                                                               |           |  |  |
| Informations sur la commande                                           | PowerEdge Order - France                                                               |           |  |  |
| Référence de l'offre Gedis                                             | PER53003                                                                               |           |  |  |
| ТРМ                                                                    | PowerEdge Server FIPS TPM 2.0                                                          |           |  |  |
| Documentation du système                                               | No Systems Documentation, No OpenManage DVD Kit                                        |           |  |  |
| Expédition                                                             | PowerEdge R530 Shipping EMEA1<br>(English/French/German/Spanish/Russian/Hebrew)        |           |  |  |
| Garantie de base                                                       | 3Yr Basic Warranty - Next Business Day - Minimum Warranty                              |           |  |  |
| Options de Garantie Dell                                               | 4Yr ProSupport and Next Business Day On-Site Service                                   |           |  |  |
| Services de déploiement                                                | No Installation Service Selected (Contact Sales rep for more details                   | 3         |  |  |

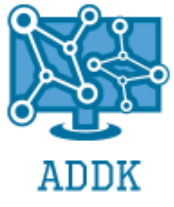

### B. <u>HYPERVISEUR</u>

#### **1. PROCEDURE D'INSTALLATION D'ESXI**

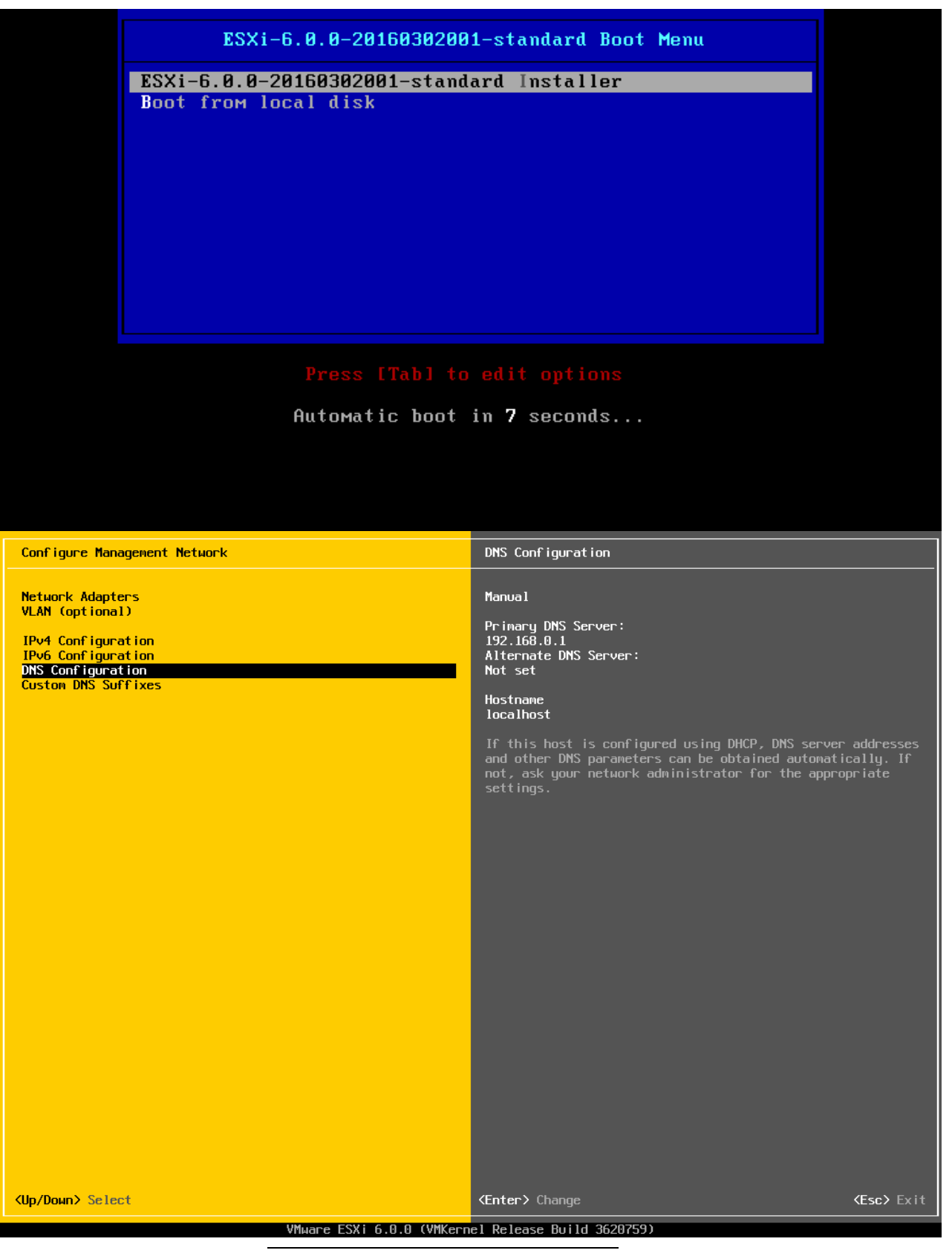

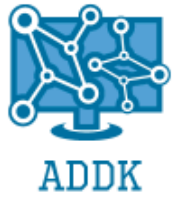

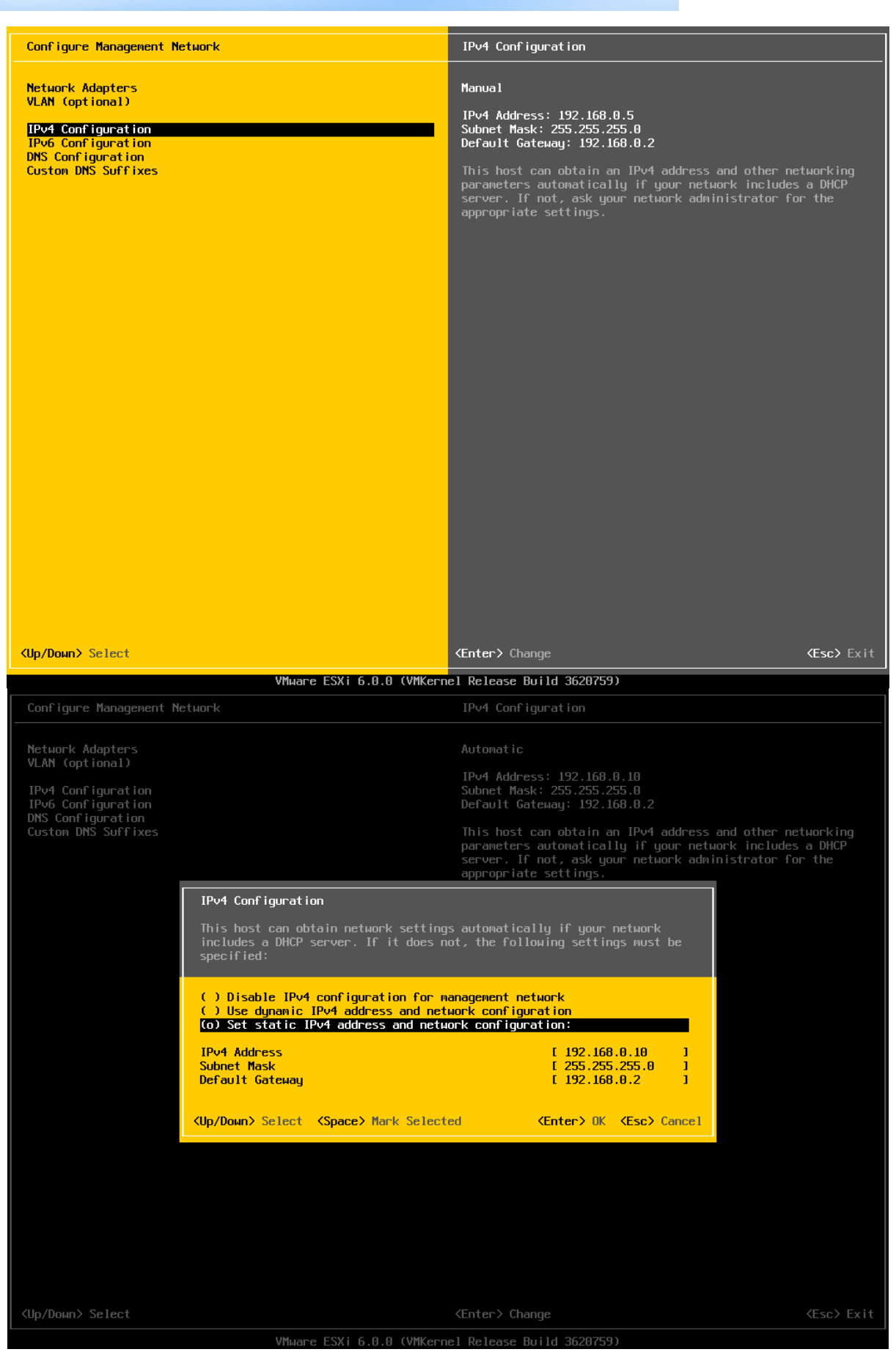

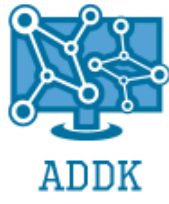

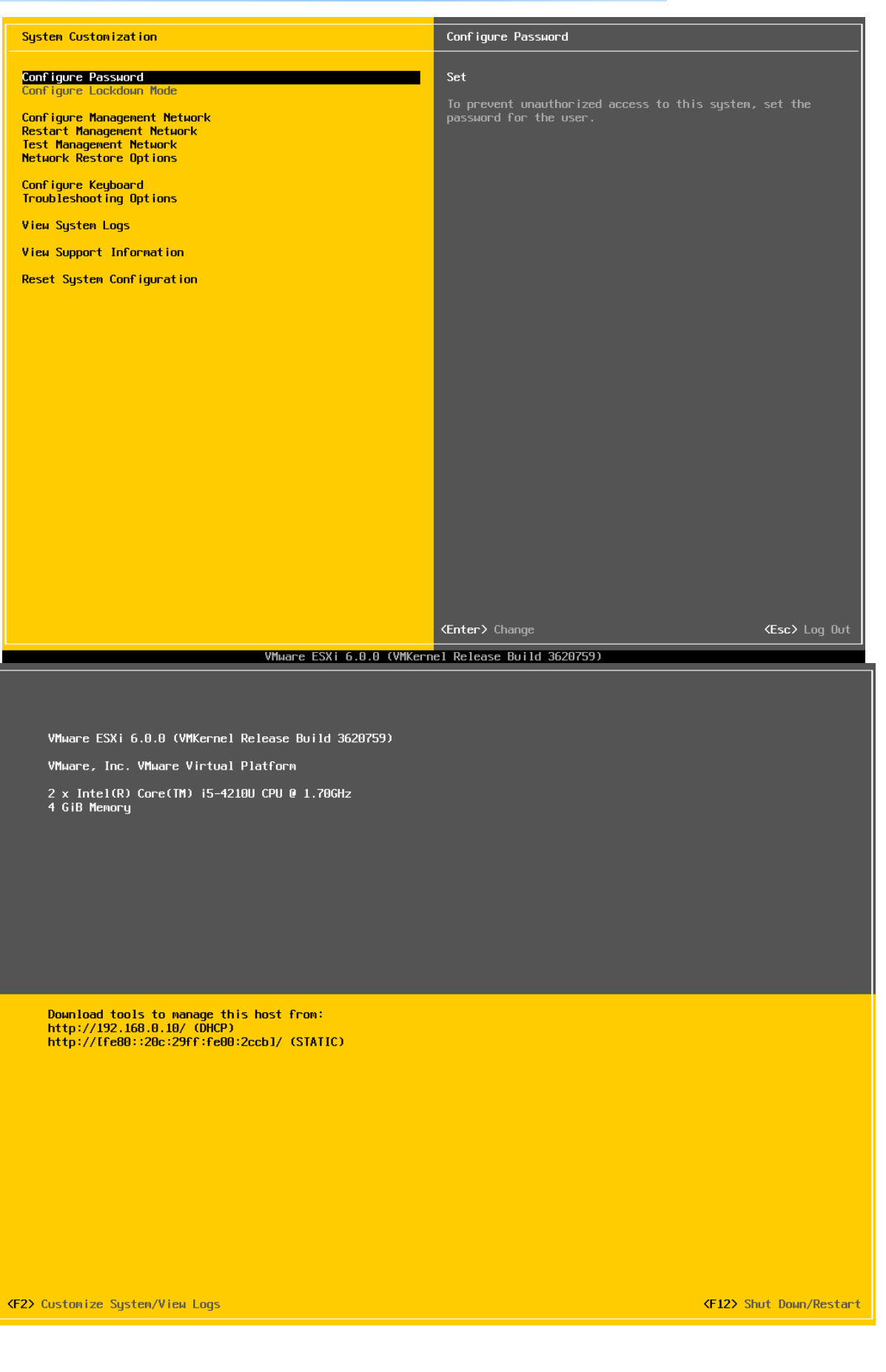

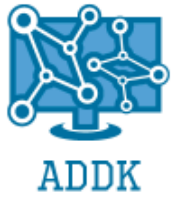

VMware ESXi 6.0.0 (VMKernel Release Build 3620759) VMware, Inc. VMware Virtual Platform 2 x Intel(R) Core(TM) i5-4210U CPU @ 1.70GHz 4 GiB Memory

Initializing ACPI ...

Loading /tboot.b00 Loading /b.b00 Loading /jwpstrt.gz Loading /useropts.gz Loading /k.b00 Loading /chardevs.b00 Loading /a.b00 Loading /user.b00 Loading /user.b00 Loading /uc\_intel.b00 Loading /uc\_and.b00 Loading /sb.v00

ADDK | 358 Avenue des Palefreniers 62000 ARRAS 03 21 78 99 51

Loading VMware ESXi

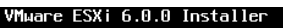

ADDK

Installation Complete

ESXi 6.0.0 has been successfully installed.

ESXi 6.0.0 will operate in evaluation mode for 60 days. To use ESXi 6.0.0 after the evaluation period, you must register for a VMware product license. To administer your server, use the vSphere Client or the Direct Control User Interface.

Remove the installation disc before rebooting

Reboot the server to start using ESXi 6.0.0.

(Enter) Reboot

VMware ESXi 6.0.0 Installer

Installing ESXi 6.0.0

**16** %

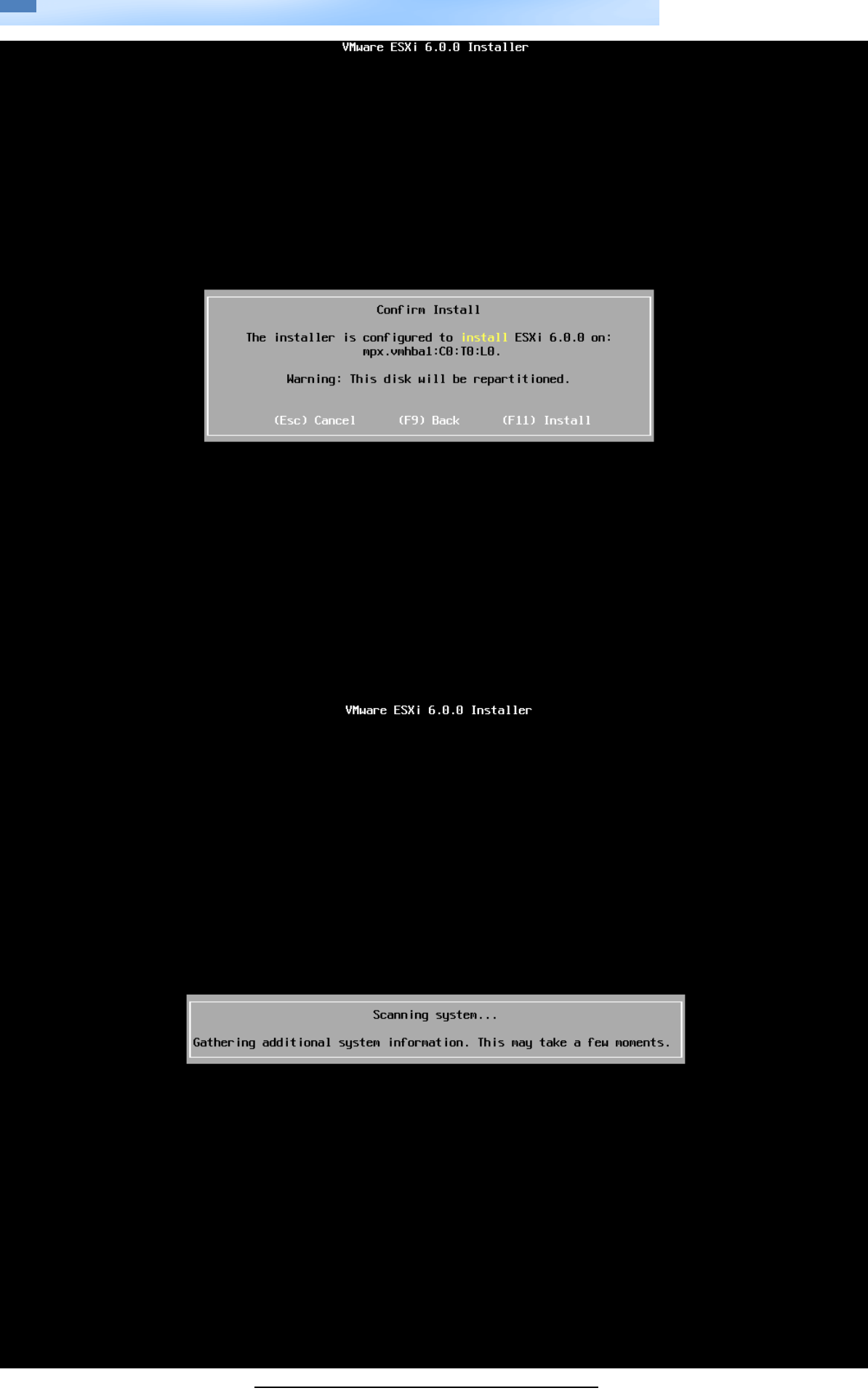

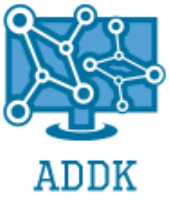

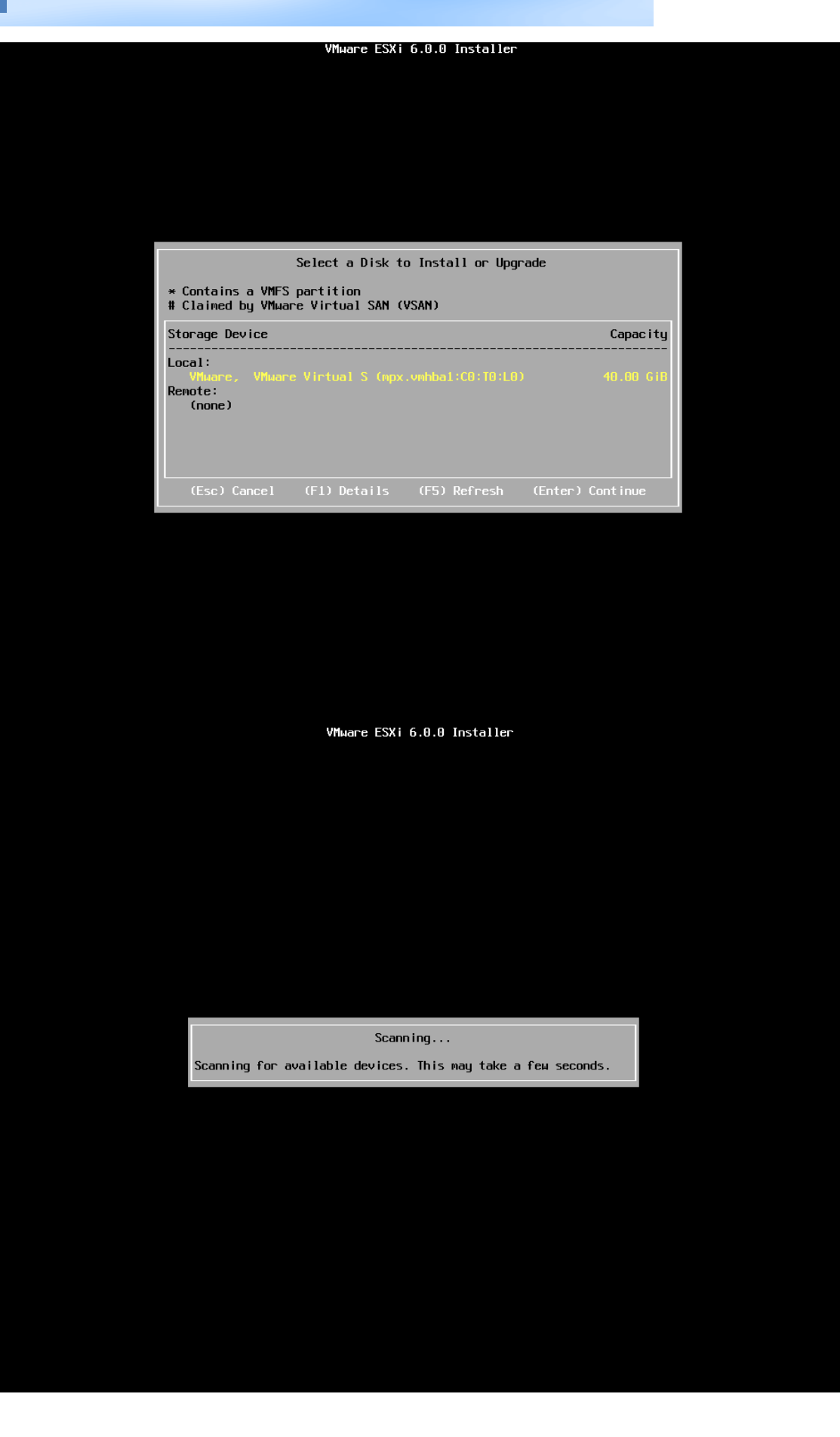

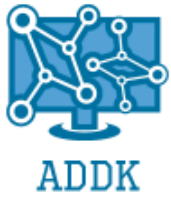

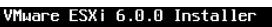

End User License Agreement (EULA)

VMWARE END USER LICENSE AGREEMENT

PLEASE NOTE THAT THE TERMS OF THIS END USER LICENSE AGREEMENT SHALL GOVERN YOUR USE OF THE SOFTMARE, REGARDLESS OF ANY TERMS THAT MAY APPEAR DURING THE INSTALLATION OF THE SOFTMARE.

IMPORTANT-READ CAREFULLY: BY DOWNLOADING, INSTALLING, OR USING THE SOFTHARE, YOU (THE INDIVIDUAL OR LEGAL ENTITY) AGREE TO BE BOUND BY THE TERMS OF THIS END USER LICENSE AGREEMENT ("EULA"). IF YOU DO NOT AGREE TO THE TERMS OF THIS EULA, YOU MUST NOT DOWNLOAD, INSTALL, OR USE THE SOFTHARE, AND YOU MUST NOLETE OR REFURN THE UNUSED SOFTHARE TO THE VENDOR FROM WHICH YOU ACQUIRED IT WITHIN THIRTY (30) DAYS AND REQUEST A REFUND OF THE LICENSE FEE, IF ANY, THAT

Use the arrow keys to scroll the EULA text

VMware ESXi 6.0.0 Installer

Welcome to the VMware ESXi 6.0.0 Installation

VMware ESXi 6.0.0 installs on most systems but only systems on VMware's Compatibility Guide are supported.

Consult the VMware Compatibility Guide at: http://www.vmware.com/resources/compatibility

Select the operation to perform.

(Esc) Cancel (Enter) Continue

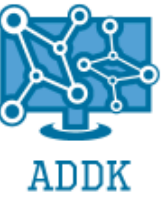

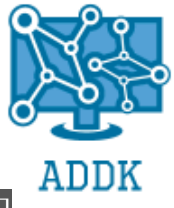

VMware ESXi 6.0.0 (VMKernel Release Build 3620759) VMware, Inc. VMware Virtual Platform

2 x Intel(R) Core(TM) i5-4210U CPU @ 1.70GHz 4 GiB Memory

Loading module deltadisk ...

#### 

#### Loading ESXi installer

| Loading | /tboot.b00    |
|---------|---------------|
| Loading | /b.b00        |
| Loading | /jumpstrt.gz  |
| Loading | /useropts.gz  |
| Loading | /k.b00        |
| Loading | /chardevs.b00 |
| Loading | /a.b00        |
| Loading | /user.b00     |
| Loading | /uc_intel.b00 |
| Loading | /uc_amd.b00   |
| Loading | /sb.v00       |
| Loading | /s.v00        |

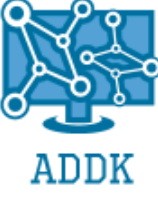

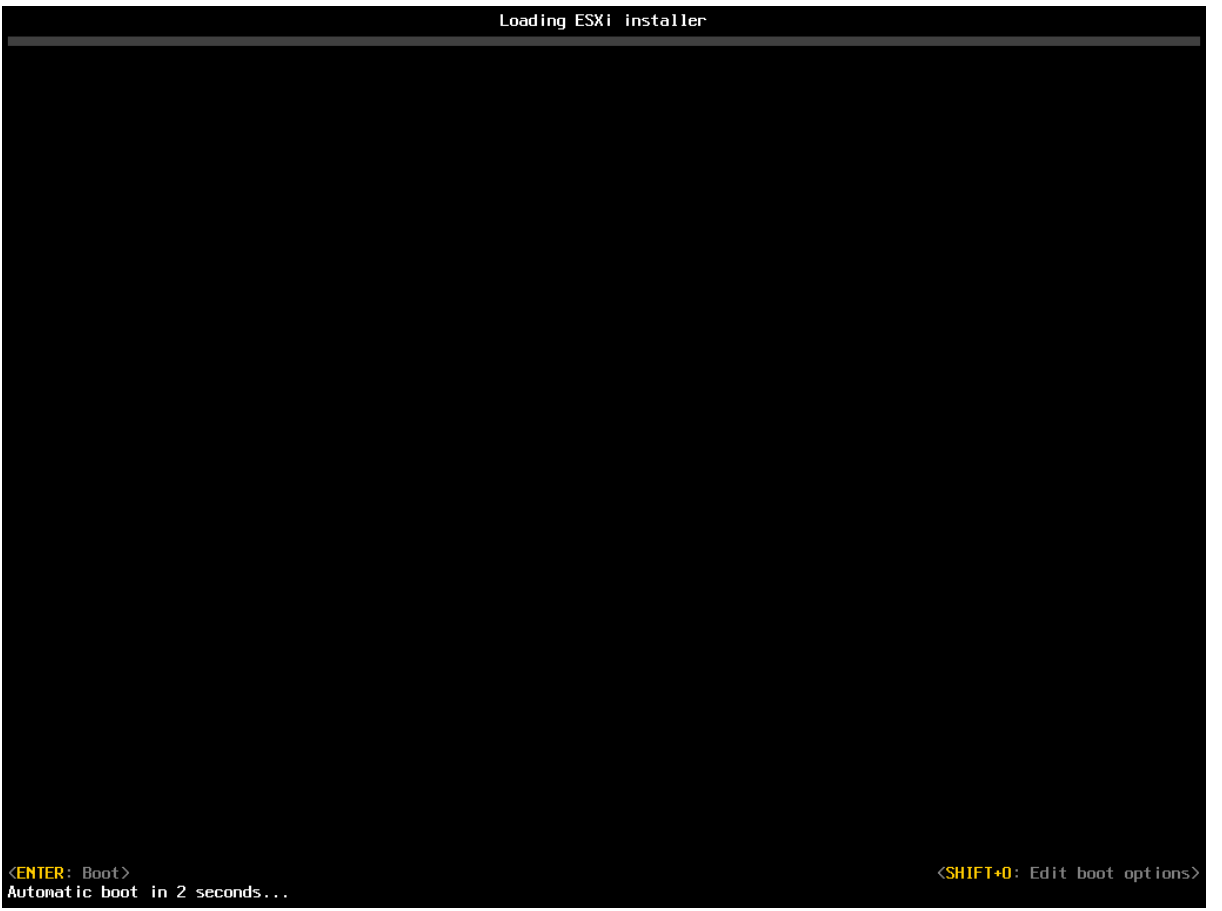

### 2. INSTALLATION DE VSPHERE CLIENT

| Rectificat X                                                                 |                                                                                                    |                               |
|------------------------------------------------------------------------------|----------------------------------------------------------------------------------------------------|-------------------------------|
| Æ Assistant Importation du certificat                                        |                                                                                                    |                               |
|                                                                              | Jr CePC                                                                                                    |                               |
| Fin de l'Assistant Importation du cortificat                                 | VMware vSphere Client ×                                                                                                    | × 🕐                           |
| Fin de l'Assistant importation du certificat                                 | vmware 📃 💦                                                                                                    | The Rechercher dans : Ce PC P |
| Le certificat sera importé après avoir cliqué sur Terminer.                  |                                                                                                    |                               |
| Vous avez spécifié les paramètres suivants :                                 | Avertissement sécurité                                                                                                    |                               |
| Magasin de certificats sélectionné Déterminé automatiquement par l'Assistant | Avertissements certificat                                                                                                    |                               |
| Contenu Certificat                                                           | Un certificat SSL non sécurisé est installé sur "192.168.0.5" et la protection des communications<br>n'est pas garante, selon votre stratégie de sécurité, ce problème peut être mineur. Vous pouvez<br>installer un certificat SSL sécurité sur votre serveur pour ne plus voir cet avertissement. |                               |
|                                                                              | Le certificat reçu de "192.168.0.5" a été émis pour "localhost.localdomain". La protection des<br>communications "192.168.0.5" n'est pas garantie. Vérifiez que le nom de domaine complet sur le<br>certificat correspond à l'adrese du serveur auquel vous vouez vous connecter. (E:)              |                               |
|                                                                              | Cliquez sur Ignorer pour utiliser le certificat SSL actuel.                                                                                                    |                               |
|                                                                              | Afficher Innorar Annular                                                                                                    |                               |
|                                                                              |                                                                                                    |                               |
|                                                                              | Installer ce certificat et ne plus afficher d'avertissement de sécurité pour "192.168.0.5".                                                                                                    |                               |
|                                                                              | Mot de pas. :                                                                                                    |                               |
| Turning                                                                      | Utiliser informations identification Windows                                                                                                    |                               |
| Terminer                                                                     |                                                                                                    |                               |
|                                                                              | Connexion en cours                                                                                                    |                               |
|                                                                              |                                                                                                    |                               |
|                                                                              |                                                                                                    |                               |
|                                                                              |                                                                                                    |                               |
| 9 élément(s) 1 élément sélectionné                                           |                                                                                                    |                               |
|                                                                              |                                                                                                    |                               |
| 🗄 🖸 Posez-moi une question 🛛 🖟 🗇 🤶 📄                                         |                                                                                                    | ^ ⓑ 40) 11/07/2017            |

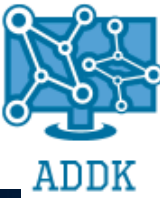

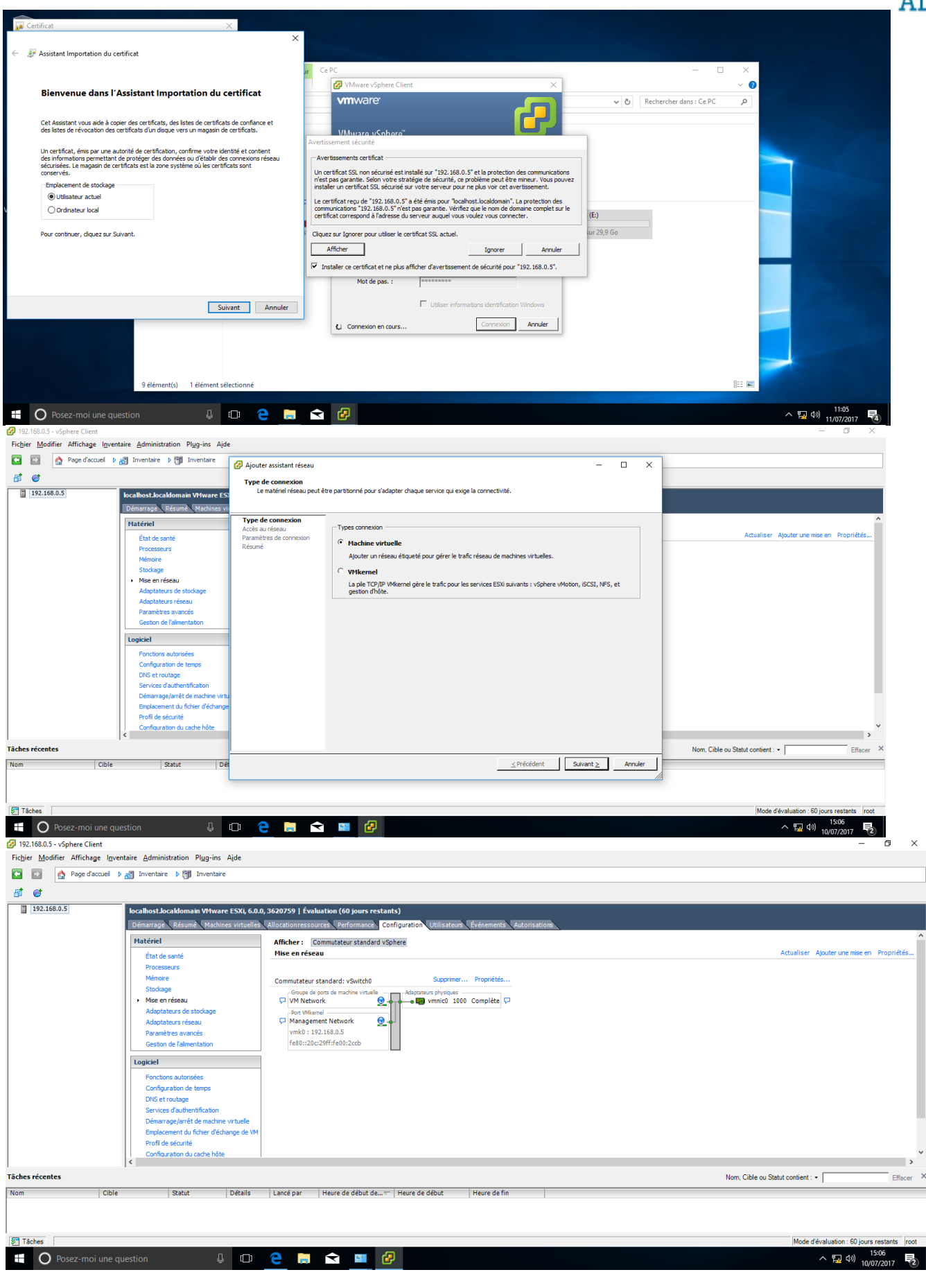

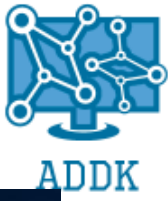

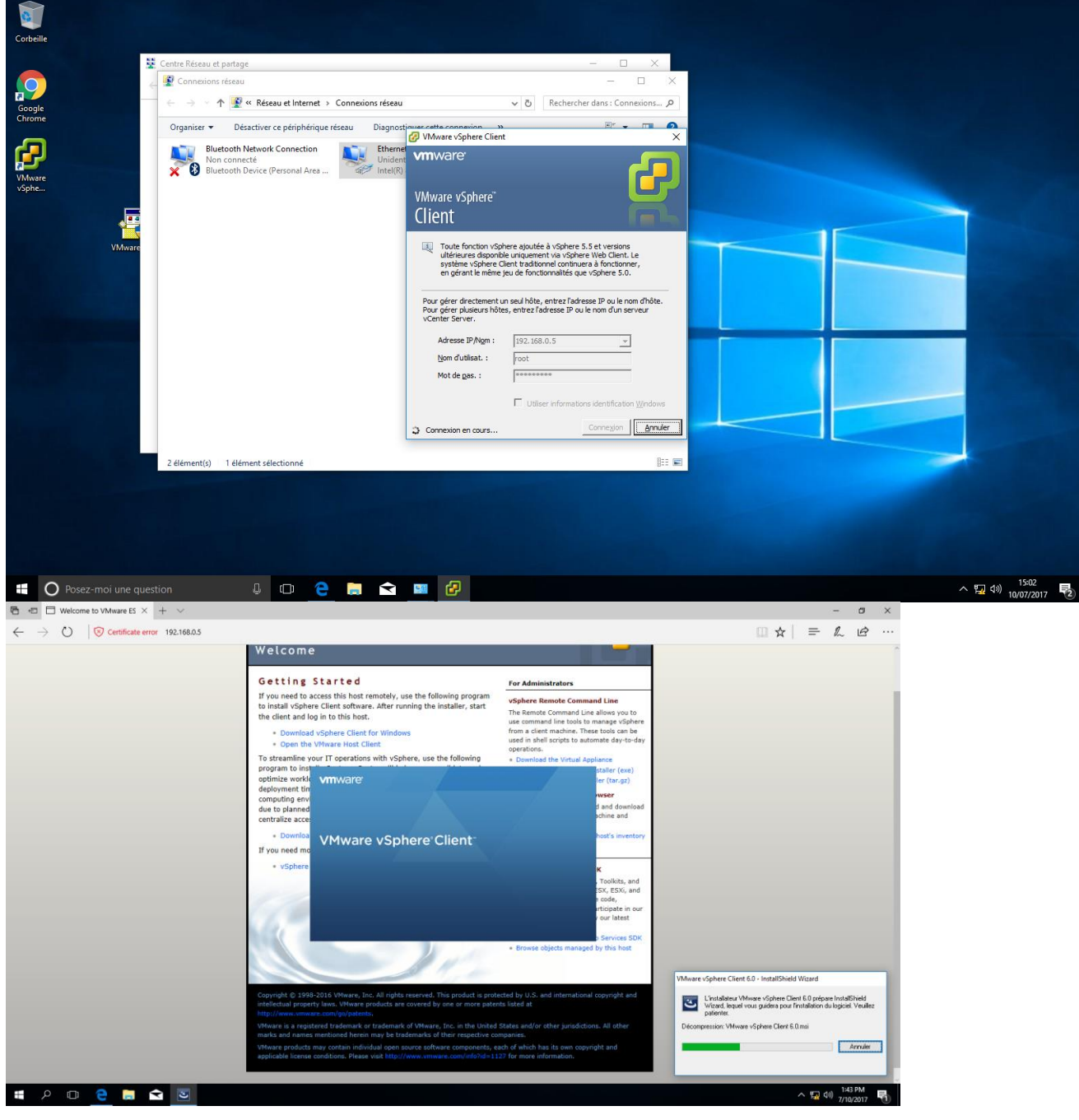

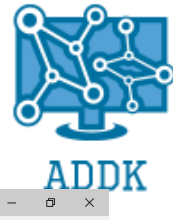

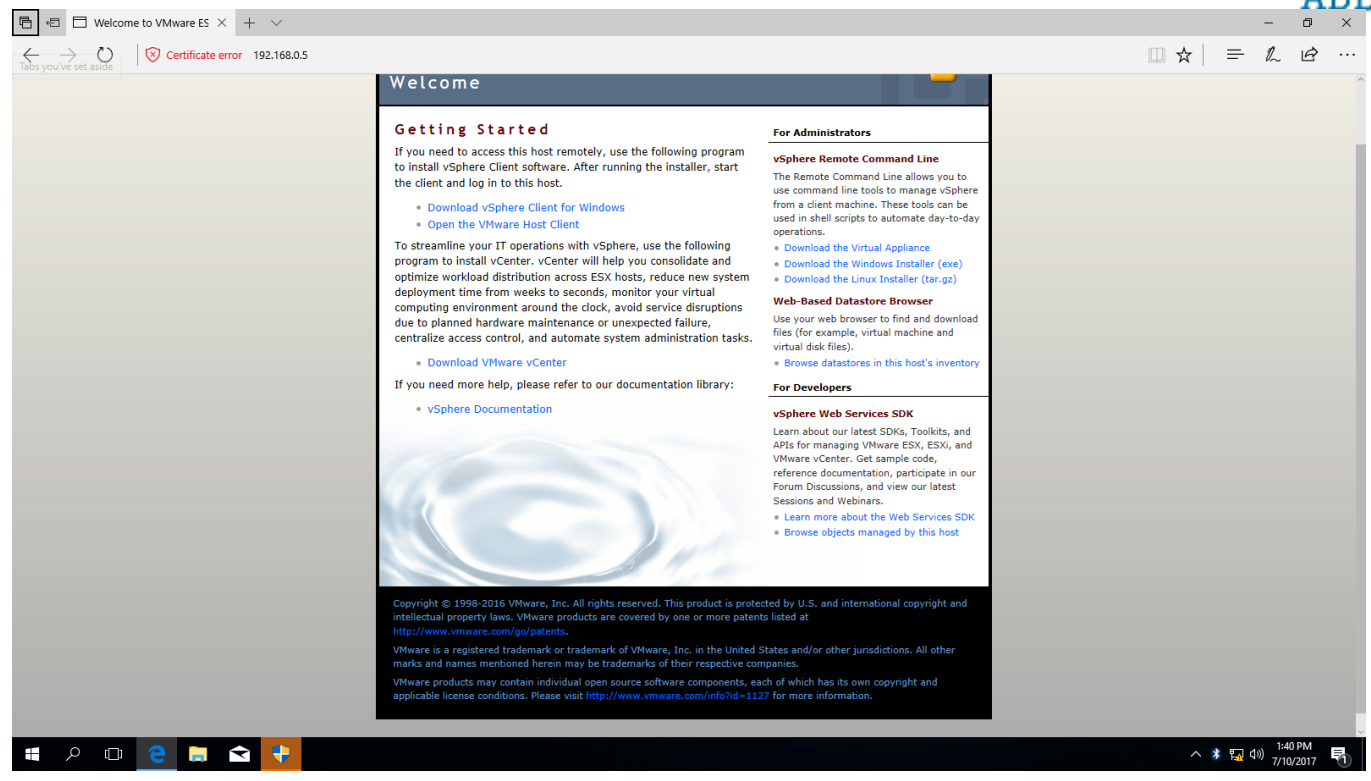

# **3.** CONVERSION DE LA MACHINE VIRTUELLE (COMPATIBLE ESXI)

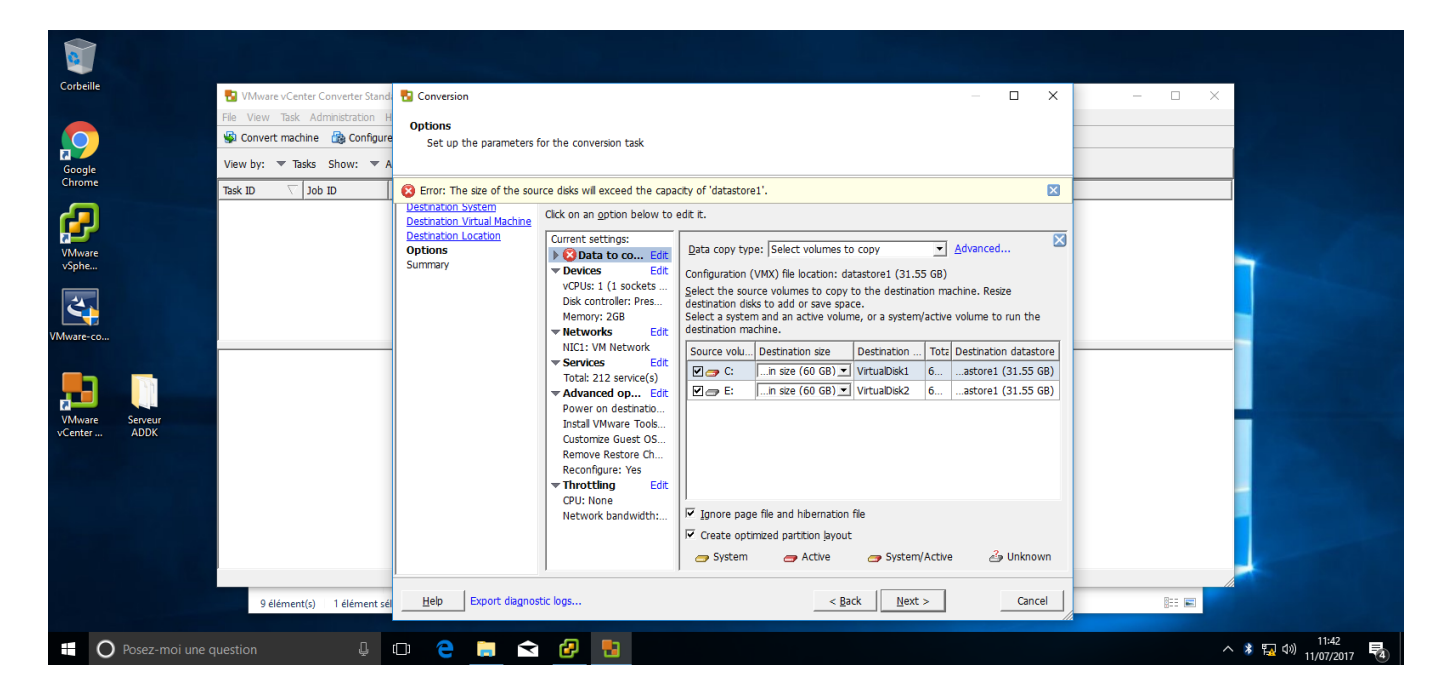
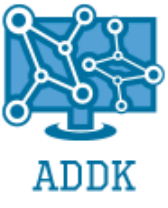

| Corbeile E Vide<br>File Vide<br>Google Conv<br>Google View by: | are vCenter Converter Stand Sconversion W Task Administration I Source System Select the s Tasks Show: V A | urce system you want to convert                                                                                                    | - 0                                                  | × ×         |                      |
|----------------------------------------------------------------|----------------------------------------------------------------------------------------------------|----------------------------------------------------------------------------------------------------|------------------------------------------------------|-------------|----------------------|
| Task ID<br>Vidware<br>vophe<br>VMware.co                       | Job ID Source System<br>Destination Syst<br>Options<br>Summary                                             | Source: none Source: none Select source type:  Powered gn  Powered gn  Powered gn  Powered gn  Powere Volume Volume Volume Volume form  Pare, Volume Pusion or other  Pare, Volume Pusion or other  Virtual machine file: [eur ADDK/Serveur ADDK/wr View source getals | Uestination: none<br>off<br>r VMvare virtual machine |             |                      |
| Vitrarie Server<br>VCenter ADDK                                | ëément(s) 1 éément sé <u>H</u> éip Exu                                                                     | ort degnostic logs                                                                                                    | _< Back Next > Can                                   | cel II: Cel |                      |
| Posez-moi une question                                         |                                                                                                    |                                                                                                    |                                                      |             | ^ 😼 🕬 11/07/2017 🛛 🔞 |

| Corbeille<br>Google<br>Chrome                                   |                 | Number of the second second secon | nter Converter Stand<br>Administration F<br>hine 🚯 Configur<br>asks Show: 🔻 A<br>Job ID | Conversion Source System Select the source syste Source System | em you want to convert<br>Source: none                                                                     | Destination: none                                                                                                    |   | - ×    |  | × |                |      |   |
|-----------------------------------------------------------------|-----------------|----------------------------------------------------------------------------------------------------|-----------------------------------------------------------------------------------------|----------------------------------------------------------------|----------------------------------------------------------------------------------------------------|----------------------------------------------------------------------------------------------------|---|--------|--|---|----------------|------|---|
| V/Mware<br>vSphe<br>VMware-co<br>VMware-co<br>VMware<br>vCenter | Serveur<br>ADDK |                                                                                                    |                                                                                         | Destration System<br>Ostration Summary                         | Select source type:<br>Specfy the powe<br>JP address or nam<br>User name:<br>Password:<br>View source geta | Powered gn      Powered off     Remote Windows machine      Comet any powered on physical or virtual     Windows module.  red on machine e: [[ |   |        |  |   |                |      |   |
|                                                                 |                 | 9 élémen<br>uestion                                                                                                    | t(s) 1 élément sé<br>L                                                                  | Export degnc                                                   | stic bgs                                                                                                   | _< BackNext >                                                                                                    | ] | Cancel |  |   | 1<br>1<br>11/1 | 1:07 | 7 |

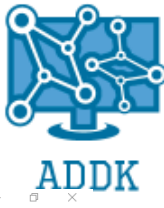

| Fichier Modifier Affichage In   | rentaire Administration Plug-ins Aide                                                                                                    |             |
|---------------------------------|----------------------------------------------------------------------------------------------------|-------------|
| Page d'accueil                  | Whyse vCenter Converter Standalone     File View Tak Administration Help                                                                                                    | - • ×       |
| □ 192.168.0.5<br>ⓓ Serveur ADDK | S Convert machine B Configure machine O<br>View by: ▼ Tasks Show: ▼ Al tasks in ▼ Recent tasks                                                                                                    | nt - z      |
|                                 | Task ID         ∑         Job ID         Source         Destination         Status         Start time         End time           [% 2         2         \Serveur ADDK         192.168.0.5/5         14%         7/11/17 11:58         Estimated time remaining: 12 minutes           [% 1         1         \Serveur ADDK         192.168.0.5/5         Image: FAILED at 1%         7/11/17 11:50         7/11/17 11:50 AM                                                                                                    |             |
|                                 | rrr                                                                                                    |             |
|                                 | Task ID 2: Running         Source: C:\Users\Administrator\Desktop\Serveur ADDK\Serveur ADDK\Serveur ADDK\vmx         Destination: 192.168.0.5/Serveur ADDK           Summary         Task progress                                                                                                    | ~           |
| Tâches récentes                 | Task ID 2: Running     Source: C:\Users\Administrator\Desktop\Serveur ADDK\Serveur ADDK\Serveur ADDK\Serveur ADDK\Serveur ADDK\Serveur ADDK\Serveur ADDK\Serveur ADDK\Serveur ADDK       Summary     Task progress       Convertion status     Log highlights       Type:     Convert vitual machine or backup image     7/11/17 11:58 AM       Status:     Running 14% Complete       Status:     Running 14% Complete       Status:     Immutes       Estimated time remaining:     12 minutes       Estimated completo times     7/11/12 11:28 AM | Export logs |

C. <u>SAUVEGARDE</u>

**1.** INSTALLATION ET PARAMETRAGE OUTIL DE SAUVEGARDE, REPLICATION: VEEAM BACKUP & REPLICATION

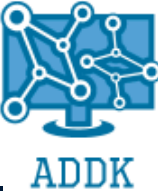

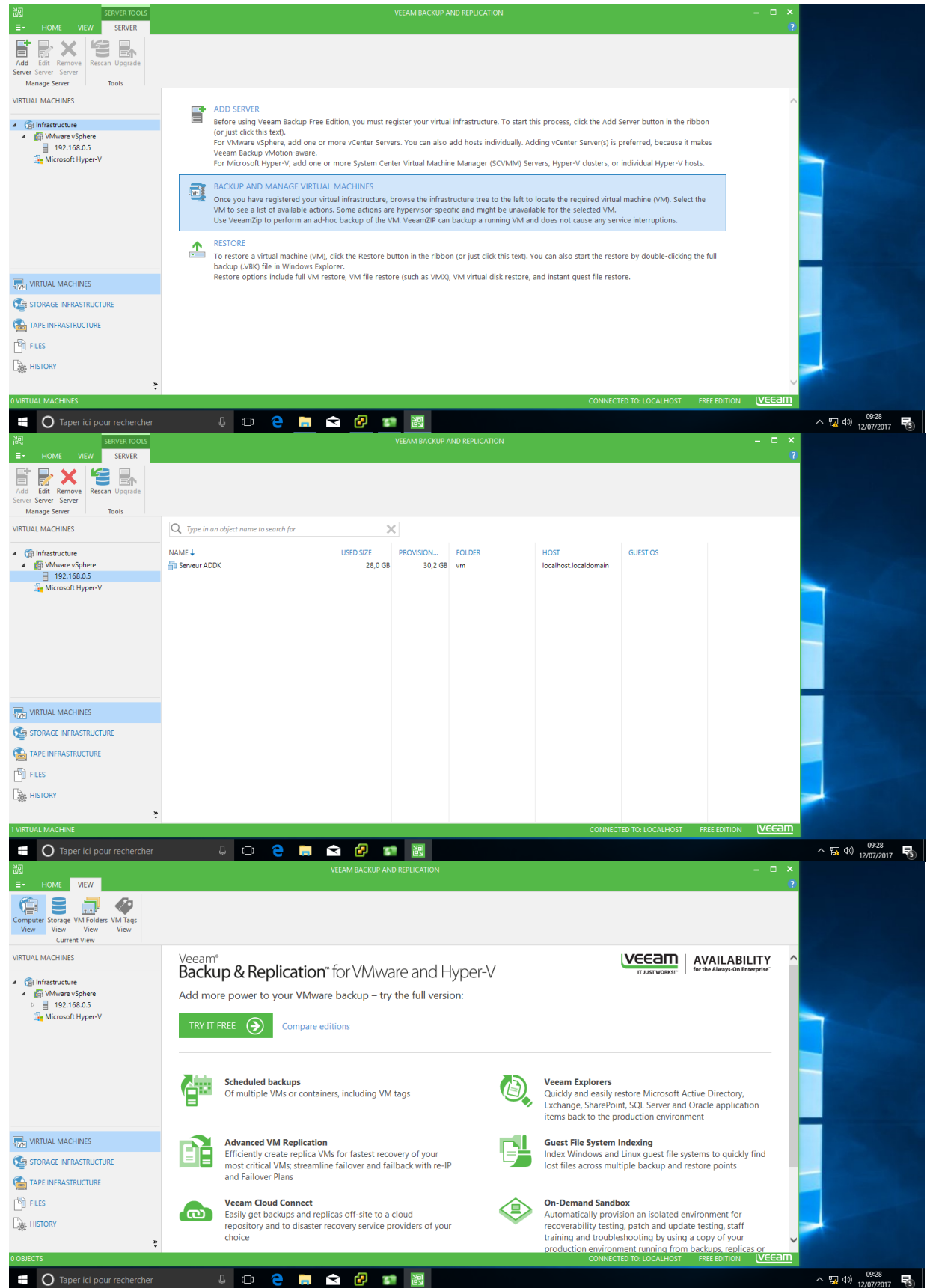

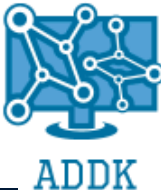

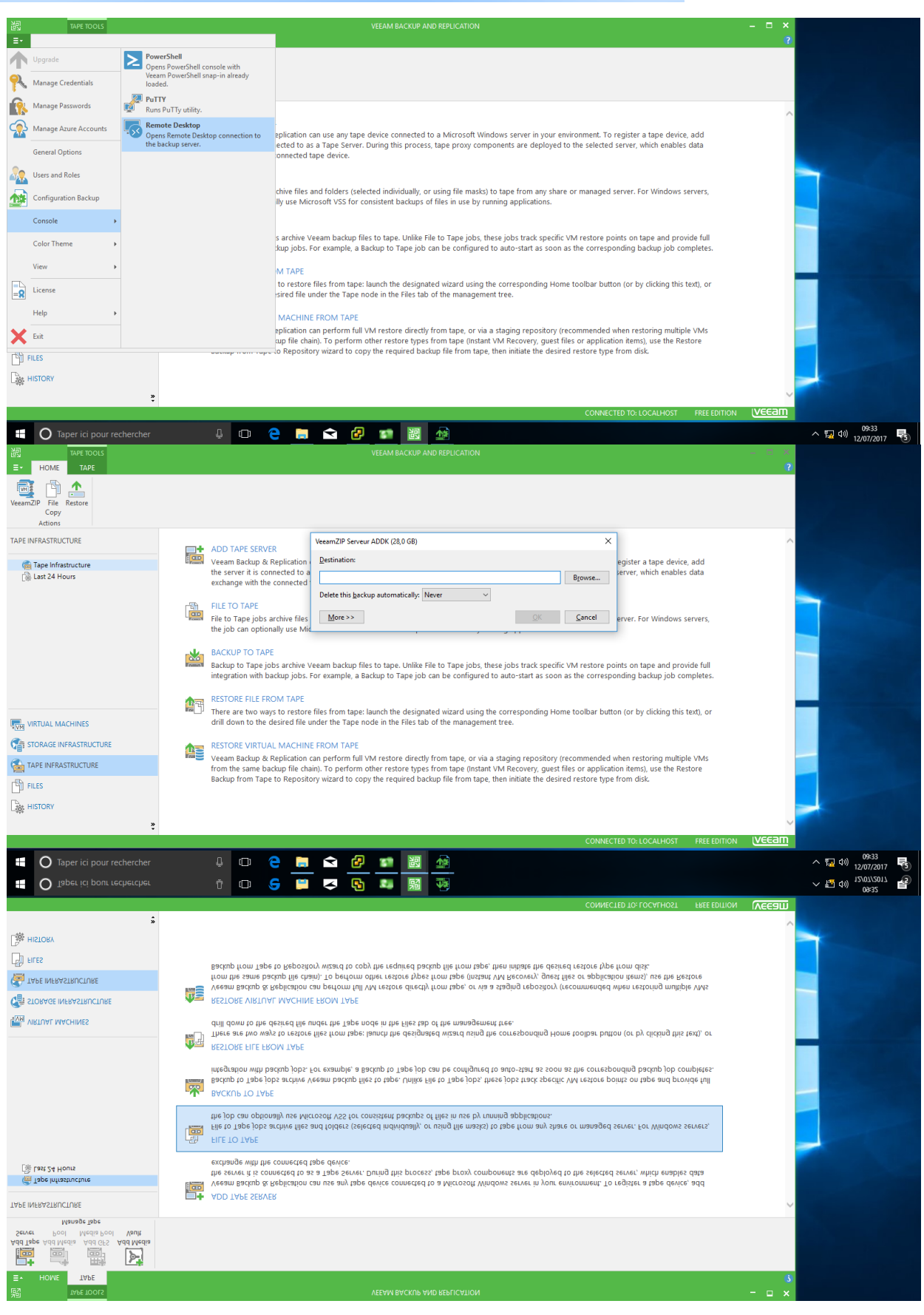

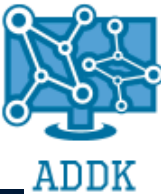

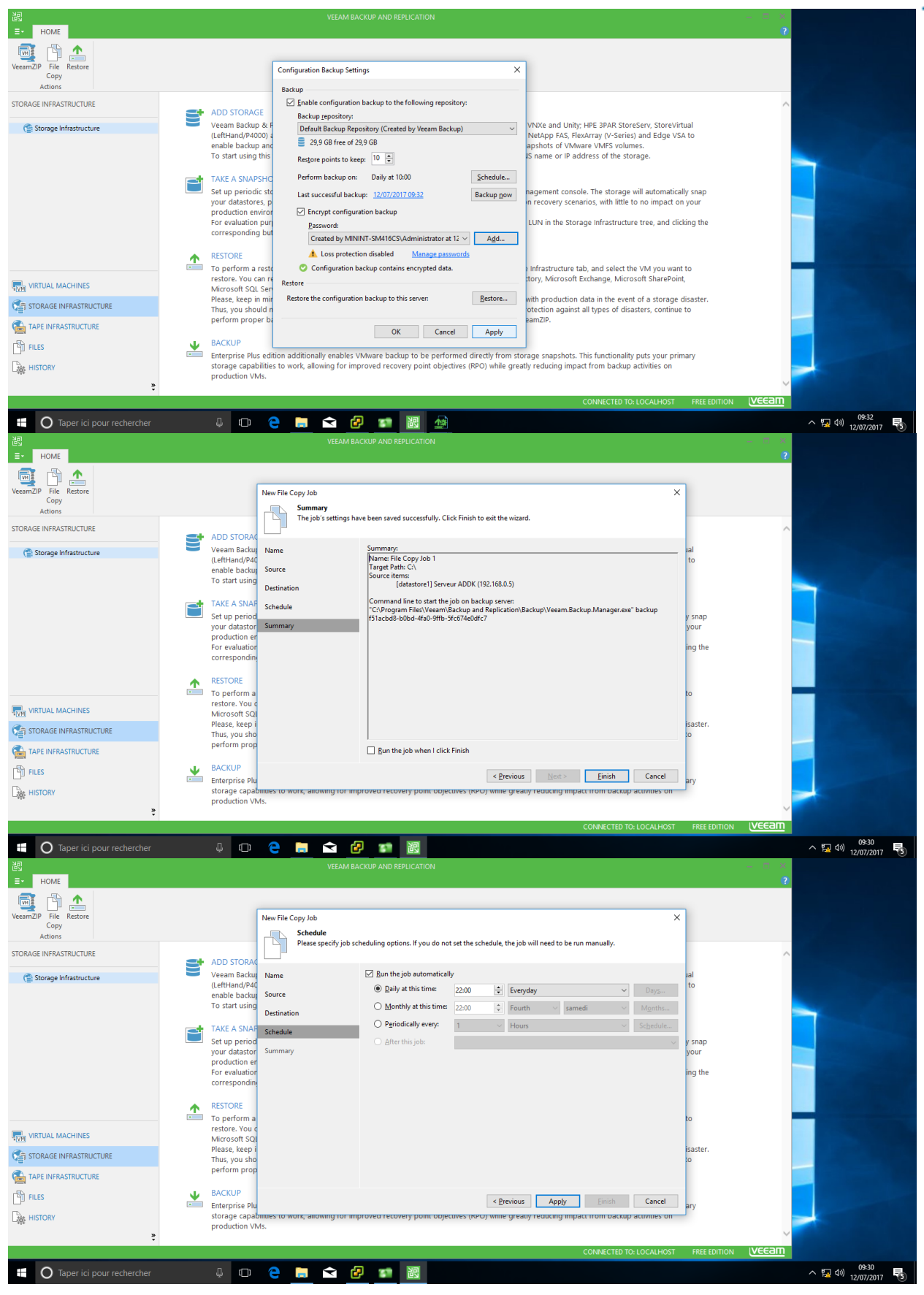

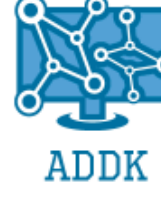

| 跑                         |                 |                                 | VEE                          | EAM BAC   | KUP AND REPLICATION                                             |                               |               |                  |              | $= - \Box - X_{i}$ |                    |       |
|---------------------------|-----------------|---------------------------------|------------------------------|-----------|-----------------------------------------------------------------|-------------------------------|---------------|------------------|--------------|--------------------|--------------------|-------|
| E∗ HOME                   |                 |                                 |                              |           |                                                                 |                               |               |                  |              | ?                  |                    |       |
| 📑 🗅 📤                     |                 |                                 |                              | _         |                                                                 |                               | _             |                  |              |                    |                    |       |
| Copy                      |                 |                                 | New File Copy Job            | 3         | Select Folder                                                   | ×                             |               | ×                |              |                    |                    |       |
| Actions                   |                 | _                               | Specify where                | e to cor  | Folders:                                                        |                               | s added to th | ne console.      | _            | _                  |                    |       |
| STORAGE INFRASTRUCTURE    | -               | ADD STORAG                      |                              |           | MININI-SM416CS.contoso.co                                       | om                            |               |                  |              | ^                  |                    |       |
| G Storage Infrastructure  |                 | Veeam Backup                    | Name                         |           | <ul> <li>Nouveau nom (E:\)</li> </ul>                           |                               |               |                  | lat          |                    |                    |       |
|                           |                 | (LeftHand/P40<br>enable backut  | Source                       |           | <ul> <li>SRECYCLE.BIN</li> <li>System Volume Informa</li> </ul> | tion                          |               | ✓ Details        | to           |                    |                    |       |
|                           |                 | To start using                  | Destination                  |           | VBRCatalog                                                      |                               | -             | Browse           |              |                    |                    |       |
|                           | -               | TAKE A SNAP                     | Sahadula                     |           | Windows (C:\)     Get SRecycle.Bin                              |                               |               | Diowsem          |              |                    |                    |       |
|                           |                 | Set up period                   | schedule                     |           | Documents and Setting                                           | s                             |               |                  | y snap       |                    |                    |       |
|                           |                 | your datastor<br>production en  | Summary                      |           | <ul> <li>PerfLogs</li> <li>Program Files</li> </ul>             |                               |               |                  | your         |                    |                    |       |
|                           |                 | For evaluation                  |                              |           | Program Files (x86)                                             |                               |               |                  | ing the      |                    |                    |       |
|                           |                 | corresponding                   |                              |           | <ul> <li>ProgramData</li> <li>ProgramData</li> </ul>            |                               |               |                  |              |                    |                    |       |
|                           | 1               | RESTORE                         |                              |           | System Volume Information                                       | tion                          |               |                  |              |                    |                    |       |
|                           |                 | restore. You c                  |                              |           | <ul> <li>Windows</li> </ul>                                     |                               |               |                  | to           |                    |                    |       |
|                           |                 | Microsoft SQL<br>Please keep i  |                              |           |                                                                 |                               |               |                  | isaster      |                    |                    |       |
| STORAGE INFRASTRUCTURE    |                 | Thus, you sho                   |                              |           |                                                                 |                               |               |                  | to           |                    |                    |       |
| TAPE INFRASTRUCTURE       |                 | perform prop                    |                              |           |                                                                 |                               |               |                  |              |                    |                    |       |
| FILES                     | $\mathbf{\Psi}$ | BACKUP                          |                              |           | New Folder                                                      | OK Cancel                     | Finish        | Cancel           |              |                    |                    |       |
| this HISTORY              | -               | Enterprise Plu<br>storage capat | pllities to work, allowing t | tor impr  | ovea recovery point objectives (KP                              | o) while greatly reducing imp | act from back | up activities on | ary          |                    |                    |       |
|                           |                 | production VM                   | vis.                         |           |                                                                 |                               |               |                  |              | ~                  |                    |       |
| •                         |                 |                                 |                              |           |                                                                 |                               | CONNECTED     | TO: LOCALHOST    | FREE EDITION | IVEEam             |                    |       |
|                           |                 |                                 |                              |           | Na                                                              |                               |               |                  |              |                    |                    | -     |
| Taper ici pour rechercher |                 | Ψ (L)                           |                              | 6         | 62                                                              |                               |               |                  |              |                    | 7 FA 10/ 12/07/201 | 17 🔨  |
|                           |                 |                                 |                              |           |                                                                 |                               |               |                  |              | - 0 ×              |                    |       |
|                           |                 |                                 |                              |           |                                                                 |                               |               |                  |              | •                  |                    |       |
|                           |                 |                                 |                              |           |                                                                 |                               |               |                  |              |                    |                    |       |
| Сору                      |                 |                                 | Source                       |           |                                                                 |                               |               | ^                |              |                    |                    |       |
| Actions                   |                 |                                 | Select items t               | to be cop | ied with this job.                                              |                               |               |                  |              |                    |                    |       |
| STORAGE INFRASTRUCTURE    | 3               | ADD STORAG                      |                              |           |                                                                 |                               |               |                  |              |                    |                    |       |
| 😭 Storage Infrastructure  |                 | Veeam Backup                    | Name                         |           | Server:                                                         |                               |               |                  | Jal          |                    |                    |       |
|                           |                 | enable backup                   | Source                       |           | 192.168.0.5                                                     |                               | ```           | ~                | 10           |                    |                    |       |
|                           |                 | To start using                  | Destination                  |           | Item                                                            | Host                          |               | <u>A</u> dd      |              |                    | -                  |       |
|                           |                 | TAKE A SNAF                     | Schedule                     |           | 🚔 [datastore1] Serveur ADDK                                     | 192.168.0.5                   |               | Remove           |              |                    |                    |       |
|                           |                 | Set up period                   | Summan                       |           |                                                                 |                               |               |                  | y snap       |                    |                    |       |
|                           |                 | production er                   | Summary                      |           |                                                                 |                               |               |                  | your         |                    |                    |       |
|                           |                 | For evaluation<br>corresponding |                              |           |                                                                 |                               |               |                  | ing the      |                    |                    |       |
|                           |                 |                                 |                              |           |                                                                 |                               |               |                  |              |                    |                    |       |
|                           | <b>_</b>        | RESTORE<br>To perform a         |                              |           |                                                                 |                               |               |                  | to           |                    |                    |       |
|                           |                 | restore. You o                  |                              |           |                                                                 |                               |               |                  |              |                    |                    |       |
| QVM VICTORE MIRCHINES     |                 | Microsoft SQI<br>Please, keep i |                              |           |                                                                 |                               |               |                  | isaster.     |                    |                    |       |
| STORAGE INFRASTRUCTURE    |                 | Thus, you sho                   |                              |           |                                                                 |                               |               |                  | to           |                    |                    |       |
| TAPE INFRASTRUCTURE       |                 | perform prop                    |                              |           |                                                                 |                               |               |                  |              |                    |                    |       |
| Files                     | *               | BACKUP                          |                              |           |                                                                 | < Previous Next >             | Einish        | Cancel           | 201          |                    |                    |       |
|                           |                 | storage capal                   | onities to work, allowing    | tor impr  | oved recovery point objectives (KP                              | o) while greatly reducing imp | act from back | up acuviues on   | ,            |                    |                    |       |
| 20                        |                 | production VM                   | VIs.                         |           |                                                                 |                               |               |                  |              | $\sim$             |                    |       |
|                           |                 |                                 |                              | _         |                                                                 |                               | CONNECTED     | TO: LOCALHOST    | FREE EDITION | veeam              |                    |       |
| Taper ici pour rechercher |                 | J                               | 2                            | æ         |                                                                 |                               |               |                  |              |                    | ∧ (1) 09:29        | Ξ.    |
|                           |                 |                                 |                              |           |                                                                 |                               |               |                  |              |                    | 12/07/20           | 17 -0 |

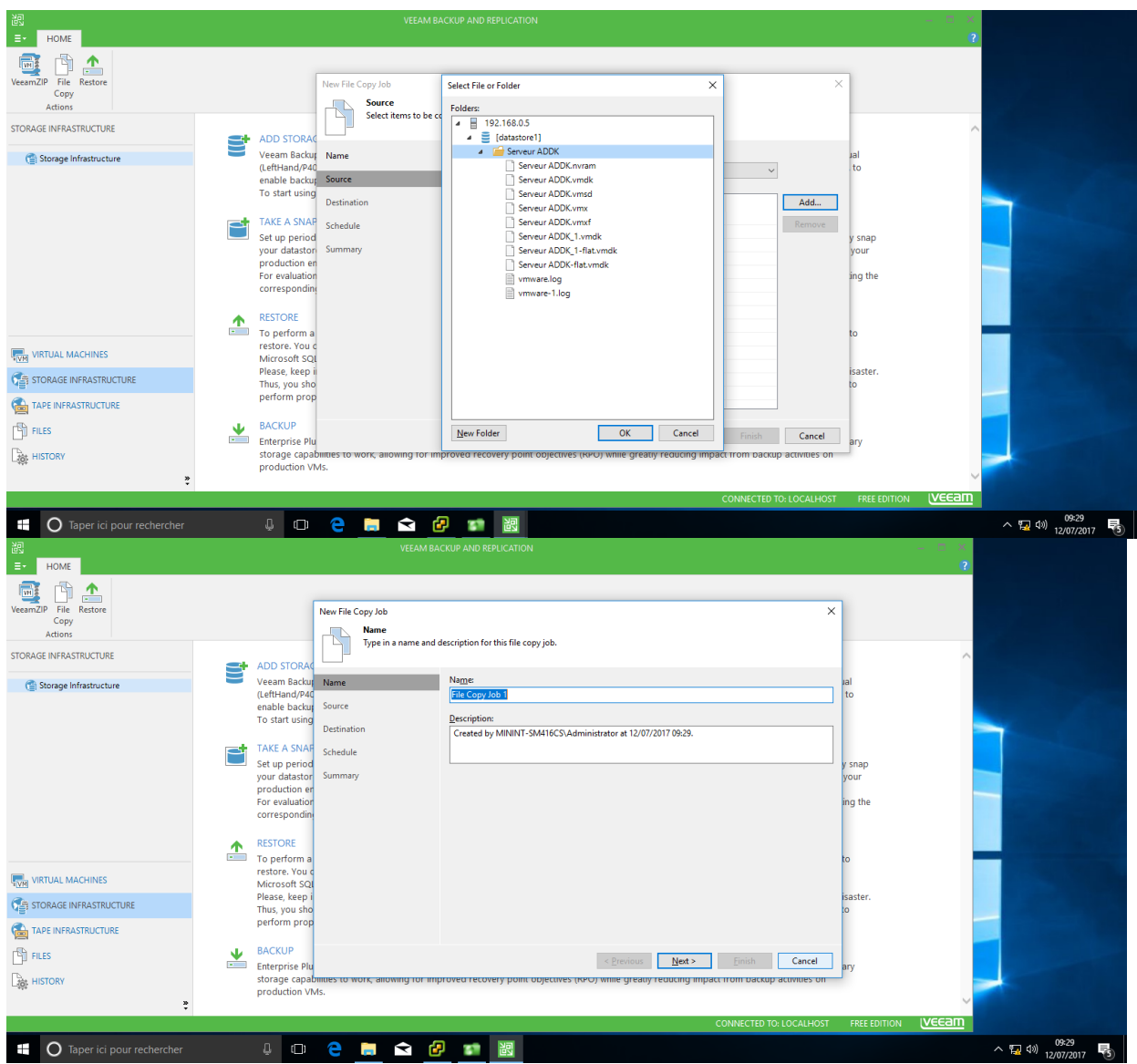

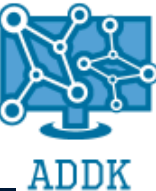

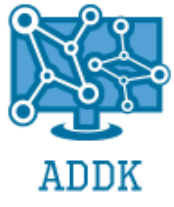

#### D. <u>LINUX</u>

#### a) Installation de Debian Server

Nous allons créer une nouvelle VM. Pour ce faire choisissez « Typical »

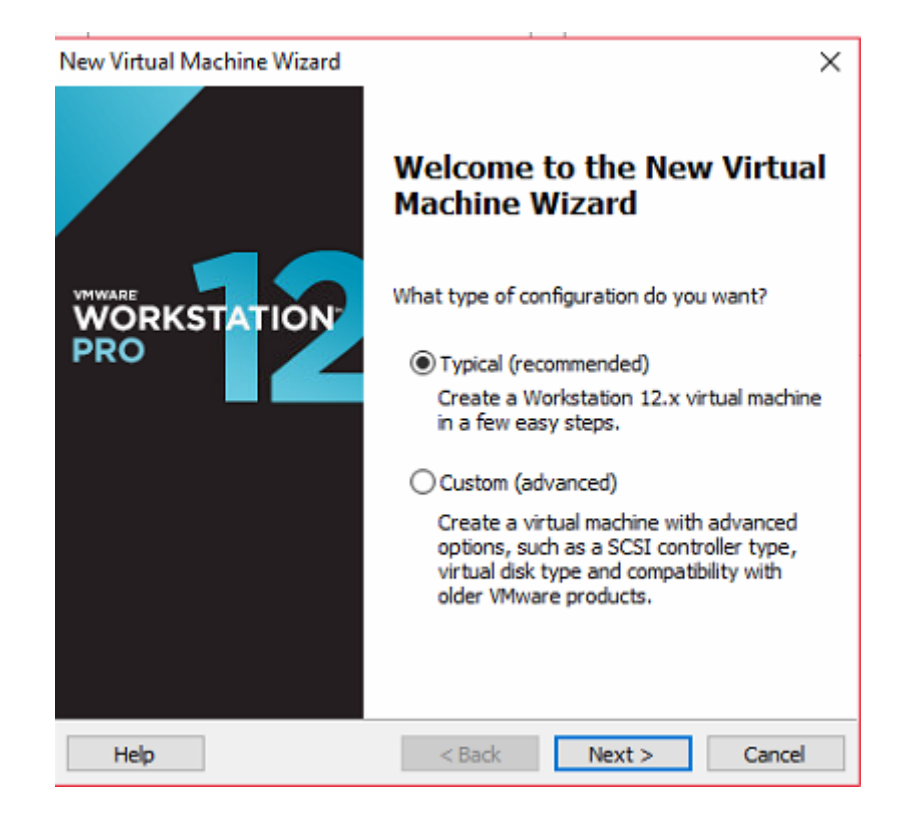

Nous allons chercher l'ISO de l'installation plus tard.

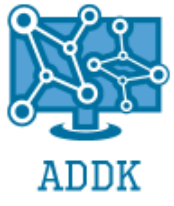

| New Virtual Machine Wizard                                                                                                    | $\times$ |
|----------------------------------------------------------------------------------------------------|----------|
| Guest Operating System Installation<br>A virtual machine is like a physical computer; it needs an operating<br>system. How will you install the guest operating system? |          |
| Install from:                                                                                                    |          |
| O Installer disc:                                                                                                    |          |
| 🛁 Lecteur DVD RW (E:)                                                                                                    |          |
| ○ Installer disc image file (iso):                                                                                                    |          |
| D:\Documents\CESI\Mercredi\en_windows_10_multiple V Browse                                                                                                    |          |
| I will install the operating system later. The victual machine will be greated with a black band disk.                                                                  |          |
| The virtual machine will be created with a blank hard disk.                                                                                                    |          |
| Help < Back Next > Cance                                                                                                    | 1        |

Nous choisissons le système d'exploitation « Linux » en Version « Debian 8.x 64-bit ». La version n'est pas encore disponible sur VMWare.

| New Virtual Machine Wizard                               |                                      |                      |        |  |  |
|----------------------------------------------------------|--------------------------------------|----------------------|--------|--|--|
| Select a Guest Operating Sy<br>Which operating system wi | <b>ystem</b><br>Il be installed on t | this virtual machine | ?      |  |  |
| Guest operating system                                   |                                      |                      |        |  |  |
| O Microsoft Windows                                      |                                      |                      |        |  |  |
|                                                          |                                      |                      |        |  |  |
|                                                          |                                      |                      |        |  |  |
| VMware ESX                                               |                                      |                      |        |  |  |
| Other                                                    |                                      |                      |        |  |  |
| Version                                                  |                                      |                      |        |  |  |
| Debian 8.x 64-bit                                        |                                      |                      | ~      |  |  |
|                                                          |                                      |                      |        |  |  |
|                                                          |                                      |                      |        |  |  |
|                                                          |                                      |                      |        |  |  |
|                                                          |                                      |                      |        |  |  |
|                                                          |                                      |                      |        |  |  |
| Help                                                     | < Back                               | Next >               | Cancel |  |  |

Nous nommons notre VM selon notre choix et choisissions le chemin d'installation.

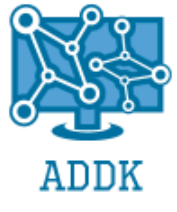

 $\times$ 

New Virtual Machine Wizard

#### Name the Virtual Machine

What name would you like to use for this virtual machine?

| Virtual machine name:                               |                |        |
|-----------------------------------------------------|----------------|--------|
| Serveur DEBIAN                                      |                |        |
| Location:                                           |                |        |
| D:\Documents\Virtual Machines\Serveur DEBIAN        |                | Browse |
| The default location can be changed at Edit > Prefe | rences.        |        |
|                                                     |                |        |
|                                                     |                |        |
|                                                     |                |        |
|                                                     |                |        |
| < <u>B</u> ack                                      | <u>N</u> ext > | Cancel |

Nous allouons un espace de stockage de 90 GB et paramétrons la VM de sorte que ce disque virtuel soit divisé en plusieurs fichiers.

| New Virtual Machine Wizard                                                                                                    |   |  |  |  |
|----------------------------------------------------------------------------------------------------|---|--|--|--|
| Specify Disk Capacity<br>How large do you want this disk to be?                                                                                                    |   |  |  |  |
| The virtual machine's hard disk is stored as one or more files on the host<br>computer's physical disk. These file(s) start small and become larger as you<br>add applications, files, and data to your virtual machine.                              |   |  |  |  |
| Maximum disk <u>si</u> ze (GB): 90                                                                                                    |   |  |  |  |
| Recommended size for Debian 8.x 64-bit: 20 GB                                                                                                    |   |  |  |  |
| <ul> <li>Store virtual disk as a single file</li> <li>Split virtual disk into multiple files</li> <li>Splitting the disk makes it easier to move the virtual machine to another computer but may reduce performance with very large disks.</li> </ul> |   |  |  |  |
| Help < <u>B</u> ack <u>N</u> ext > Cance                                                                                                    | I |  |  |  |

Passage à 2GB de RAM et à 2 cœurs par processeurs.

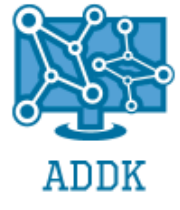

 $\times$ 

#### Hardware

| Device<br>Memory<br>Processors<br>New CD/DVD (<br>Network Adapter<br>lardware                                           | Summary<br>512 MB<br>1<br>Auto detect<br>NAT                                                   | Memory<br>Specify the amount of memory allocated to this virtual<br>machine. The memory size must be a multiple of 4 MB.<br>Memory for this virtual machine: 2048 MB                                                                                                 |
|----------------------------------------------------------------------------------------------------|------------------------------------------------------------------------------------------------|----------------------------------------------------------------------------------------------------|
| Device<br>Memory<br>Processors<br>New CD/DVD (<br>Network Adapter<br>USB Controller<br>Sound Card<br>Printer<br>Display | Summary<br>2 GB<br>2<br>Auto detect<br>NAT<br>Present<br>Auto detect<br>Present<br>Auto detect | Processors Number of processors: 1 Vumber of cores per processor: 2 Total processor cores: 2 Virtualization engine Preferred mode: Automatic Disable acceleration for binary translation Uvirtualize Intel VT-x/EPT or AMD-V/RVI Virtualize CPU performance counters |

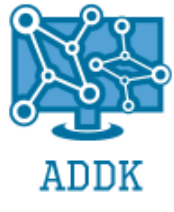

Nous allons chercher l'ISO de l'installation.

| Ha | ardware                                        |                                                         |                                                                                            | × |
|----|------------------------------------------------|---------------------------------------------------------|--------------------------------------------------------------------------------------------|---|
|    | Device<br>Memory<br>Processors<br>New CD/DVD ( | Summary<br>2 GB<br>2<br>Auto detect                     | Device status  Connected  Connect at power on                                              |   |
|    | Network Adapter                                | NAT<br>Present<br>Auto detect<br>Present<br>Auto detect | O Use physical drive: Auto detect Use ISO image file: D:\pocuments\Systèmes d'exq v Browse |   |
|    |                                                |                                                         | Advanced                                                                                   |   |

#### Création de la VM terminée.

New Virtual Machine Wizard

 $\times$ 

#### **Ready to Create Virtual Machine**

Click Finish to create the virtual machine. Then you can install Debian 8.x 64-bit.

| Name:             | Serveur DEBIAN                                      | ^ |  |  |  |
|-------------------|-----------------------------------------------------|---|--|--|--|
| Location:         | D: \Documents \Virtual Machines \Serveur DEBIAN     |   |  |  |  |
| Version:          | Workstation 12.x                                    |   |  |  |  |
| Operating System: | Debian 8.x 64-bit                                   |   |  |  |  |
| Hard Disk:        | 90 GB, Split                                        |   |  |  |  |
| Memory:           | 2048 MB                                             |   |  |  |  |
| Network Adapter:  | NAT                                                 | Т |  |  |  |
| Other Devices:    | 2 CPU cores, CD/DVD, USB Controller, Printer, Sound | ~ |  |  |  |

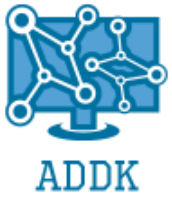

#### 1) Installation du serveur DEBIAN

Choix de la langue française.

|                                                      | debian 9                                                                                                    |
|------------------------------------------------------|----------------------------------------------------------------------------------------------------|
| Choix de la langue                                   |                                                                                                    |
| Choose the langua<br>default language f<br>Language: | ge to be used for the installation process. The selected language will also be the<br>or the installed system. |
| Danish                                               | - Dansk                                                                                                    |
| Dutch                                                | - Nederlands                                                                                                   |
| Dzongkha                                             | - 美P                                                                                                    |
| English                                              | - English                                                                                                    |
| Esperanto                                            | - Esperanto                                                                                                    |
| Estonian                                             | - Eesti                                                                                                    |
| Finnish                                              | - Suomi                                                                                                    |
| French                                               | - Français                                                                                                    |
| Galician                                             | - Galego                                                                                                    |
| Georgian                                             | - ქართული                                                                                                    |
| German                                               | - Deutsch                                                                                                    |
| Greek                                                | - Ελληνικά                                                                                                    |
| Gujarati                                             | - ગુજરાતી                                                                                                    |
| Hebrew                                               | - עברית                                                                                                    |
| Hindi                                                | - हिन्दी                                                                                                    |
| · ·                                                  |                                                                                                    |
| Screenshot                                           | Go Back Continue                                                                                               |

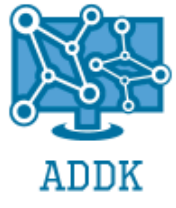

Choix du langage d'installation.

|                                                          | debian 9                                                                                                |
|----------------------------------------------------------|----------------------------------------------------------------------------------------------------|
| Choix de la langue                                       |                                                                                                    |
| Choose the language<br>default language for<br>Language: | e to be used for the installation process. The selected language will also be the the installed system. |
| Danish                                                   | - Dansk                                                                                                 |
| Dutch                                                    | - Nederlands                                                                                            |
| Dzongkha                                                 | - 译·四                                                                                                   |
| English                                                  | - English                                                                                               |
| Esperanto                                                | - Esperanto =                                                                                           |
| Estonian                                                 | - Eesti                                                                                                 |
| Finnish                                                  | - Suomi                                                                                                 |
| French                                                   | - Français                                                                                              |
| Galician                                                 | - Galego                                                                                                |
| Georgian                                                 | - ქართული                                                                                               |
| German                                                   | - Deutsch                                                                                               |
| Greek                                                    | - Ελληνικά                                                                                              |
| Gujarati                                                 | - ગુજરાતી                                                                                               |
| Hebrew                                                   | - עברית                                                                                                 |
| Hindi                                                    | - हिन्दी                                                                                                |
| · ·                                                      |                                                                                                    |
| Screenshot                                               | Go Back Continue                                                                                        |

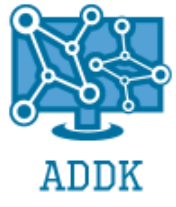

Choix des paramètres régionaux français.

| debian 9                                                                                                    |
|----------------------------------------------------------------------------------------------------|
| Choix de votre situation géographique                                                                                                    |
| Le pays choisi permet de définir le fuseau horaire et de déterminer les paramètres régionaux du système<br>(« locale »). C'est le plus souvent le pays où vous vivez.<br>La courte liste affichée dépend de la langue précédemment choisie. Choisissez « Autre » si votre pays<br>n'est pas affiché.<br><i>Pays (territoire ou région) :</i> |
| Belgique                                                                                                    |
| Canada                                                                                                    |
| France                                                                                                    |
| Luxembourg                                                                                                    |
| Suisse                                                                                                    |
| Autre                                                                                                    |
| Capture d'écran Revenir en arrière Continuer                                                                                                    |

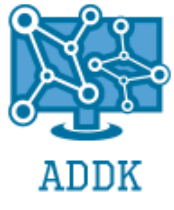

Choix du clavier français.

| debia                               | n 9                          |
|-------------------------------------|------------------------------|
| Configurer le clavier               |                              |
| Disposition de clavier à utiliser : |                              |
| Danois                              |                              |
| Néerlandais                         |                              |
| Dvorak                              |                              |
| Dzongkha                            |                              |
| Espéranto                           |                              |
| Estonien                            |                              |
| Éthiopien                           |                              |
| Finnois                             |                              |
| Français                            |                              |
| Géorgien                            |                              |
| Allemand                            |                              |
| Grec                                |                              |
| Gujarati                            |                              |
| Hébrou                              |                              |
| Hindi                               |                              |
| Hongrois                            |                              |
|                                     | <b>v</b>                     |
| Capture d'écran                     | Revenir en arrière Continuer |

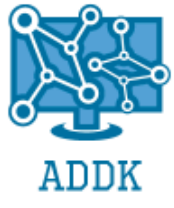

Définition du nom du serveur en tant que « SRV-ZEN ».

| debian 9                                                                                                    |
|----------------------------------------------------------------------------------------------------|
| Configurer le réseau                                                                                                    |
| Veuillez indiquer le nom de ce système.<br>Le nom de machine est un mot unique qui identifie le système sur le réseau. Si vous ne connaissez pas<br>ce nom, demandez-le à votre administrateur réseau. 년 vous installez votre propre réseau, vous pouvez<br>mettre ce que vous voulez.<br>Nom de machine : |
| SRV-DEB                                                                                                    |
|                                                                                                    |
|                                                                                                    |
|                                                                                                    |
|                                                                                                    |
|                                                                                                    |
|                                                                                                    |
| Capture d'écran     Revenir en arrière     Continuer                                                                                                    |

Choix du partitionnement des disques en mode disque entier.

| det                                                                                                    | bian 9                                                                                                    |            |
|----------------------------------------------------------------------------------------------------|----------------------------------------------------------------------------------------------------|------------|
| Partitionner les disques                                                                                                    |                                                                                                    |            |
| Le programme d'installation peut vous assister pour le par<br>d'organisation). Vous pouvez également effectuer ce partit<br>partitionnement assisté, vous aurez la possibilité de vérifie<br>Si vous choisissez le partitionnement assisté pour un disqu<br>disque à partitionner. | rtitionnement d'un disque (avec plusieurs cho<br>itionnement vous-même. Si vous choisissez le<br>ier et personnaliser les choix effectués.<br>jue complet, vous devrez ensuite choisir le | <b>i</b> x |
| Méthode de partitionnement :<br>Assisté - utiliser un disque entier<br>Assisté - utiliser tout un disque avec LVM                                                                                                    |                                                                                                    |            |
| Assisté - utiliser tout un disque avec LVM chiffré<br>Manuel                                                                                                    |                                                                                                    |            |
|                                                                                                    |                                                                                                    |            |
|                                                                                                    |                                                                                                    |            |
|                                                                                                    |                                                                                                    |            |
|                                                                                                    |                                                                                                    |            |
| Capture d'écran                                                                                                    | Revenir en arrière Continuer                                                                                                    |            |
|                                                                                                    |                                                                                                    |            |

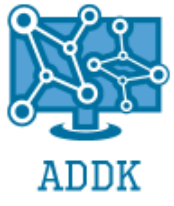

Confirmation des étapes de formatage.

| debian 9                                                                                                    |                 |
|----------------------------------------------------------------------------------------------------|-----------------|
| Partitionner les disques                                                                                                    |                 |
| <ul> <li>Si vous continuez, les modifications affichées seront écrites sur les disques. Dans le cas pourrez faire d'autres modifications.</li> <li>Les tables de partitions des périphériques suivants seront modifiées : SCSI1 (0,0,0) (sda)</li> <li>Les partitions suivantes seront formatées : partition n° 1 sur SCSI1 (0,0,0) (sda) de type ext4 partition n° 5 sur SCSI1 (0,0,0) (sda) de type swap</li> <li>Faut-il appliquer les changements sur les disques ?</li> <li>Non</li> <li>Oui</li> </ul> | contraire, vous |
| Capture d'écran                                                                                                    | Continuer       |

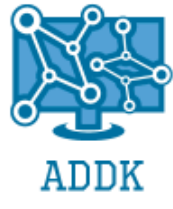

#### Installation de GRUB.

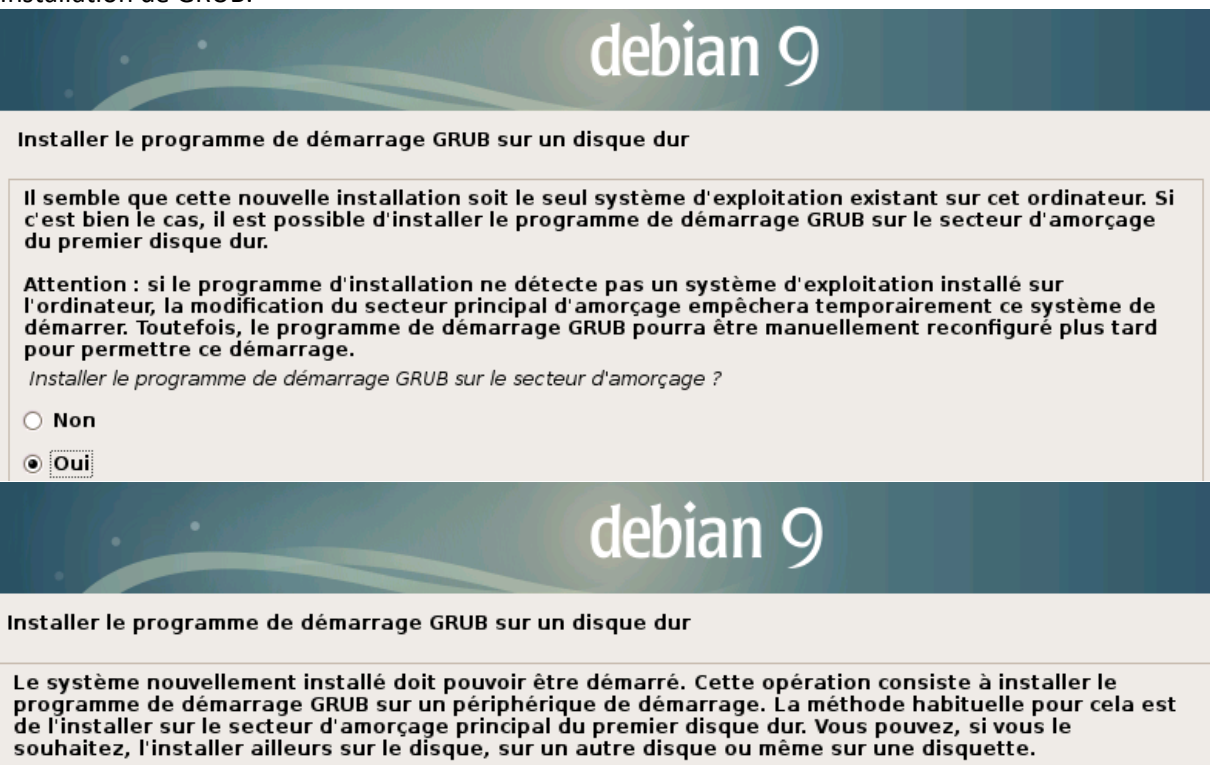

Périphérique où sera installé le programme de démarrage :

Choix manuel du périphérique

/dev/sda